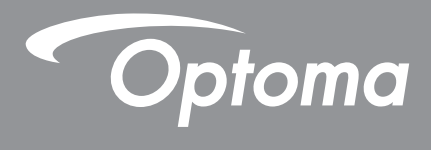

# โปรเจคเตอร์ DLP®

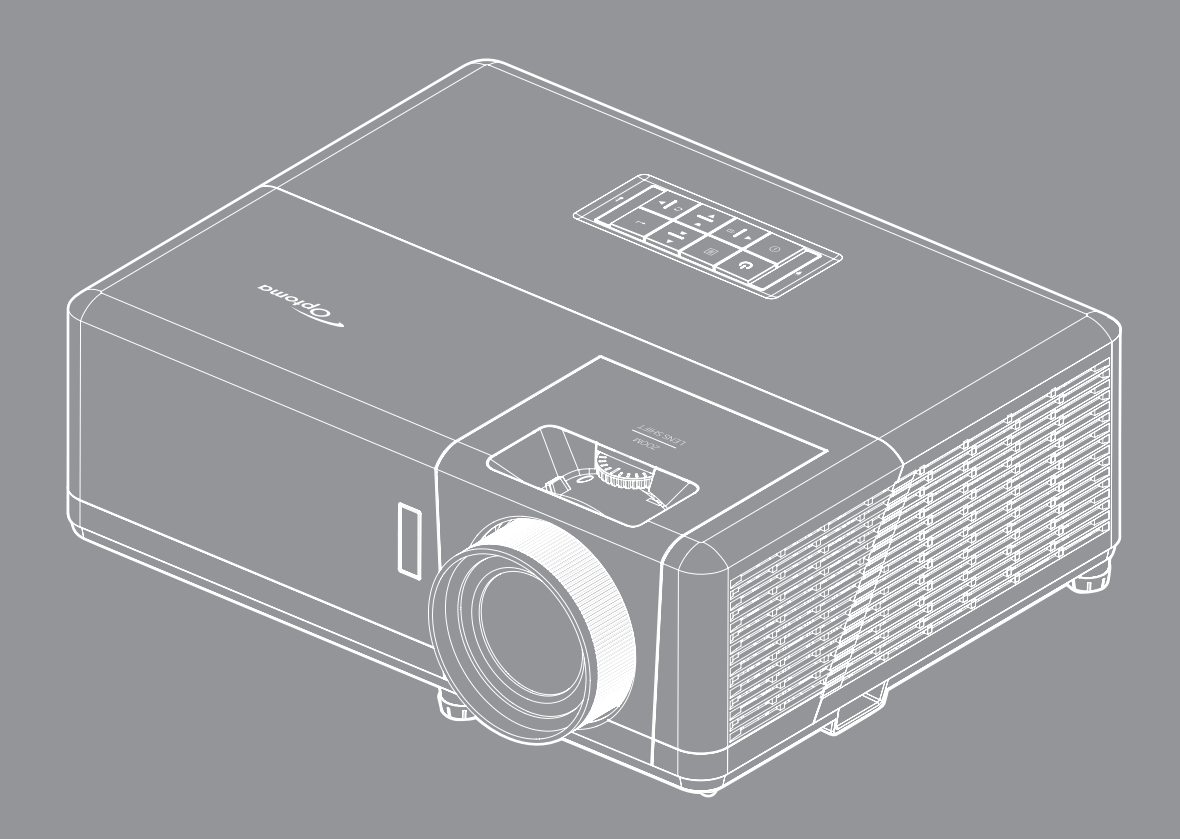

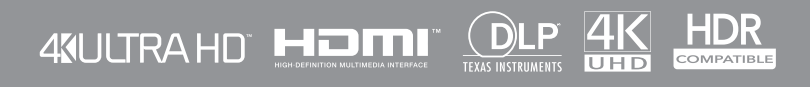

คู่มือผู้ใช้

# สารบัญ

| ความปลอดภัย                                                                                                    | 4                          |
|----------------------------------------------------------------------------------------------------|----------------------------|
| ขันตอนเพื่อความปลอดภัยที่สำคัญ                                                                                                    | 4                          |
| ข้อมูลเพื่อความปลอดภัยเกี่ยวกับก <sup>้</sup> ารแผ่รังสีเลเซอร์                                                                                                    | 5                          |
| คำชื่แจงเกียวกับเลเซอร์                                                                                                    | 6                          |
| การทำความสะอาดเลนส์                                                                                                    | 6                          |
| ข้อมลเพื่อความปลอดภัย 3D                                                                                                    | 6                          |
| ลิขสิทธ์                                                                                                    | 7                          |
| ข้อความปฏิเสธความรับผิดชอบ                                                                                                    |                            |
|                                                                                                    |                            |
| FCC                                                                                                    |                            |
| การประกาศความสอดคล้องสำหรับประเทศกลุ่ม FII                                                                                                    |                            |
| WEEE                                                                                                    | 8                          |
| บทนำ                                                                                                    | 9                          |
| สีงต่างๆ ในบรรจภัณฑ์                                                                                                    | 9                          |
| ้อปกรณ์เสริมมาตรฐาน                                                                                                    | 9                          |
| อปกรณ์เสริม                                                                                                    | 9                          |
| -<br>ภาพรวมของผลิตภัณฑ์                                                                                                    |                            |
| การเชื่อมต่อ                                                                                                    |                            |
| า มกด                                                                                                    |                            |
| รีโมทคอนโทรล                                                                                                    |                            |
| การติดตั้ง                                                                                                    | 14                         |
|                                                                                                    |                            |
| การตดตั้งโปรเจคเตอร                                                                                                    |                            |
| การเชื่อมต่อแหล่งสัญญาณไปยังโปรเจคเตอร์                                                                                                    |                            |
| การปรับภาพที่ฉาย                                                                                                    |                            |
| การดังค่าริโมท                                                                                                    |                            |
| การใช้งานโปรเจ็กเตอร์                                                                                                    | 20                         |
| การเปิด/ปิดโปรเจคเตอร์                                                                                                    |                            |
| การเลือกแหล่งสัญญาณเข้า                                                                                                    |                            |
|                                                                                                    |                            |
| ส่วนต่าง ๆ ของหน้้าจอหลัก                                                                                                    |                            |
| ส่วนต่าง ๆ ของหน้้าจอหลัก<br>วันทีและเวลาระบบ                                                                                                    | 25                         |
| ส่วนต่าง ๆ ของหน้้าจอหลัก<br>วันทีและเวลาระบบ<br>เบบกรศังค่าโปรเล็กเตอร์ (OSD)                                                                                                    | 25                         |
| ส่วนต่าง ๆ ของหน้้าจอหลัก<br>วันทีและเวลาระบบ<br>เมนูการดังค่าโปรเจ็กเตอร์ (OSD)<br>ผันงาน OSD                                                                                                    |                            |
| ส่วนต่าง ๆ ของหน้้าจอหลัก<br>วันทีและเวลาระบบ<br>เมนูการดังค่าโปรเจ็กเตอร์ (OSD)<br>ผังเมนู OSD<br>เบนการแสดงผล                                                                                                | JZ                         |
| ส่วนต่าง ๆ ของหน้้าจอหลัก<br>วันทีและเวลาระบบ<br>เมนูการดังค่าโปรเจ็กเตอร์ (OSD)<br>ผังเมนู OSD<br>เมนูการแสดงผล                                                                                               | 20                         |
| ส่วนต่าง ๆ ของหน้้าจอหลัก<br>วันทีและเวลาระบบ<br>เมนูการดังค่าโปรเจ็กเตอร์ (OSD)<br>ผังเมนู OSD<br>เมนูการแสดงผล<br>เมนูเสียง                                                                                  | 38<br>20                   |
| ส่วนต่าง ๆ ของหน้้าจอหลัก<br>วันทีและเวลาระบบ<br>เมนูการตั้งค่าโปรเจ็กเตอร์ (OSD)<br>ผังเมนู OSD<br>เมนูการแสดงผล<br>เมนูเสียง<br>เมนูตั้งค่า                                                                  | 38<br>39                   |
| ส่วนต่าง ๆ ของหน้้าจอหลัก<br>วันทีและเวลาระบบ<br>เมนการดังค่าโปรเจ็กเตอร์ (OSD)<br>ผังเมน OSD<br>เมนูการแสดงผล<br>เมนูตังค่า<br>เมนูข้อมูล<br>เมนูข้อมูล                                                       | 38<br>39<br>42             |
| ส่วนต่าง ๆ ของหน้้าจอหลัก<br>วันทีและเวลาระบบ<br>เมนูการตังค่าโปรเจ็กเตอร์ (OSD)<br>ผังเมนู OSD<br>เมนูการแสดงผล<br>เมนูเสียง<br>เมนูตังค่า<br>เมนูข้อมูล<br>เมนู System settings (การตังค่าระบบ)              | 38<br>39<br>42<br>43       |
| ส่วนต่าง ๆ ของหน้้าจอหลัก<br>วันทีและเวลาระบบ<br>เมนูการดังค่าโปรเจ็กเตอร์ (OSD)<br>ผังเมนู OSD<br>เมนูการแสดงผล<br>เมนูเสียง<br>เมนูข้อมูล<br>เมนู System settings (การตังค่าระบบ)<br>การเลือกแหล่งสัญญาณเข้า | 38<br>39<br>42<br>43<br>50 |

| รุปแบบมัลติมีเดียที่สนับสนุน | . 55 |
|------------------------------|------|
| การดูแถบสถานะ                | . 59 |
| Alexa / Google Assistant     | . 59 |

# ข้อมูลเพิ่มเติม......60

| 0      |
|--------|
| 5      |
| 6      |
| 7      |
| 8      |
| 9      |
| -<br>ツ |
| '3     |
|        |

## ความปลอดภัย

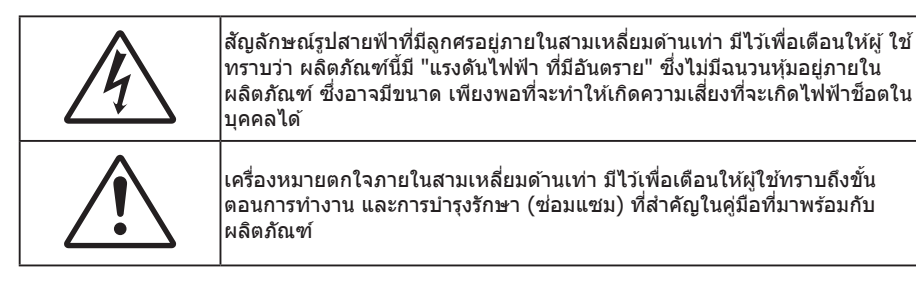

้โปรดปฏิบัติตามคำเดือน ข้อควรระวัง และการบำรุง รักษาทั้งหมดที่แนะนำในคู่มือผู้ใช้นี้

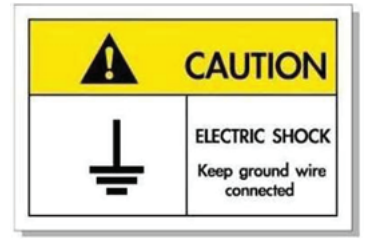

เพื่อหลีกเลี่ยงไฟฟ้าช็อต ตัวเครื่องและอุปกรณ์ต่อพ่วงต้องต่อกับสายดินอย่างเหมาะสม (สายดิน)

### ขั้นตอนเพื่อความปลอดภัยที่สำคัญ

- อย่าปิดกั้นช่องเปิดสำหรับระบายอากาศใดๆ เพื่อให้มั่นใจถึงการทำงานที่เหมาะสมของโปรเจคเตอร์ และเพื่อ ป้องกันไม่ให้เครื่องร้อนเกินไป แนะนำให้ดิดตั้งโปรเจคเตอร์ในตำแหน่งที่ไม่มีการปิดกั้นการระบายอากาศ ตัวอย่าง เช่น อย่าวางโปรเจคเตอร์บนโต๊ะกาแฟที่มีของอยู่เด็ม โซฟา เดียง ฯลฯ อย่าวางโปรเจคเตอร์ในตู้ เช่น ตู้หนังสือ หรือตู้ที่มีอากาศไหลผ่านจำกัด
- เพื่อลดความเสี่ยงของเหตุไฟไหม้ และ/หรือไฟฟ้าช็อต อย่าให้โปรเจคเตอร์ถูกฝนหรือความชื้น อย่าติดตั้งใกล้ แหล่งกำเนิดความร้อน เช่น หม้อน้ำ เครื่องทำความร้อน เตาผิง หรือ อุปกรณ์อื่นๆ เช่นแอมปลิฟายที่ปลดปล่อย ความร้อนออกมา
- อย่าให้วัตถุหรือของเหลวเข้าไปในเครื่องโปรเจคเตอร์ สิ่งเหล่านี้อาจสัมผัสถูกจุดที่มีแรงดันไฟฟ้าที่มีอันตราย และ ลัดวงจรชิ้นส่วน ซึ่งอาจเป็นผลให้เกิดไฟไหม้หรือไฟฟ้าช็อต
- ใช้ภายใต้เงื่อนไขต่อไปนี้:
  - ในสภาพแวดล้อมที่ร้อนจัด เย็นจัด หรือชึ้น
    - (i) ให้แน่ใจว่าอุณหภูมิสภาพแวดล้อมอยู่ระหว่าง 5°C ~ 40°C
    - (ii) ความชื้นสัมพัทธ์เป็น 10% ~ 85%
  - ในบริเวณที่อาจสัมผัสกับฝุ่นและสิ่งสกปรกในปริมาณมาก
  - ใกล้เครื่องใช้ใดๆ ที่สร้างสนามแม่เหล็กพลังงานสูง
  - ถูกแสงแดดโดยตรง
- อย่าใช้เครื่อง ถ้าเครื่องเสียหายหรือผิดปกติ ความเสียหาย/ผิดปกติทางกายภาพมีลักษณะดังนี้ (แต่ไม่จำกัดอยู่ เพียง):
  - เครื่องตกพื้น
  - สายเพาเวอร์ซัพพลาย หรือปลั๊กเสียหาย
  - ของเหลวหกลงบนโปรเจคเตอร์
  - โปรเจคเตอร์สัมผัสถูกฝนหรือความชื้น
  - มีสิ่งของหล่นเข้าไปในโปรเจคเตอร์ หรือมีบางสิ่งภายในหลวม
- อย่าวางโปรเจคเตอร์บนพื้นผิวที่ไม่มั่นคง โปรเจคเตอร์อาจตกลงมา ซึ่งส่งผลให้เกิดการบาดเจ็บ หรือโปรเจคเตอร์ อาจเสียหายได้
- อย่าบังแสงที่ออกมาจากเลนส์ของโปรเจคเตอร์ในระหว่างการใช้งาน แสงดังกล่าวจะทำให้วัตถุนั้นร้อนขึ้น และอาจ เกิดการละลาย ทำให้เกิดการไหม้ หรือทำให้ไฟติดได้

- โปรดอย่าเปิด หรือถอดชิ้นส่วนโปรเจคเตอร์ เนื่องจากอาจทำให้ไฟฟ้าช็อต
- อย่าพยายามซ่อมแซมเครื่องด้วยตัวเอง การเปิดหรือถอดฝาออก อาจทำให้คุณสัมผัสถูกแรงดันไฟฟ้าที่เป็น อันตราย หรืออันตรายอื่นๆ โปรดโทรติดต่อ Optoma ก่อนที่คุณจะส่งเครื่องไปซ่อม
- ดูที่ตัวเครื่องโปรเจคเตอร์ สำหรับเครื่องหมายที่เกี่ยวข้องกับความปลอดภัย
- เครื่องควรได้รับการซ่อมแซมโดยช่างบริการที่เหมาะสมเท่านั้น
- ใช้เฉพาะอุปกรณ์ต่อพ่วง/อุปกรณ์เสริมที่ระบุโดยผู้ผลิตเท่านั้น
- อย่ามองเข้าไปยังเลนส์ของโปรเจคเตอร์โดยตรงในระหว่างการใช้งาน แสงที่สว่างอาจทำให้ตาของคุณบาดเจ็บ
- เมื่อปิดเครื่องโปรเจคเตอร์ ให้แน่ใจว่ารอบการทำความเย็นทำงานจนเสร็จสมบูรณ์ก่อนที่จะถอดปลั๊กสายไฟออก ปล่อยให้โปรเจคเตอร์เย็นลง 90 วินาที
- ปิดและถอดปลั๊กเพาเวอร์จากเต้าเสียบ AC ก่อนที่จะทำความสะอาดผลิตภัณฑ์
- ใช้ผ้านุ่มเป็ยกหมาดๆ ชุบน้ำยาทำความสะอาดอย่างอ่อน เพื่อทำ ความสะอาดตัวเครื่อง อย่าใช้สารขัดทำความ สะอาด ขี้ผึ้ง หรือตัวทำละลายเพื่อทำความสะอาดเครื่อง
- ถอดปลั๊กเพาเวอร์จากเต้าเสียบ AC ถ้าไม่ได้ใช้ผลิตภัณฑ์เป็นระยะ เวลานาน
- อย่าติดตั้งโปรเจคเตอร์ในบริเวณที่อาจมีการสั่นสะเทือนหรือแรงกระแทก
- อย่าสัมผัสเลนส์ด้วยมือเปล่า
- ถอดแบตเตอรื่ออกจากรีโมทคอนโทรลก่อนการจัดเก็บ แบตเตอรื่อาจเกิดการรั่วไหลได้ หากค้างอยู่ใน รีโมทคอนโทรลเป็นระยะเวลานาน
- อย่าใช้หรือเก็บโปรเจคเตอร์ในบริเวณที่มีควันจากน้ำมันหรือจากบุหรี่ เนื่องจากควันนั้นอาจส่งผลกระทบต่อคุณภาพ ของการทำงานของโปรเจคเตอร์
- โปรดปฏิบัติตามขั้นตอนการติดตั้งโปรเจคเตอร์ที่ถูกต้อง การติดตั้งที่ไม่ได้มาตรฐานอาจส่งผลกระทบต่อการทำงาน ของโปรเจคเตอร์
- ใช้สายไฟและหรือเครื่องป้องกันไฟกระชาก ไฟดับและไฟตกสามารถทำให้เครื่องเสียได้

### ข้อมูลเพื่อความปลอดภัยเกี่ยวกับการแผ่รังสีเลเซอร์

 ผลิตภัณฑ์นี้ถูกจัดประเภทเป็นผลิตภัณฑ์เลเซอร์ คลาส 1 - กลุ่มความเสี่ยง 2 ของ IEC60825-1:2014 และมีความ สอดคล้องกับ 21 CFR 1040.10 และ 1040.11 เป็นกลุ่มความเสี่ยง 2, LIP (โปรเจคเตอร์ที่ส่องสว่างด้วยเลเซอร์) ตามที่กำหนดใน IEC 62471:5:Ed. 1.0 สำหรับข้อมูลเพิ่มเดิม โปรดดูประกาศเกี่ยวกับเลเซอร์ ฉบับที่ 57 ลงวันที่ 8 พฤษภาคม 2019

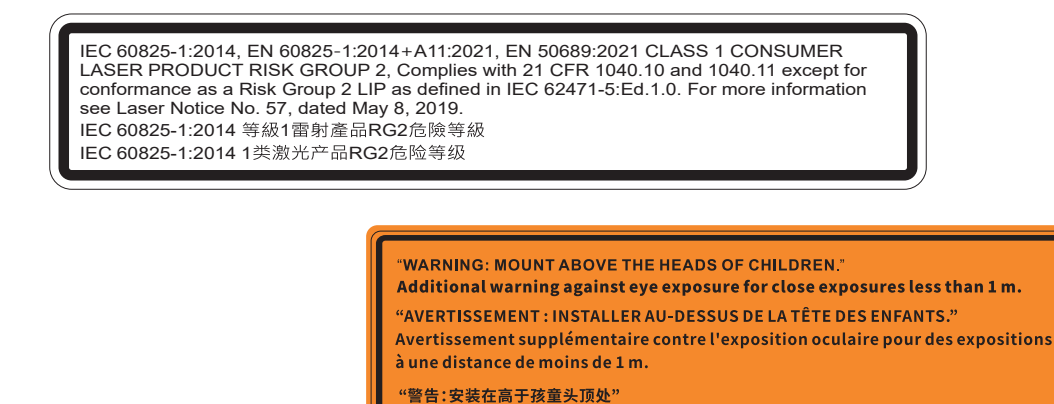

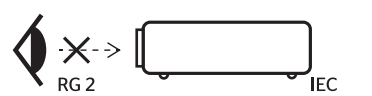

- ห้ามจ้องตรงไปยังลำแสงเช่นเดียวกับแหล่งกำเนิดแสงอื่น ๆ RG2 IEC 62471-5:2015
- โปรเจคเตอร์นี้เป็นผลิตภัณฑ์เลเซอร์ คลาส 1 ของ IEC/EN 60825-1:2014 และกลุ่มความเสี่ยง 2 ตามข้อกำหนด IEC 62471-5:2015

关于小于1 m近距离眼睛暴露的附加警告 「警告:安裝在高於兒童頭部處」

針對1m以下近距離眼睛接觸的額外警告

- คำแนะนำเพิ่มเดิมในการดูแลเด็ก ๆ ห้ามจ้องมอง และห้ามใช้อุปกรณ์ช่วยในการมอง
- ให้มีการควบคุมดูแลเด็กๆ และห้ามมิให้เด็กจ้องมองลำแสงจากโปรเจคเตอร์ ไม่ว่าจะอยู่ในระยะใด
- ให้ใช้ความระมัดระวังเมื่อใช้รีโมทคอนโทรลในการเปิดเครื่องโปรเจคเตอร์ขณะอยู่หน้าเลนส์ฉายภาพ
- ประกาศมีให้เพื่อให้ผู้ใช้หลีกเลี่ยงการใช้อุปกรณ์ช่วยในการมอง เช่น กล้องส่องทางไกล หรือกล้องโทรทัศน์มอง เข้าไปในลำแสง

- ในขณะที่เปิดเครื่องโปรเจ็กเตอร์ ตรวจดูให้แน่ใจว่าไม่มีใครที่อยู่ภายในระยะการฉายกำลังมองมาที่เลนส์
- เก็บสิ่งของต่าง ๆ (แว่นขยาย ฯลฯ) ให้อยู่นอกเส้นทางแสงของโปรเจคเดอร์ เส้นทางแสงที่ถูกฉายจากเลนส์มีความ เข้มสูง ดังนั้นวัตถุที่ผิดปกติใด ๆ ที่สามารถเปลี่ยนเส้นทางแสงที่ออกมาจากเลนส์ สามารถทำให้เกิดผลลัพธ์ที่ไม่ สามารถคาดการณ์ได้ เช่น ไฟไหม้ หรือการบาดเจ็บที่ดวงตา
- การดำเนินการ หรือการปรับแต่งใด ๆ ที่ไม่มีการระบุไว้ในคู่มือผู้ใช้นี้เป็นพิเศษ ทำให้เกิดความเสี่ยงจากการสัมผัส ถูกการแผ่รังสีเลเซอร์ที่เป็นอันตราย
- ห้ามเปิด หรือถอดชิ้นส่วนโปรเจ็กเตอร์ เนื่องจากอาจทำให้เกิดความเสียหาย เนื่องจากการสัมผัสถูกการแผ่รังสี เลเซอร์
- อย่ามองเข้าไปในลำแสงในขณะที่โปรเจ็กเตอร์เปิดเครื่องอยู่ แสงที่สว่างมาก อาจทำให้เกิดความเสียหายต่อตา อย่างถาวร

หากไม่ปฏิบัติตามการควบคุม การปรับ หรือกระบวนการใช้งานอาจทำให้เกิดความเสียหาย เนื่องจากการสัมผัสถูก การแผ่รังสีเลเซอร์

## คำชี้แจงเกี่ยวกับเลเซอร์

IEC 60825-1:2014: คลาส 1 ผลิตภัณฑ์เลเซอร์ - กลุ่มความเสี่ยง 2 ผลิตภัณฑ์นี้กำหนดให้ใช้เป็นผลิตภัณฑ์เลเซอร์เพื่อผู้บริโภคทั่วไปและสอดคล้องกับมาตรฐาน EN 50689:2021 ผลิตภัณฑ์เลเซอร์เพื่อผู้บริโภคทั่วไป คลาส 1 EN 50689:2021

### การทำความสะอาดเลนส์

- ก่อนที่จะทำความสะอาดเลนส์ ให้แน่ใจว่าปิดเครื่องโปรเจ็กเตอร์ และถอดปลั๊กสายไฟออกเพื่อปล่อยให้เครื่องเย็น สนิท
- ใช้ถังอากาศอัดเพื่อกำจัดฝุ่น
- ใช้ผ้าพิเศษสำหรับทำความสะอาดเลนส์ และค่อย ๆ เช็ดเลนส์เบา ๆ อย่าสัมผัสเลนส์ด้วยนิ้วของคุณ
- อย่าใช้สารอัลคาไลน์/กรด หรือตัวทำละลายที่ระเหยง่าย เช่น แอลกอฮอล์ สำหรับทำความสะอาดเลนส์ การรับ ประกันไม่คุ้มครอง ในกรณีที่เลนส์เสียหายเนื่องจากกระบวนการทำความสะอาด

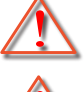

การแจ้งเดือน: อย่าใช้สเปรย์ที่ประกอบด้วยก๊าซไวไฟเพื่อกำจัดฝุ่น หรือสิ่งสกปรกออกจากเลนส์ การทำเช่นนี้อาจ ทำให้เกิดไฟไหม้ เนื่องจากความร้อนที่สูงด้านในโปรเจ็กเตอร์

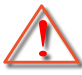

การแจ้งเดือน: อย่าทำความสะอาดเลนส์ ในขณะที่โปรเจ็กเตอร์กำลังอุ่นขึ้น เนื่องจากการทำเช่นนี้อาจทำให้ฟิล์มที่ พื้นผิวของเลนส์ลอกออกได้

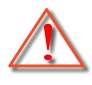

การแจ้งเดือน: อย่าเช็ด หรือเคาะเลนส์ด้วยวัตถุที่แข็ง

## ข้อมูลเพื่อความปลอดภัย 3D

โปรดปฏิบัติตามคำเตือนและข้อควรระวังก่อนที่คุณหรือบุตรของคุณจะใช้ฟังก์ชั่น 3D

### การแจ้งเตือน

เด็กๆ และวัยรุ่นอาจมีความไวต่อประเด็นด้านสุขภาพเมื่อชมภาพ 3D และควรได้รับการดูแลอย่างใกล้ชิดในขณะที่ดูภาพเหล่านี้

## ้คำเตือนเกี่ยวกับการชักเมื่อถูกแสง และความเสี่ยงด้านสุขภาพอื่นๆ

- ผู้ชมบางคนอาจมีอาการลมชัก หรือสมองขาดเลือดเมื่อมองดูภาพกะพริบและแสงกะพริบที่มาจากภาพของ โปรเจคเตอร์ หรือวิดีโอเกมบางชนิด ถ้าคุณมีอาการลมชักหรือเป็นโรคหลอดเลือดสมอง หรือมีประวัติว่ามีคนใน ครอบครัวเป็น โปรดปรึกษาผู้เชี่ยวชาญทางการแพทย์ก่อนที่จะใช้ฟังก์ชั่น 3D
- แม้ในผู้ที่ไม่ีประวัติส่วนตัวหรือสมาชิกในครอบครัวที่มีอาการล้มบ้าหมู หรือชัก อาจมีสภาพที่ไม่ได้วินิจฉัยว่าสามารถ เป็นสาเหตุให้เกิดอาการลมชักเนื่องจากแสงได้
- สตรีมีครรภ์ ผู้สูงอายุ ผู้ที่เคยป่วยจากอาการบาดเจ็บรุนแรง ผู้ที่นอนหลับไม่เพียงพอ หรืออยู่ภายใต้ฤทธิ์

แอลกอฮอล์ ควรหลีกเลี่ยงการใช้ฟังก์ชั่น 3D ของเครื่อง

- ถ้าคุณมีอาการใดๆ ต่อไปนี้ ให้หยุดการชมภาพ 3D ทันที และปรึกษาผู้เชี่ยวชาญทางการแพทย์: (1) การมองเห็น เปลี่ยนแปลง (2) ปวดศีรษะเล็กน้อย (3) วิงเวียน (4) มีการเคลื่อนไหวโดยไม่ได้ตั้งใจ เช่น ตาหรือกล้ามเนื้อ กระดุก (5) สับสน (6) คลื่นไส่ (7) สูญเสียการรับรู้ (8) ชัก (9) ตะคริว และ/หรือ (10) เวียนศีรษะ เด็กและวัยรุ่น อาจมีอาการเหล่านี้ได้ง่ายกว่าผู้ใหญ่ ผู้ปกครองควรตรวจดูแลลูกๆ และถามพวกเขาว่ามีอาการเหล่านี้หรือไม่
- การชมภาพ 3D อาจเป็นสาเหตุให้เกิดการเมา ภาพหลอน การหลงทิศ อาการตาล้า และมีเสถียรภาพการทรงตัว ลดลงด้วย แนะนำให้ผู้ใช้หยุดพักบ่อยๆ เพื่อลดโอกาสที่จะเกิดผลกระทบเหล่านี้ ถ้าตาของคุณแสดงสัญญาณของ ความล้า หรือมีอาการตาแห้ง หรือถ้าคุณมีอาการใดๆ ที่กล่าวมาด้านบน ให้หยุดใช้อุปกรณ์นี้ทันที และอย่าใช้อีก เป็นเวลาอย่างน้อยสามสิบนาที หลังจากที่อาการเหล่านี้หายแล้ว
- การชมภาพ 3D ในขณะที่นั่งใกล้หน้าจอมากเกินไปเป็นระยะเวลานาน อาจทำให้สายตาของคุณเสียหายได้ ระยะ ทางการชมที่เหมาะสม ควรมีระยะอย่างน้อยสามเท่าของความสูงหน้าจอ แนะนำให้ตาของผู้ชมอยู่ระดับเดียวกับ หน้าจอ
- การชมภาพ 3D ในขณะที่สวมแว่น 3D ต่อเนื่องเป็นระยะเวลานาน อาจทำให้เกิดอาการปวดหัวหรือเกิดความล้า ถ้า คุณมีอาการปวดหัว ล้าหรือเวียนหัว ให้หยุดการชมภาพ 3D และพักผ่อน
- อย่าใช้แว่น 3D สำหรับวัตถุประสงค์อื่นๆ นอกเหนือจากการชมภาพ 3D เท่านั้น
- การสวมแว่น 3D สำหรับวัตถุประสงค์อื่นๆ (สวมเล่นทั่วไป เป็นแว่นกันแดด แว่นป้องกัน เป็นต้น) อาจทำให้เกิด อันตรายทางกายภาพต่อคุณ และอาจทำให้สายตามีประสิทธิภาพลดลง
- การชมภาพ 3D อาจทำให้เกิดการสับสนได้ในผู้ชมบางราย ดังนั้น อย่าวางโปรเจคเตอร์ 3D ของคุณใกล้บันได สาย เคเบิล เฉลียง หรือวัตถุอื่นๆ ที่สามารถทำให้มีการสะดุด ชน หัก หรือหล่นลงไปได้

### ลิขสิทธ์

เอกสารเผยแพร่นี้ ซึ่งรวมถึงรูปภาพ ภาพประกอบ และซอฟต์แวร์ได้รับความคุ้มครองภายใต้กฎหมายลิขสิทธิ์ระหว่างประเทศ พร้อมทั้งได้รับการสงวนสิทธิทั้งหมด ห้ามผลิตคู่มือนี้ หรือสื่อต่างๆ ที่อยู่ในนี้ซ้ำโดยปราศจากการได้รับความยินยอมเป็นลาย ลักษณ์อักษรจากผู้แต่ง

© ลิขสิทธิ์ 2021

### ข้อความปฏิเสธความรับผิดชอบ

ข้อมูลในเอกสารนี้อาจมีการเปลี่ยนแปลงโดยไม่ต้องแจ้งให้ทราบล่วงหน้า ผู้ผลิตไม่ได้เป็นตัวแทนหรือรับประกันเนื้อหาในเอกสาร นี้ และโดยเฉพาะขอปฏิเสธการรับประกันการจำหน่ายสินค้าหรือความเหมาะสมสำหรับวัตถุประสงค์ใดโดยเฉพาะโดยนัย ผู้ผลิตขอ สงวนสิทธิในการทบทวนแก้ไขเอกสารเผยแพร่นี้ และทำการเปลี่ยนแปลงในเวลาใดๆ ในส่วนของเนื้อหาที่อยู่ในเอกสารนี้โดยไม่ ต้องแจ้งให้ผู้ใดทราบถึงการแก้ไขหรือเปลี่ยนแปลง

### การจดจำได้ถึงเครื่องหมายการค้า

Kensington เป็นเครื่องหมายการค้าที่จดทะเบียนในสหรัฐฯ ของ ACCO Brand Corporation พร้อมด้วยการจดทะเบียนแล้ว และ ที่ยังคงรอการจดทะเบียนในประเทศต่างๆ ทั่วโลก

HDMI, โลโก้ HDMI และ High-Definition Multimedia Interface เป็นเครื่องหมายการค้า หรือเครื่องหมายการค้าจดทะเบียน ของ HDMI Licensing LLC

DLP®, DLP Link และโลโก้ DLP เป็นเครื่องหมายการค้าจดทะเบียนของ Texas Instruments และ BrilliantColor™ เป็น เครื่องหมายการค้าของ Texas Instruments

โลโก้ MHL, Mobile High-Definition Link และ MHL เป็นเครื่องหมายการค้า หรือเครื่องหมายการค้าจดทะเบียนของ MHL Licensing, LLC

้ ชื่อผลิตภัณฑ์ทั้งหมดที่ใช้ในคู่มือนี้เป็นทรัพย์สินของเจ้าของที่เกี่ยวข้องและมีการรับทราบแล้ว

## FCC

้อุปกรณ์นี้ได้รับการทดสอบ และพบว่าสอดคล้องกับขีดจำกัดสำหรับอุปกรณ์ดิจิตอลคลาส B ส่วนที่ 15 ของกฎ FCC ข้อจำกัด เหล่านี้ได้รับการออกแบบมาเพื่อให้การป้องกันที่เหมาะสมต่อการรบกวนที่เป็นอันตรายต่อการติดตั้งสำหรับที่อยู่อาศัย อุปกรณ์นี้ สร้าง ใช้ และสามารถแผ่พลังงานความถี่คลื่นวิทยุ และถ้าไม่ได้รับการติดตั้งและใช้อย่างสอดคล้องกับขั้นตอนที่ระบุ อาจก่อให้ เกิดอันตรายต่อการสื่อสารทางวิทยุ

้อย่างไรก็ดาม ไม่รับประกันว่าจะไม่เกิดการรบกวนขึ้นในการติดตั้งนั้นๆ ถ้าอุปกรณ์นี้เป็นสาเหตุให้เกิดการรบกวนที่เป็นอันตรายต่อ การรับคลื่นวิทยุหรือโทรศัพท์ ซึ่งสามารถระบุได้โดยการปิดและเปิดอุปกรณ์ ผู้ใช้ควรพยายามแก้ไขการรบกวนโดยการดำเนินการ ด้วยวิธีการอย่างใดอย่างหนึ่ง หรือหลายอย่างดังนี้:

- กำหนดดำแหน่งใหม่หรือย้ายเสาอากาศรับสัญญาณ
- เพิ่มระยะห่างระหว่างอุปกรณ์และเครื่องรับ
- เชื่อมต่ออุปกรณ์ลงในเด้าเสียบในวงจรที่แตกต่างจากที่ใช้เชื่อมต่อกับเครื่องรับสัญญาณ
- ปรึกษาตัวแทนจำหน่าย หรือข่างเทคนิควิทยุ/โทรทัศน์ที่มีประสบการณ์เพื่อขอความช่วยเหลือ

### ข้อสังเกต: สายเคเบิลที่มีฉนวนหุ้ม

การเชื่อมต่อทั้งหมดไปยังอุปกรณ์คอมพิวเตอร์อื่น ต้องทำโดยใช้สายเคเบิลที่มีฉนวนหุ้ม เพื่อรักษาความสอดคล้องกับกฎข้อ บังคับ FCC

#### ข้อควรระวัง

การเปลี่ยนแปลง หรือดัดแปลงใดๆ ที่ไม่ได้รับการรับรองอย่าง ชัดแจ้งจากผู้ผลิต อาจทำให้สิทธิ์ในการใช้คอมพิวเตอร์นี้ของ ผู้ใช้ ซึ่งได้รับจากคณะกรรมการการสื่อสารแห่งชาติ ถือเป็น โมฆะ

### เงื่อนไขการทำงาน

อุปกรณ์นี้สอดคล้องกับส่วนที่ 15 ของกฎ FCC การทำงานต้องเป็นไปตามเงื่อนไขสองอย่างดังนี้:

- 1. อุปกรณ์นี้ต้องไม่ก่อให้เกิดการรบกวนที่เป็นอันตราย และ
- 2. อุปกรณ์นี้ต้องทนต่อการรบกวนใดๆ ที่ได้รับ รวมทั้งการรบกวนที่อาจก่อให้เกิดการทำงานที่ไม่พึงประสงค์

### ข้อสังเกต: ผู้ใช้ในประเทศแคนาดา

อุปกรณ์ดิจิตอลคลาส B นี้ สอดคล้องกับมาตรฐาน ICES-003 ของ แคนาดา

Remarque à l'intention des utilisateurs canadiens

Cet appareil numerique de la classe B est conforme a la norme NMB-003 du Canada.

### การประกาศความสอดคล้องสำหรับประเทศกลุ่ม EU

- ข้อกำหนด EMC ที่ 2014/30/EC (รวมทั้งการแก้ไข)
- ข้อกำหนดแรงดันไฟฟ้าด่ำ 2014/35/EC
- RED 2014/53/EU (ถ้าผลิตภัณฑ์มีฟังก์ชั่น RF)

### WEEE

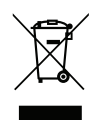

### ขั้นตอนการทิ้งผลิตภัณฑ์

ห้ามทิ้งอุปกรณ์อิเล็กทรอนิกส์นี้ลงในถังขยะเมื่อเลิกใช้แล้ว เพื่อลดมลพิษที่จะเกิดให้เหลือน้อยที่สุด และเพื่อปกป้อง สิ่งแวดล้อมของโลกอย่างเหมาะสมที่สุด โปรดนำอุปกรณ์ไปรีไซเคิล

ขอบคุณที่ซื้อโปรเจ็กเตอร์ Optoma 4K UHD สำหรับรายการคุณสมบัติที่สมบูรณ์ โปรดเยี่ยมชมหน้าผลิตภัณฑ์บนเว็บไซต์ของเรา ซึ่งคุณจะพบกับข้อมูลเพิ่มเติมและเอกสารต่าง ๆ เช่น การตั้งค่าการควบคุมด้วยเสียง และคำถามที่มีการถามบ่อย ๆ

## สิ่งต่างๆ ในบรรจุภัณ*ฑ*์

เปิดกล่องและตรวจสอบด้วยความระมัดระวังเพื่อตรวจสอบว่าคุณได้รับอุปกรณ์มาตรฐานดังที่ระบุไว้ด้านล่าง บางรายการที่เป็น อุปกรณ์เสริมอาจไม่มีให้มา ทั้งนี้ขึ้นอยู่กับรุ่น ข้อมูลจำเพาะ และภูมิภาคที่คุณซื้อ โปรดตรวจสอบกับร้านที่คุณซื้อ อุปกรณ์บาง รายการอาจจะแตกต่างกันไปตามภูมิภาค

บัตรรับประกันมีเฉพาะในบางภูมิภาคที่กำหนดไว้เท่านั้น โปรดติดต่อตัวแทนจำหน่ายเพื่อข้อมูลในรายละเอียด

### อุปกรณ์เสริมมาตรฐาน

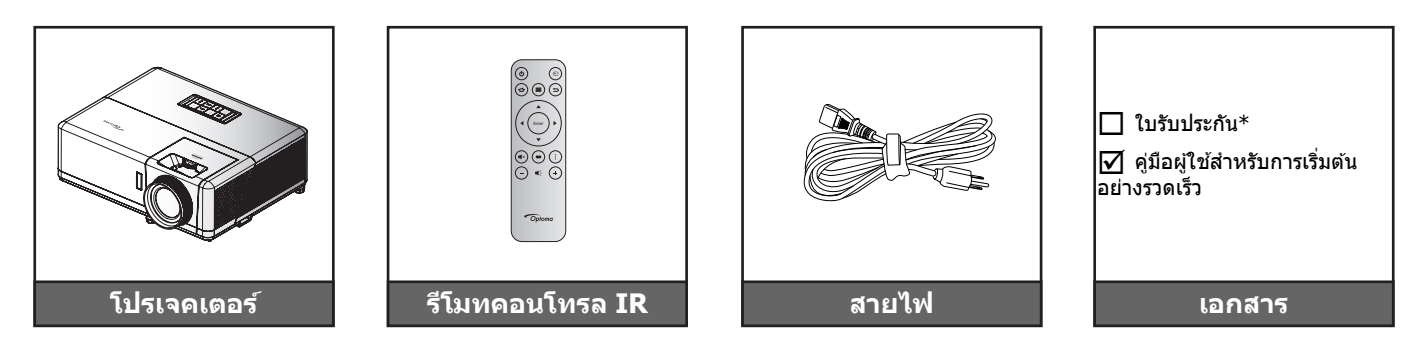

#### หม<mark>ายเหตุ:</mark>

- รูปแบบของรีโมทคอนโทรลอาจเปลี่ยนแปลงไปตามแต่ละภูมิภาค
- รีโมทควบคุมมาพร้อมแบตเตอรี่
- \*สำหรับข้อมูลเกี่ยวกับการรับประกัน โปรดเข้าไปที่ https://www.optoma.com/support/download

### อุปกรณ์เสริม

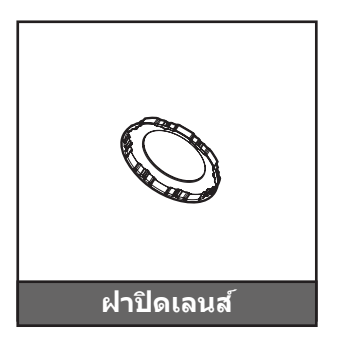

หมายเหตุ: อุปกรณ์เสริมแตกต่างกันไปขึ้นอยู่กับรุ่น ข้อมูลจำเพาะผลิตภัณฑ์และท้องที่ อุปกรณ์เสริมซื้อเพิ่มบางอย่าง อาจมี จำหน่ายเฉพาะในบางภูมิภาค โปรดเยี่ยมชมเว็บไซต์ของเรา เพื่อดูรายละเอียดเพิ่มเติมเกี่ยวกับอุปกรณ์เสริมที่ให้มา

### ภาพรวมของผลิตภัณฑ์

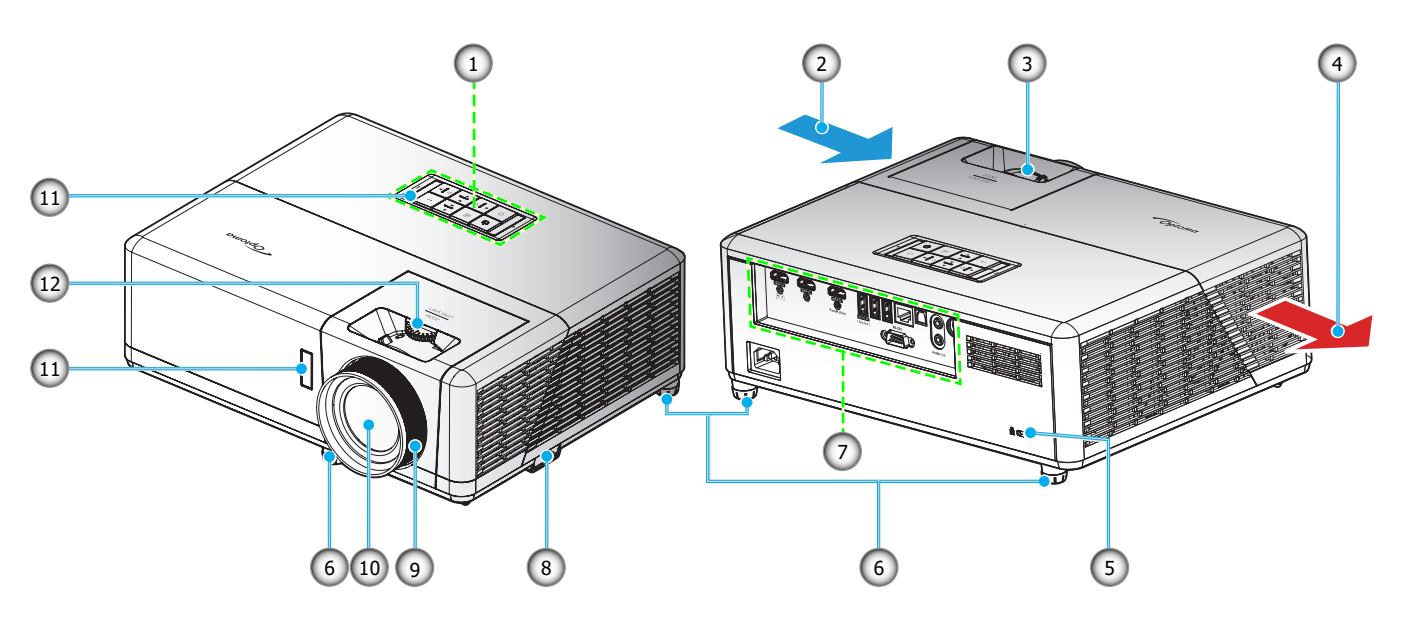

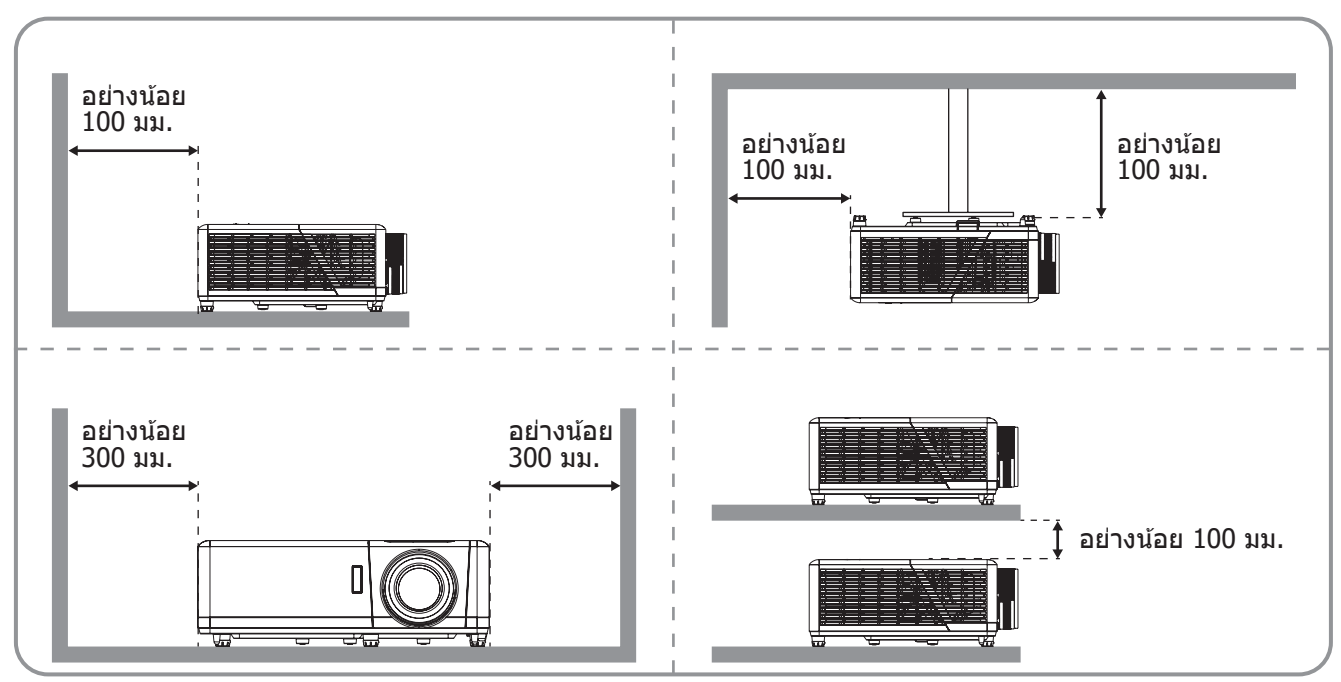

#### หมายเห<mark>ดุ:</mark>

- อย่าปิดกั้นช่องระบายอากาศเข้าและออกของโปรเจ็กเตอร์
  - เมื่อใข้งานโปรเจ็กเตอร์ในพื้นที่ปิด ให้เว้นที่ว่างไว้ 30 ซม. ไว้รอบ ๆ ช่องระบายอากาศเข้าและออก

| ເລາ | รายการ                   | ເລข | รายการ                              |
|-----|--------------------------|-----|-------------------------------------|
| 1.  | ปุ่มกด                   | 7.  | อินพุด / เอาต์พุด                   |
| 2.  | เครื่องระบายอากาศ (เข้า) | 8.  | แถบป้องกัน                          |
| 3.  | กุ่ทฬท                   | 9.  | แหวนโฟกัส                           |
| 4.  | เครื่องระบายอากาศ (ออก)  | 10. | เลนส์                               |
| 5.  | พอร์ตล็อค Kensington™    | 11. | ตัวรับสัญญาณ IR (ด้านหน้าและด้านบน) |
| 6.  | ขาปรับความเอียง          | 12. | แป้นหมุนเลื่อนเลนส์                 |

## การเชื่อมต่อ

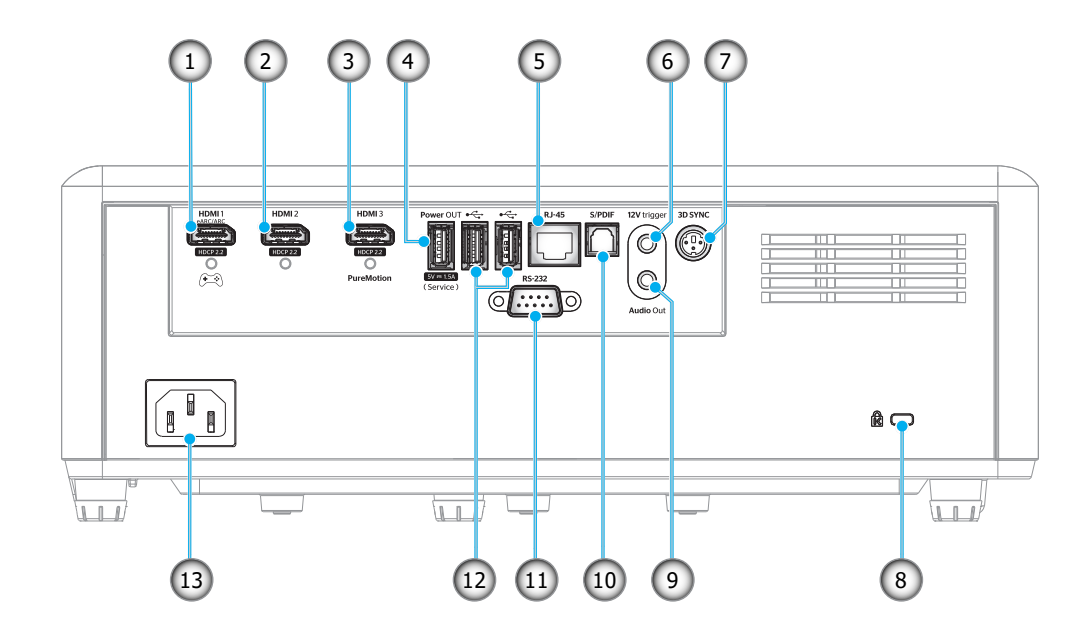

| เลข | รายการ                                                                            | เลข | รายการ                                                                |
|-----|-----------------------------------------------------------------------------------|-----|-----------------------------------------------------------------------|
| 1.  | ขั้วด่อ HDMI 1<br>(eARC/ARC ออก; โหมดลาเทนซีด่ำ)                                  | 8.  | พอร์ตสำหรับล็อก Kensington™                                           |
| 2.  | ขั้วต่อ HDMI 2<br>(รูปแบบเสียง eARC ผ่านขั้วต่อ HDMI-1)                           | 9.  | ขั้วต่อเสียงออก                                                       |
| 3.  | ขั้วต่อ HDMI 3<br>(ส่งรูปแบบเสียง ARC ผ่านขั้วต่อ HDMI-1;<br>สนับสนุน PureMotion) | 10. | หัวต่อ S/PDIF<br>(สนับสนุน PCM 2ch เท่านั้น; ดอลบี้<br>ดิจิดอล (5.1)) |
| 4.  | ขั้วต่อกระแสไฟขาออก USB (5V1.5A)<br>(สำหรับบริการ)                                | 11. | ขั้วต่อ RS-232                                                        |
| 5.  | ขั้วต่อ RJ-45                                                                     | 12. | พอร์ต USB<br>(WiFi ด็องเกิล/เครื่องเล่นมีเดีย)                        |
| 6.  | ทริกเกอร์ 12V<br>(DC เอาต์พุต; โวลต์: 12V, แอมป์: 0.5A<br>สูงสุด)                 | 13. | ช่องเสียบเพาเวอร์                                                     |
| 7.  | 3D ซึงค์                                                                          |     |                                                                       |

## ปุ่มกด

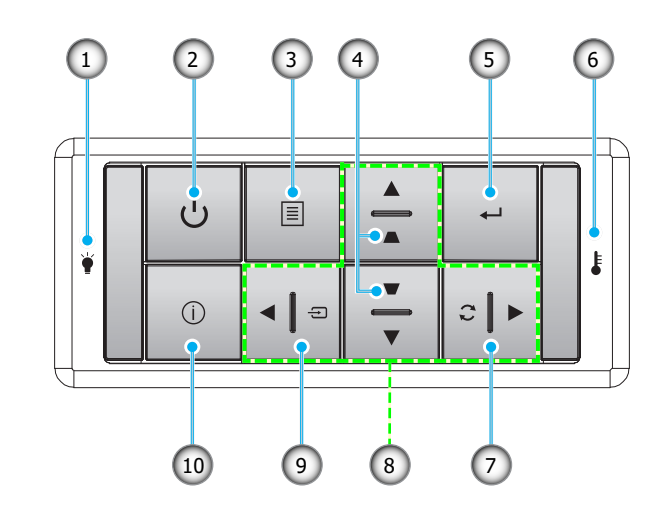

| เลข | รายการ                         | ເລข | รายการ             |
|-----|--------------------------------|-----|--------------------|
| 1.  | LED แหล่งกำเนิดแสง             | 6.  | LED อุณหภูมิ       |
| 2.  | เพาเวอร์ และ LED เพาเวอร์      | 7.  | ซิงค์ใหม่          |
| 3.  | រេរបូ                          | 8.  | ปุ่มเลือก 4 ทิศทาง |
| 4.  | การ <sup>์</sup> แก้ไขคีย์สโตน | 9.  | แหล่งที่มา         |
| 5.  | ใส่ค่า                         | 10. | ข้อมูล             |

<mark>หมายเหตุ:</mark> ปุ่มกดไม่ได้ควบคุมหน้าจอโฮม โปรดใช้รีโมทคอนโทรลเพื่อเคลื่อนที่

### รีโมทคอนโทรล

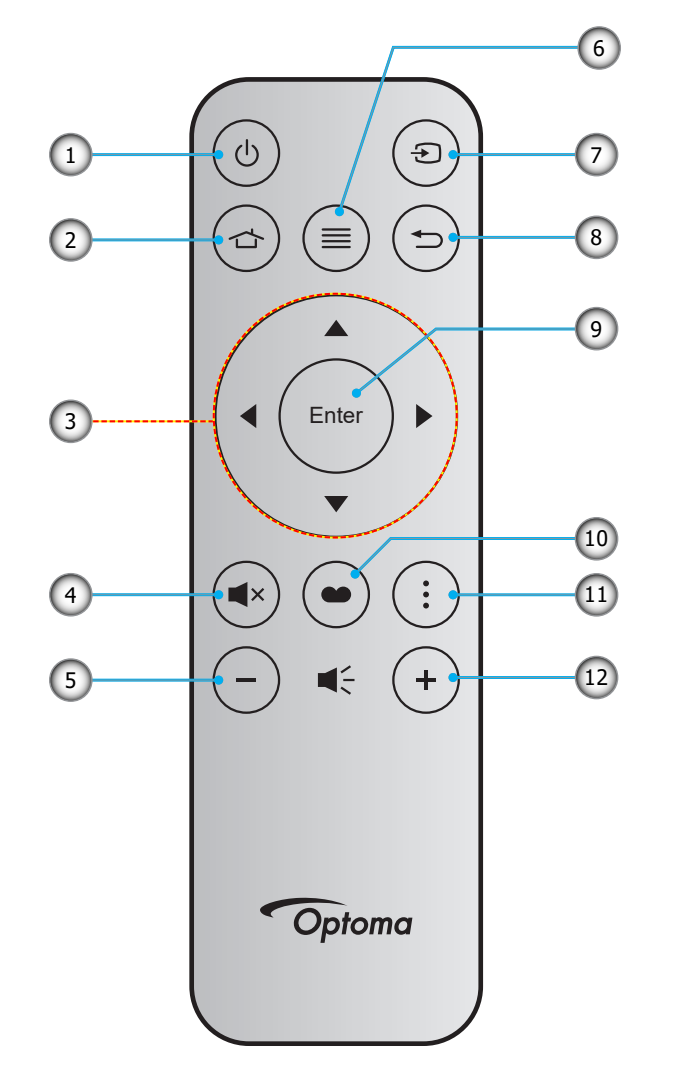

| ເລข | รายการ             | ເລข | รายการ         |
|-----|--------------------|-----|----------------|
| 1.  | ปุ่มเปิด/ปิด       | 7.  | แหล่งสัญญาณ    |
| 2.  | หน้าหลัก           | 8.  | กลับ           |
| 3.  | ปุ่มเลือก 4 ทิศทาง | 9.  | ใส่ค่า         |
| 4.  | ซ่อน               | 10. | โหมดการแสดงภาพ |
| 5.  | ระดับเสียง -       | 11. | เมนู แอป       |
| 6.  | เมนุ               | 12. | ระดับเสียง +   |

### หมายเหตุ: •

•

- คีย์บางคีย์อาจไม่ทำงานสำหรับรุ่นที่ไม่รองรับคุณลักษณะนี้
- ก่อนการใช้งานรีโมทคอนโทรลครั้งแรก แกะเทปกันฉนวนแบบโปร่งแสงออก ดูหน้า 18สำหรับการติดตั้งแบตเตอรี่

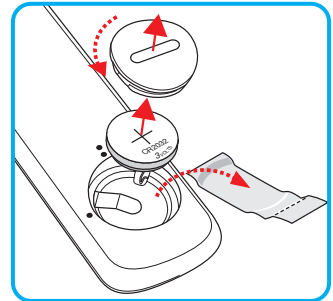

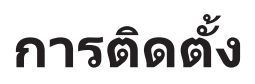

### การติดตั้งโปรเจคเตอร์

โปรเจคเตอร์ของคุณได้รับการออกแบบมาเพื่อติดตั้งได้สี่แบบ

รูปแบบห้องหรือความชอบส่วนบุคคลของคุณจะเป็นตัวกำหนดสถานที่การติดตั้งที่คุณเลือก ใช้เวลาในการพิจารณาขนาดและ ดำแหน่งของหน้าจอ ดำแหน่งของเต้าเสียบที่เหมาะสม เช่นเดียวกับสถานที่และระยะทางระหว่างโปรเจคเตอร์กับอุปกรณ์ที่เหลือ ของคุณ

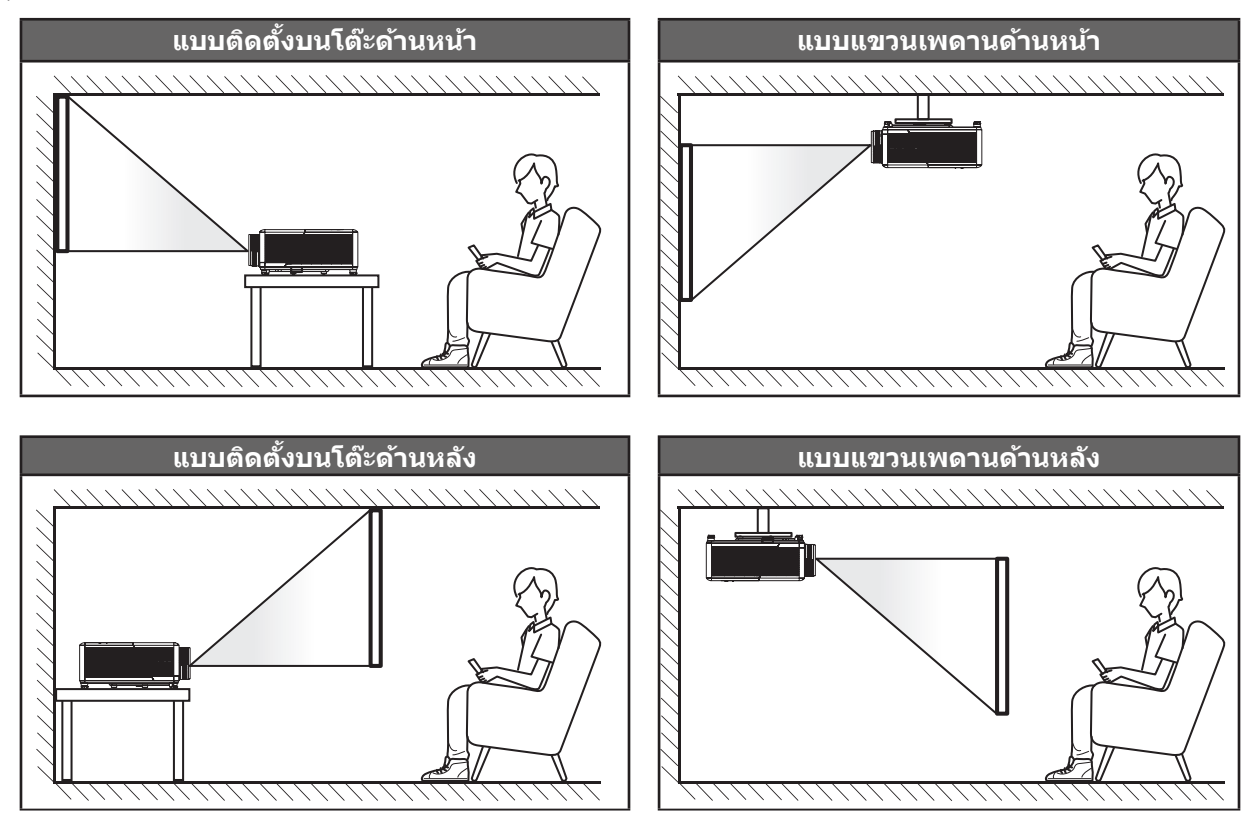

โปรดวางโปรเจ็กเตอร์ควรวางแบบแนวราบ และทำมุม 90 องศา / ตั้งฉากกับหน้าจอ

- วิธีการตรวจสอบสถานที่วางโปรเจ็กเตอร์สำหรับขนาดหน้าจอที่ให้ โปรดดูระยะห่างของโต๊ะในหน้า 65
- วิธีการตรวจสอบขนาดหน้าจอสำหรับระยะทางที่ให้ โปรดดูระยะห่างของโต๊ะในหน้า 65
- <mark>หมายเหตุ:</mark> ภาพที่ฉายออกมาจะมีขนาดเพิ่มขึ้นและระบบจะเพิ่มการชดเชยในแนวตั้งขึ้นตามสัดส่วนเมื่อวางโปรเจคเตอร์ไว้ไกล จากหน้าจอ

#### สำคัญ!

ห้ามใช้เครื่องโปรเจคเตอร์ในการวางแนวใดๆ นอกจากวางบนโต๊ะ หรือแขวนเพดาน โปรเจคเตอร์ควรอยู่ในแนวนอน และ ต้องไม่เอียงไปข้างหน้า/ข้างหลัง หรือข้าย/ขวา การวางแนวในลักษณะอื่นจะทำให้หมดการรับประกัน และอาจทำให้อายุ การใช้งานของโปรเจคเตอร์สั้นลง สำหรับคำแนะนำการติดตั้งที่ไม่ได้มาตรฐาน โปรดติดต่อ Optoma

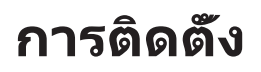

### ประกาศเกี่ยวกับการติดตั้งโปรเจคเตอร์

• การทำงานด้วยการวางแนวอิสระ 360°

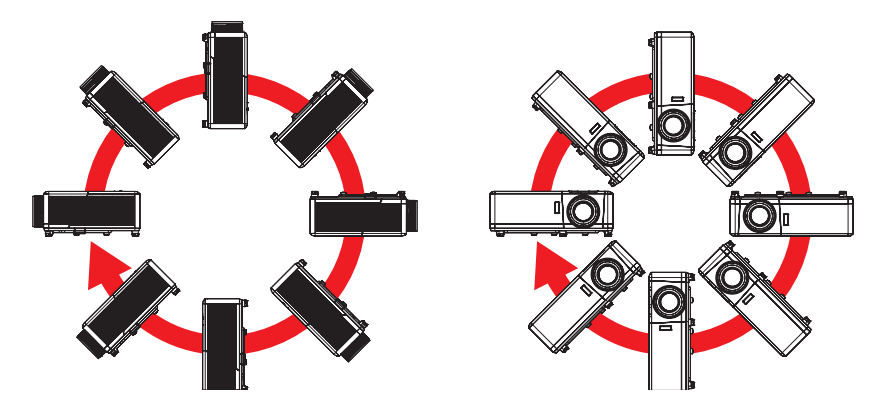

เหลือช่องว่างไว้รอบ ๆ ช่องระบายอากาศอย่างน้อย 30 ซม.

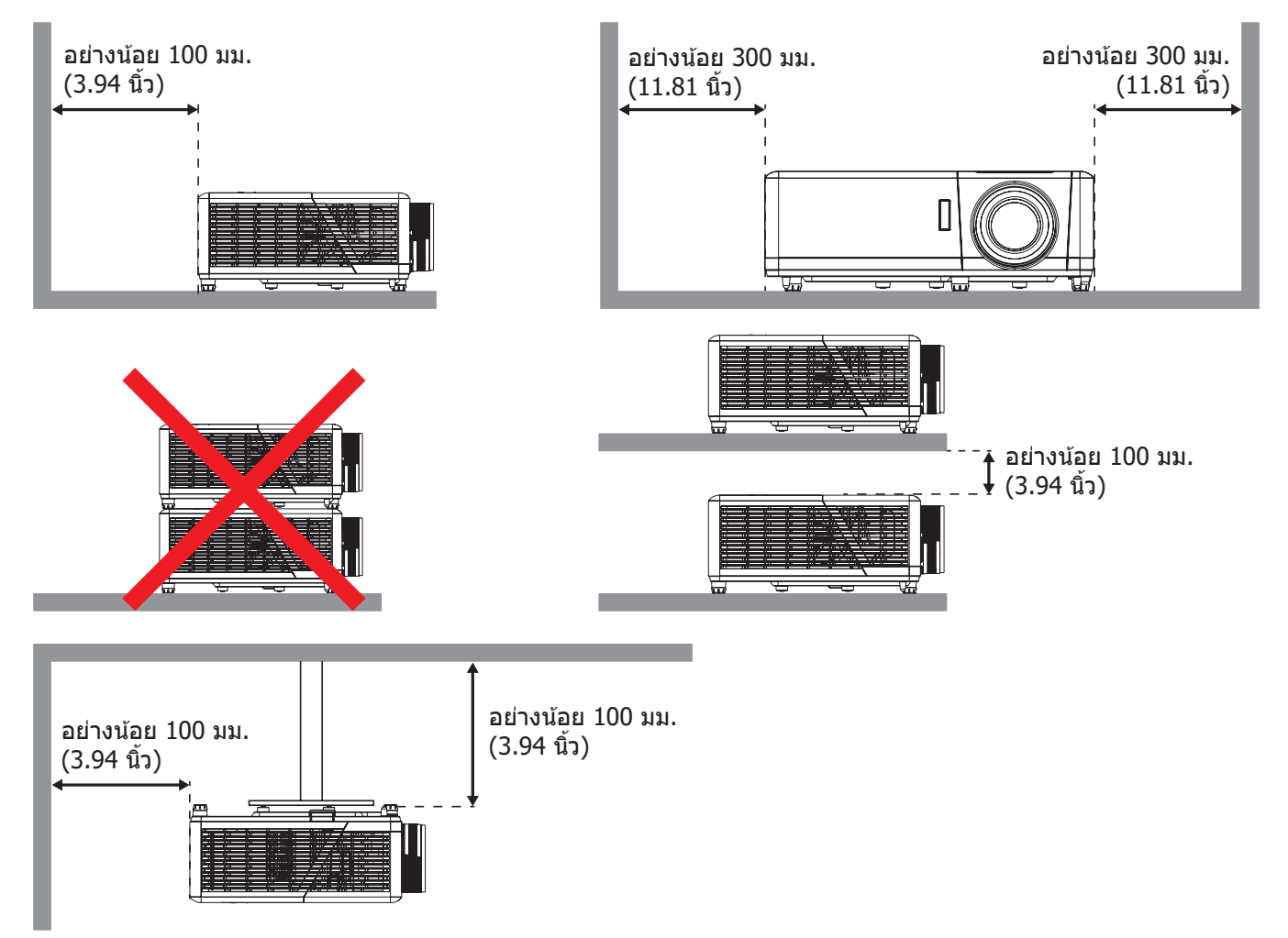

- ให้แน่ใจว่าช่องดูดอากาศเข้าจะไม่ดูดอากาศร้อนจากช่องระบายอากาศกลับเข้าไปใช้ใหม่
- ในขณะที่ใช้โปรเจคเตอร์ในพื้นที่ปิด ตรวจสอบให้แน่ใจว่าอุณหภูมิอากาศโดยรอบภายในตู้ ไม่เกินอุณหภูมิการ ทำงานขณะที่โปรเจคเตอร์กำลังทำงานอยู่ และช่องดูดอากาศเข้าและช่องระบายอากาศไม่มีอะไรกีดขวาง
- ดู้ทั้งหมดควรผ่านการประเมินความร้อนที่ได้รับการรับรอง เพื่อให้มั่นใจว่าโปรเจคเตอร์จะไม่ดูดอากาศร้อนกลับ เข้าไปใช้ใหม่ เนื่องจากอาจทำให้อุปกรณ์ปิดเครื่องเอง แม้ว่าอุณหภูมิภายในตู้จะอยู่ในช่วงอุณหภูมิการทำงานที่ ยอมรับได

## การเชื่อมต่อแหล่งสัญญาณไปยังโปรเจคเตอร์

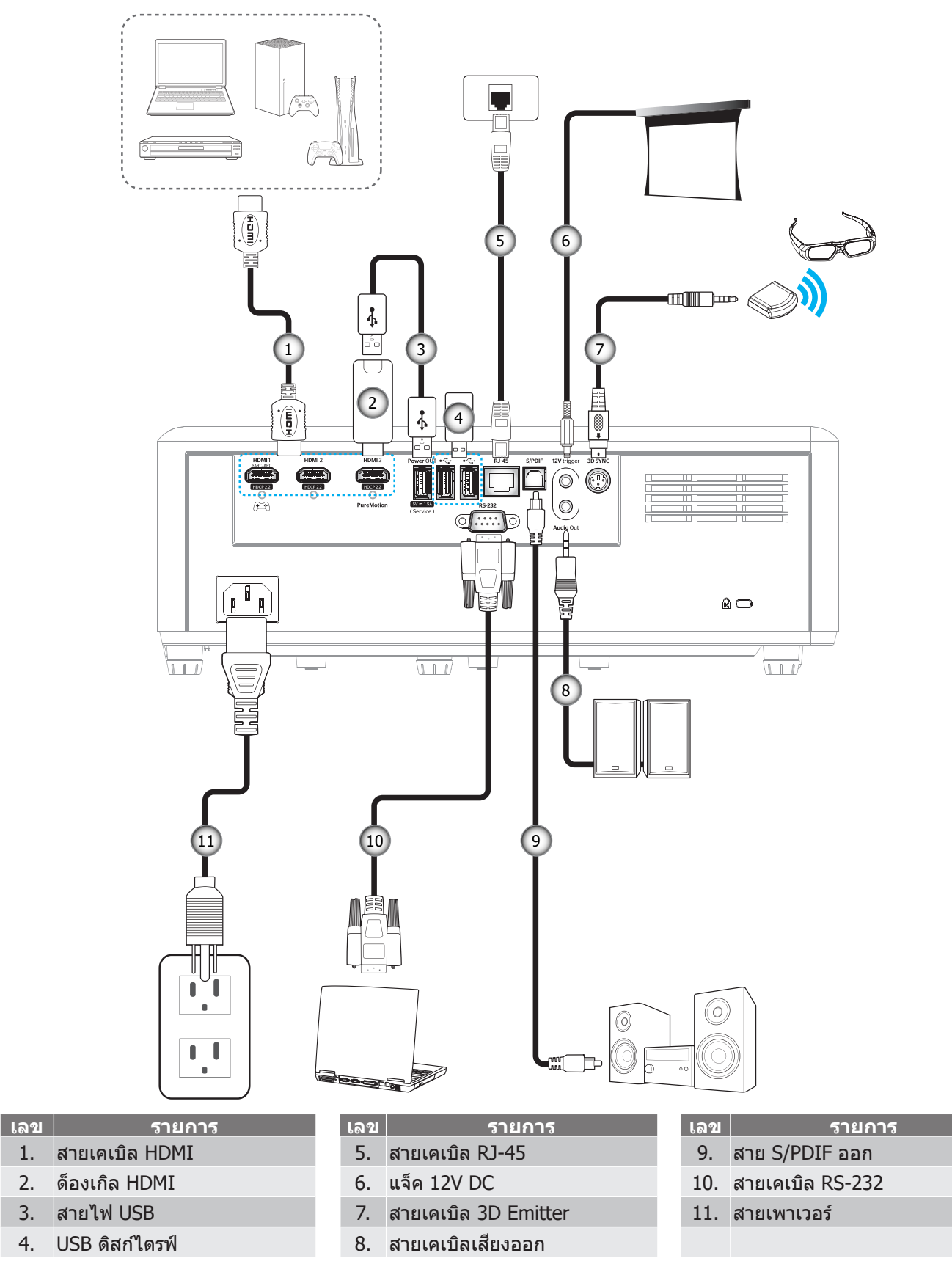

<mark>หมายเหตุ:</mark> เพื่อให้มั่นใจว่าจะได้ภาพคุณภาพดีที่สุด และหลีกเลี่ยงข้อผิดพลาดในการเชื่อมต่อ เราแนะนำให้ใช้สายเคเบิล HDMI เกรดพรีเมี่ยม สำหรับความยาวสายเคเบิลที่ยาวกว่า 20-25 ฟุต เราแนะนำให้ใช้สายเคเบิลแอกทีฟไฟเบอร์ HDMI

## การปรับภาพที่ฉาย

### ความสูงของภาพ

โปรเจคเตอร์มีขาปรับระดับให้ สำหรับปรับความสูงของภาพ

- 1. คันหาขาปรับดำแหน่งที่คุณต้องการปรับ ที่ข้างใต้ของ โปรเจ็กเตอร์
- 2. หมุนขาปรับระดับตามเข็มหรือทวนเข็มนาพิกาเพื่อปรับโปรเจคเตอร์ให้สูงขึ้นหรือต่ำลง

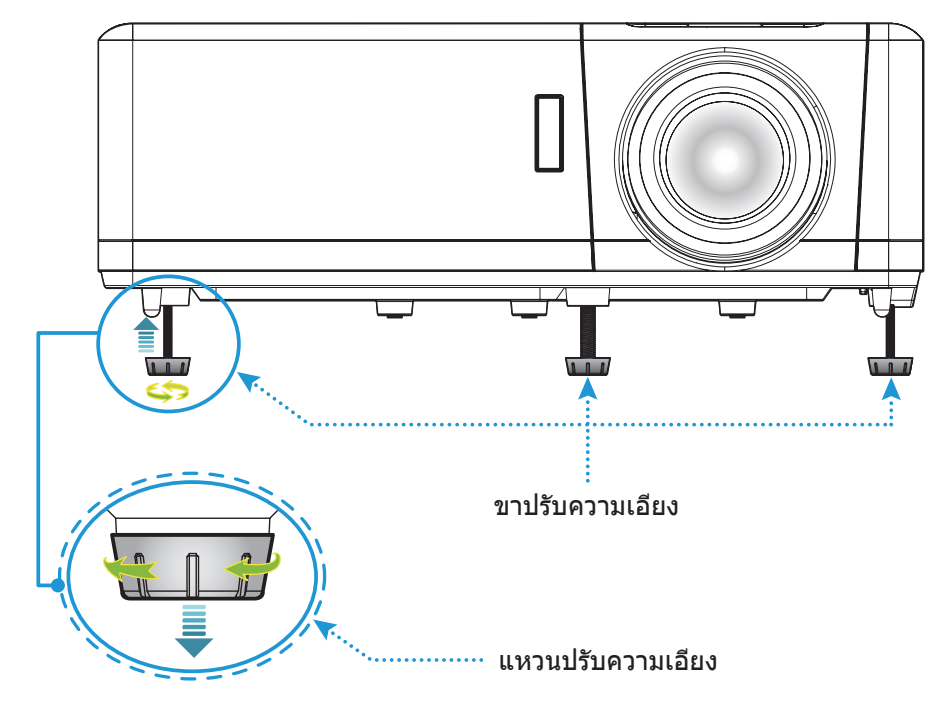

### ชูม ปรับตำแหน่งเลนส์ และความคมชัด

- เมื่อต้องการปรับขนาด และตำแหน่งภาพ โปรดดำเนินการดังต่อไปนี้:
  - a. เพื่อปรับขนาดภาพ ให้หมุนคันบังคับซูมตามเข็มนาฬิกาหรือทวนเข็มนาฬิกาเพื่อเพิ่มหรือลดขนาดภาพที่ฉาย ออกไป
  - b. เพื่อปรับดำแหน่งภาพ ให้หมุนแป้นหมุนปรับดำแหน่งเลนส์ดามเข็มนาฬิกาหรือทวนเข็มนาฬิกาเพื่อปรับดำแหน่ง ภาพที่ฉายออกไปในแนวตั้ง
- เพื่อปรับความคมชัด ให้หมุนวงแหวนปรับความคมชัดตามเข็มนาฬิกาหรือทวนเข็มนาฬิกาจนกระทั่งภาพมีความคม ชัดและอ่านง่าย

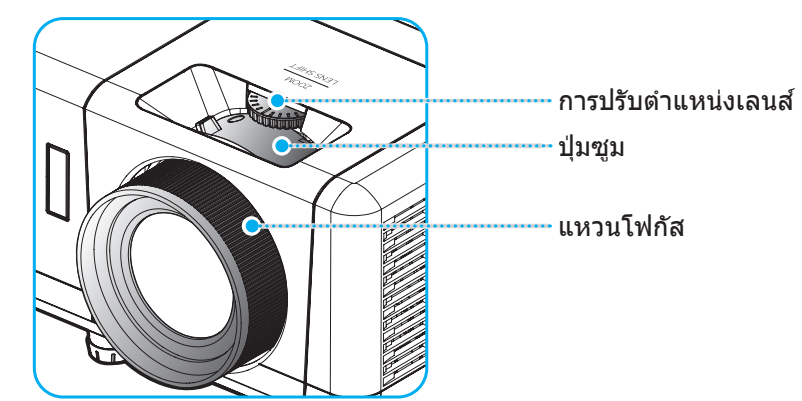

หมายเหตุ: โปรเจคเตอร์จะโฟกัสที่ระยะทาง 1.2 ม. ถึง 8.1 ม.

## การตั้งค่ารีโมท

## การติดตั้ง / การเปลี่ยนแบตเตอรี่

- 1. ใช้เหรียญเพื่อหมุนฝ่าแบตเตอรี่ทวนเข็มนาฬิกา จนกระทั่งฝ่าเปิดออก
- ใส่แบตเตอรีเข้าไปในช่องใส่แบตเตอรี ถอดแบตเตอรี่เก่าออก และใส่แบตเตอรี่ใหม่ (CR2032) ตรวจสอบให้แน่ใจว่าด้านที่มีเครื่องหมาย ``+" หงายขึ้น
- 3. ใส่ฝาครอบกลับ จากนั้นใช้เหรียญเพื่อหมุนฝ่าแบดเตอรี่ตามเข็มนาฬิกา เพื่อล็อคฝ่าให้เข้าตำแหน่ง

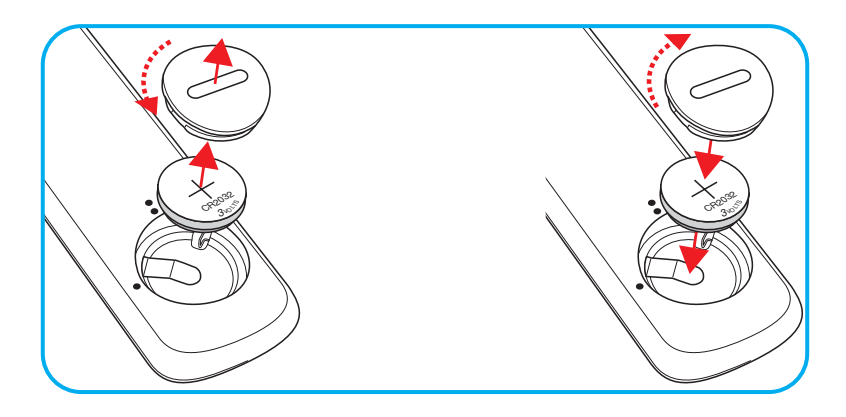

### ข้อควรระวัง:

เพื่อให้มั่นใจในการใช้งานที่ปลอดภัย กรุณาทำตามข้อควรระวังต่อไปนี้:

- ใช้แบตเตอรี่ประเภท CR2032
- หลีกเลี่ยงการสัมผัสกับน้ำหรือของเหลว
- อย่าให้รีโมทคอนโทรลสัมผัสกับความขึ้นหรือน้ำ
- อย่าทำให้รีโมทคอนโทรลร่วงหล่น
- หากแบตเตอรีมีการรั่วไหลในรีโมทคอนโทรล เช็ดทำความสะอาดด้วยความระมัดระวังและใส่แบตเตอรีใหม่
- เสี่ยงที่จะระเบิดถ้าใช้แบตเตอรีประเภทที่ไม่ถูกต้อง
- การกำจัดแบตเตอรีที่ใช้แล้วตามคำแนะนำ

การแจ้งเดือน: ห้ามกลืนแบตเตอรี่ มีอันตรายจากการไหม้ของสารเคมี

ผลิตภัณฑ์นี้ประกอบด้วยแบตเตอรี่เหรียญ / กระดุม ถ้ามีการกลืนแบตเตอรี่เหรียญ / กระดุมเข้าไป สามารถทำให้เกิดการไหม้ภายในอย่างรุนแรงในเวลาเพียง 2 ชั่วโมง และสามารถทำให้เสียชีวิตได้

การแจ้งเดือน: เก็บแบตเตอรี่ใหม่และแบตเตอรี่ที่ใช้แล้วให้ห่างจากเด็ก ๆ

ถ้าช่องใส่แบตเตอรี่ปิดไม่สนิท ให้หยุดใช้ผลิตภัณฑ์และเก็บให้ห่างจากเด็ก ถ้าคุณคิดว่าแบตเตอรี่ อาจถูกกลืนเข้าไป หรือถูกสอดเข้าไปในส่วนหนึ่งส่วนใดของร่างกาย ให้ไปพบแพทย์ทันที

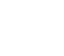

## ระยะที่ให้ผลอย่างมีประสิทธิภาพ

เซ็นเซอร์รีโมทคอนโทรลอินฟราเรด (IR) อยู่ด้านบนของโปรเจ็กเตอร์ ตรวจสอบให้แน่ใจว่า รีโมทคอนโทรลอยู่ภายในมุม 30° (แนวนอน) หรือ 20° (แนวตั้ง) ตั้งฉากกับเซนเซอร์รีโมทคอนโทรลอินฟราเรดของโปรเจคเตอร์เพื่อการทำงานได้อย่างถูกต้อง ระยะห่างระหว่างรีโมทคอนโทรลและเซนเซอร์ไม่ควรเกินกว่า 7 เมตร (~ 22 ฟุต)

หมายเหตุ: เมื่อชี้รีโมทคอนโทรลตรง (มุม 0 องศา) ไปยังเซนเซอร์รีโมทคอนโทรลอินฟราเรด ระยะทางระหว่างรีโมทคอนโทรล กับเซนเซอร์ต้องไม่เกิน 10 เมตร (~ 32 ฟุต)

- ตรวจสอบให้แน่ใจว่าไม่มีสิ่งกีดขวางใดๆ ระหว่างรีโมทคอนโทรลและเซ็นเซอร์ IR บนโปรเจคเตอร์ซึ่งอาจขวางแสง อินฟราเรด
- ตรวจสอบให้แน่ใจว่าเครื่องส่ง IR ของรีโมทคอนโทรลไม่โดนแสงอาทิตย์หรือหลอดไฟฟลูออเรสเซนต์โดยตรง
- โปรดเก็บตัวควบคุมระยะไกลให้ห่างจากหลอดฟลูออเรสเซนต์ให้มากกว่า 2 ม. มิฉะนั้น ตัวควบคุมระยะไกลอาจจะ ทำงานผิดปกติ
- หากรีโมทคอนโทรลอยู่ใกล้กับหลอดไฟฟลูออเรสเซนต์แบบอินเวอเตอร์ อาจใช้การไม่ได้ในบางครั้ง
- หากรีโมทคอนโทรลและโปรเจคเตอร์อยู่ในระยะที่ใกลัเกินไป รีโมทคอนโทรลอาจใช้การไม่ได้
- เมื่อคุณเล็งไปที่หน้าจอ ระยะทางที่ได้ผลมีระยะน้อยกว่า 7 ม. จากรีโมทคอนโทรลไปถึงหน้าจอ และสะท้อนแสง IR กลับไปยังโปรเจคเตอร์ แต่อย่างไรก็ตาม ระยะที่มีประสิทธิภาพอาจเปลี่ยนแปลงตามหน้าจอ

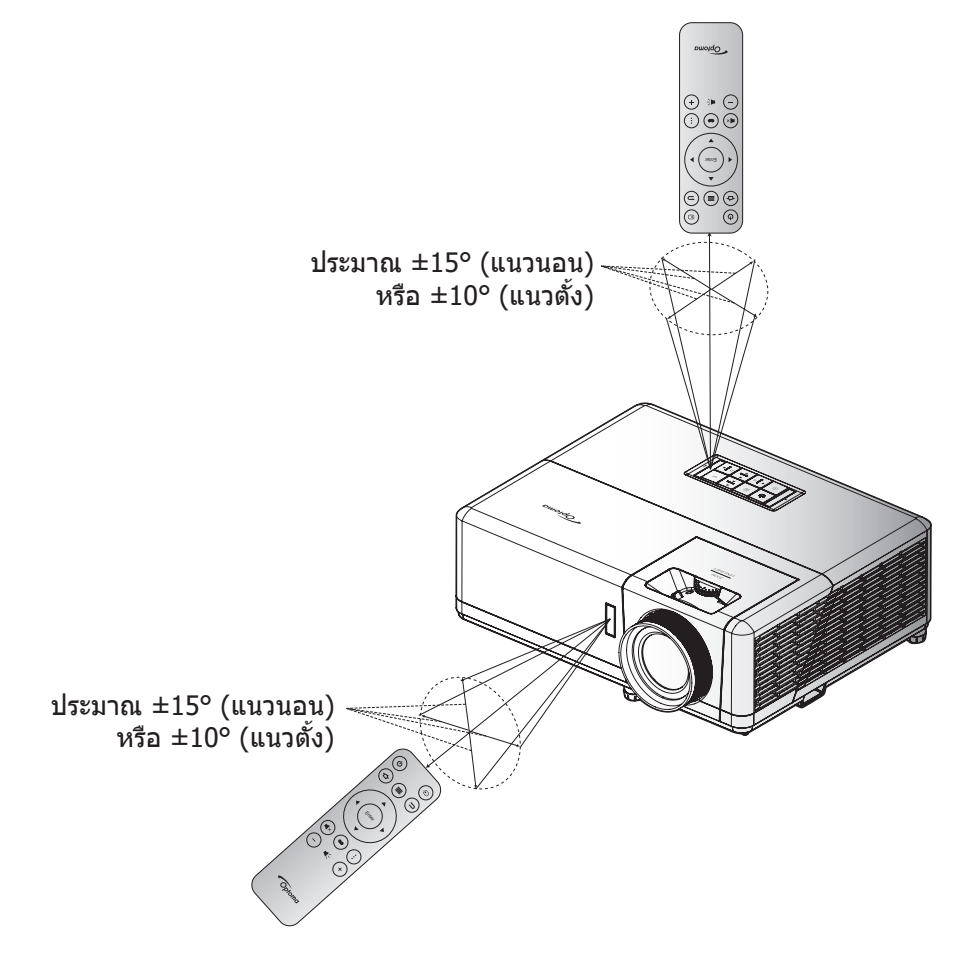

### การเปิด/ปิดโปรเจคเตอร์

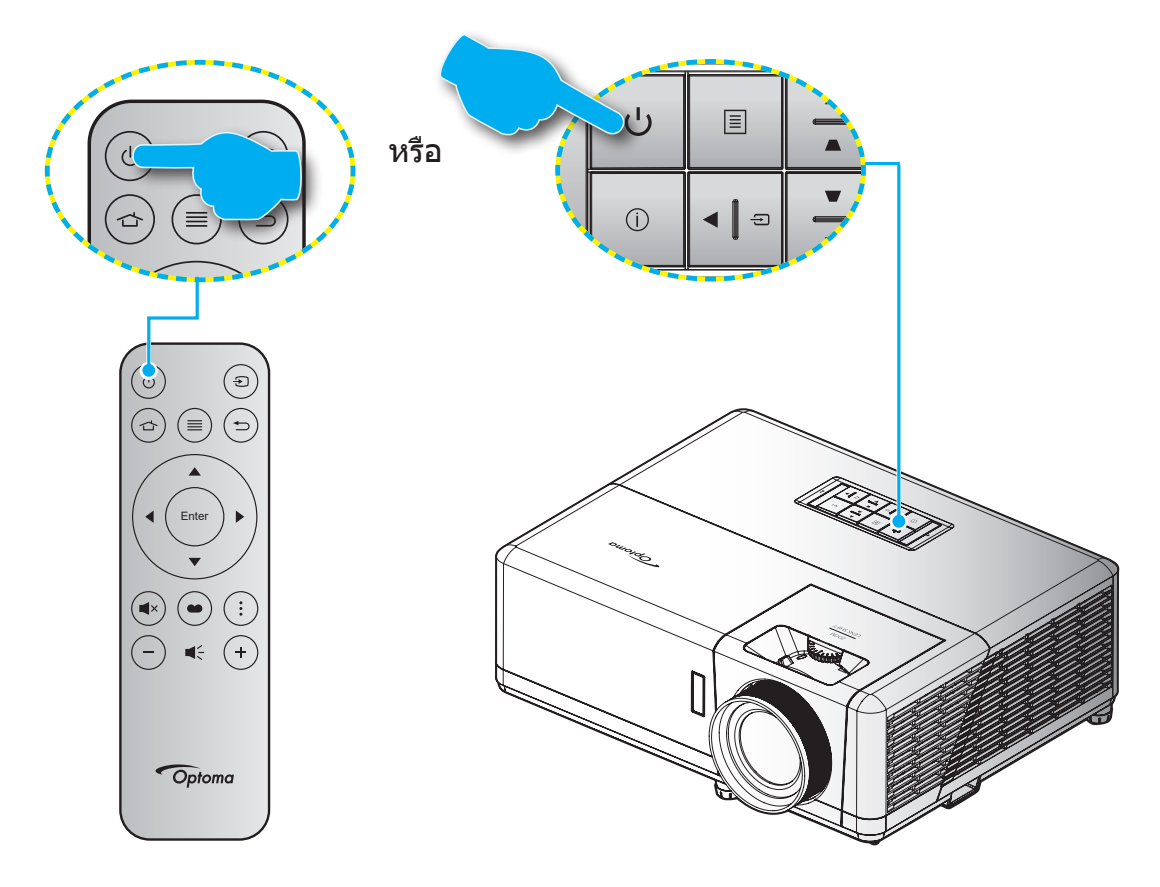

## เปิดเครื่อง

- 1. เชื่อมต่อสายไฟและสายสัญญาณให้แน่น เมื่อเชื่อมต่อแล้ว ไฟ LED เปิด/สแตนด์บายจะเปลี่ยนเป็นสีเหลือง
- 2. เปิดเครื่องโปรเจคเตอร์โดยการกดปุ่ม " 🕁 " บนแผงปุ่มกดของโปรเจคเตอร์ หรือรีโมทคอนโทรล
- 3. หน้าจอเริ่มต้นจะแสดงประมาณ 10 วินาที แล้ว LED เปิด/สแตนด์บายจะกะพริบเป็นสีน้ำเงิน

<mark>หมายเหตุ:</mark> ครั้งแรกที่โปรเจ็กเดอร์ได้รับการเปิดใช้งาน คุณจะถูกขอให้เลือกภาษาที่ต้องการ ทิศทางการฉายภาพ และการตั้งค่าอื่น ๆ

้ครั้งแรกที่โปรเจ็กเตอร์เปิดเครื่องขึ้นมา คุณจะถูกขอให้ทำการตั้งค่าเริ่มต้น ซึ่งประกอบด้วยการเลือกทิศทางการฉายภาพ ภาษาที่ ต้องการใช้ การกำหนดค่าการตั้งค่าเครือข่าย และอื่น ๆ ทันทีที่หน้าจอ *ตั้งค่าสมบูรณ์!* ปรากฏขึ้น หมายถึงโปรเจ็กเตอร์พร้อมที่ จะใช้งานแล้ว

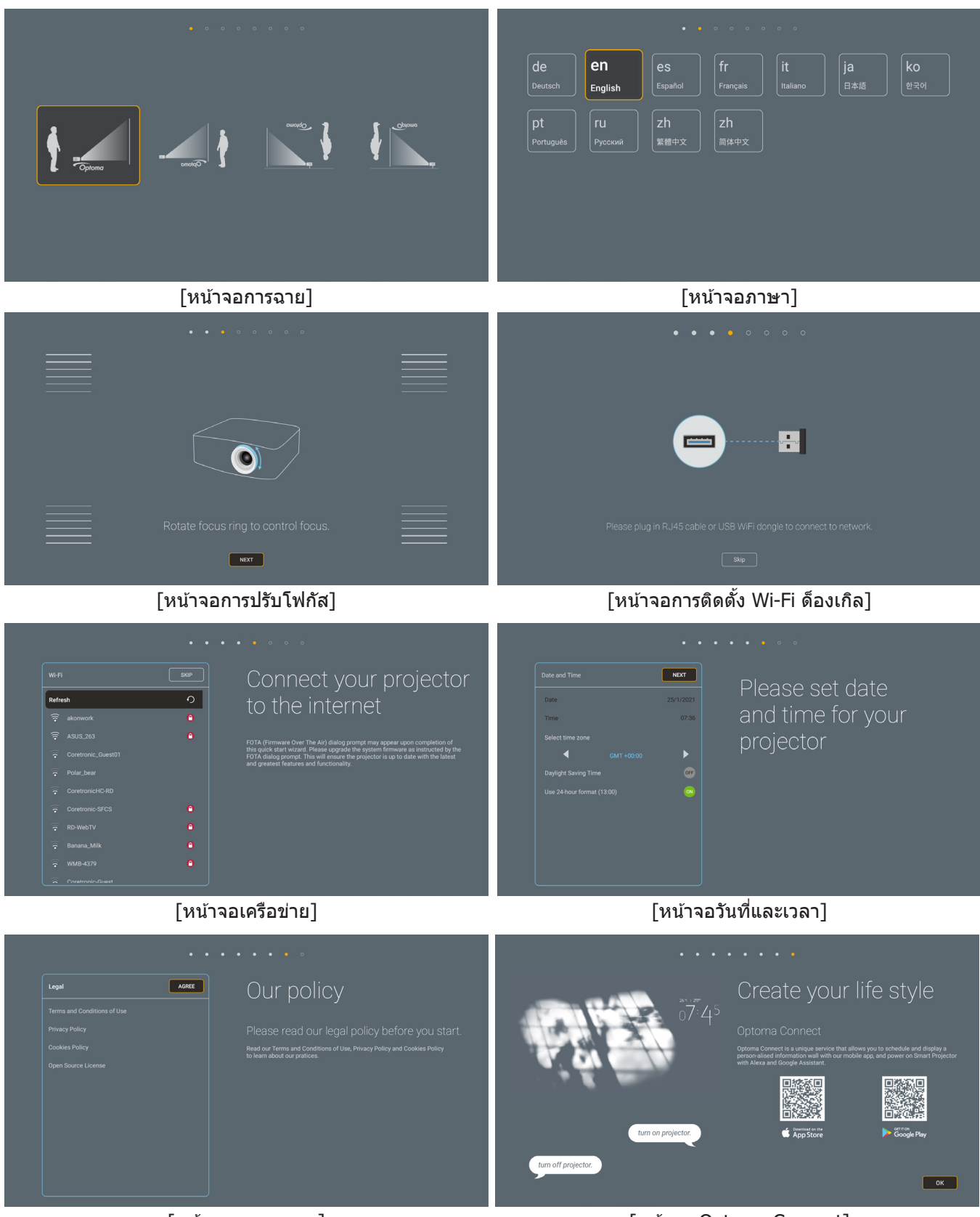

[หน้าจอการควบคุม]

[หน้าจอ Optoma Connect]

## การปิดเครื่อง

- ปิดเครื่องโปรเจ็กเตอร์โดยการกดปุ่ม "⊕" บนแผงปุ่มกดของโปรเจ็กเตอร์ หรือรีโมทคอนโทรล
- 2. ข้อความดังต่อไปนี้จะปรากฏขึ้น:

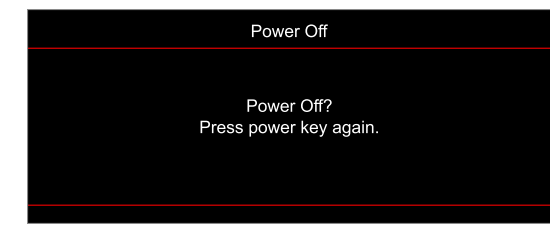

- กดปุ่ม "⊕" อีกครั้งเพื่อยืนยัน ไม่เช่นนั้นข้อความจะหายไปหลังจาก 15 วินาทีผ่านไป เมื่อคุณกดปุ่ม "⊕" ครั้งที่ สอง โปรเจคเตอร์จะปิดเครื่อง
- 4. พัดลมระบายความร้อนยังคงทำงานต่อประมาณ 10 วินาที สำหรับรอบการระบายความร้อนและ LED เปิด/สแตนด์ บาย จะกะพริบเป็นสีน้ำเงิน เมื่อไฟ LED เปิด/สแตนด์บายติดเป็นสีแดงต่อเนื่อง แสดงว่าโปรเจคเตอร์ได้เข้าสู่โหมด สแตนด์บายแล้ว ถ้าคุณต้องการเปิดโปรเจคเตอร์กลับขึ้นมา คุณต้องรอจนกระทั่งโปรเจคเตอร์เสร็จสิ้นกระบวนการ ทำให้เครื่องเย็นลง และเข้าสู่โหมดสแตนบายก่อน เมื่อโปรเจคเตอร์อยู่ในโหมดสแตนบาย เพียงแค่กดปุ่ม " ()" อีก ครั้งเพื่อเปิดโปรเจคเตอร์
- 5. ถอดสายไฟจากเต้าเสียบไฟและโปรเจคเตอร์

หมายเหตุ: ไม่แนะนำให้เปิดโปรเจ็กเตอร์ทันทีหลังจากที่ทำการปิดเครื่อง

## การเลือกแหล่งสัญญาณเข้า

เปิดเครื่อง และเชื่อมต่อแหล่งสัญญาณที่คุณต้องการให้แสดงบนหน้าจอ เช่น คอมพิวเตอร์ โน้ตบุ๊ค เครื่องเล่นวิดีโอ ฯลฯ โปรเจคเตอร์จะตรวจจับแหล่งสัญญาณโดยอัตโนมัติ หากมีแหล่งสัญญาณเชื่อมต่อหลายแหล่ง ให้กดปุ่ม ``⊖ั″ ที่ปุ่มกดบน โปรเจคเตอร์ หรือที่รีโมทคอนโทรลเพื่อเลือกสัญญาณเข้าที่ต้องการ

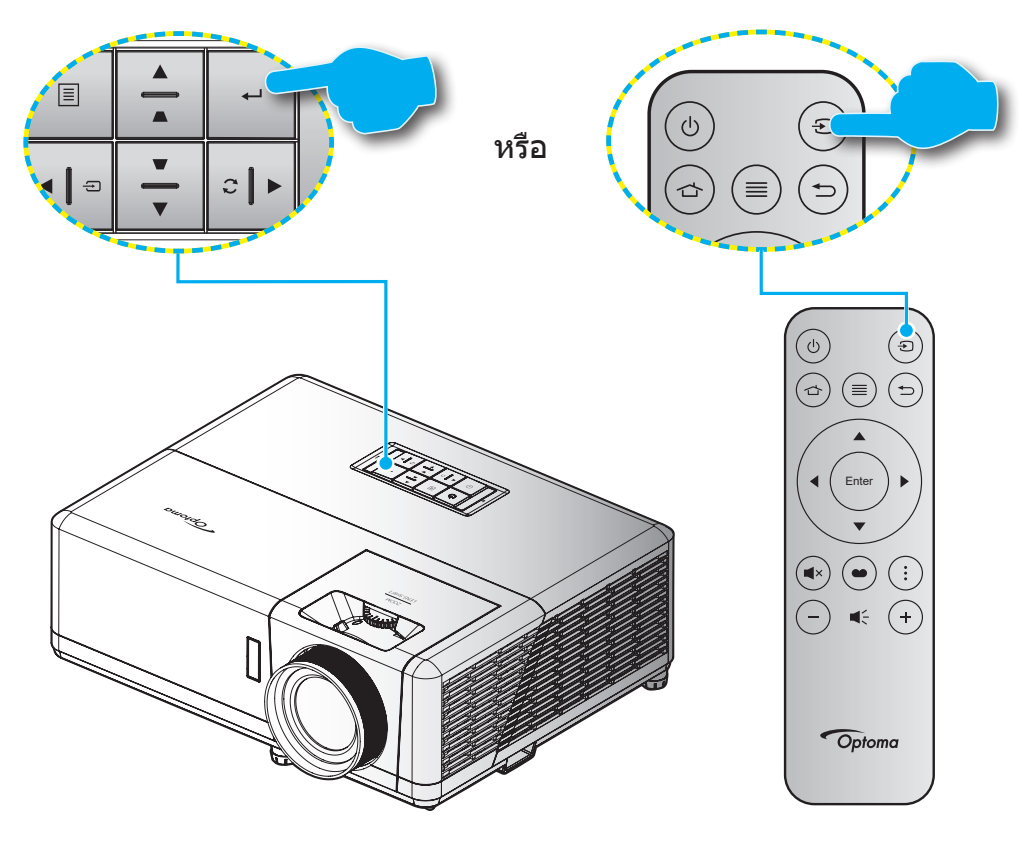

### ส่วนต่าง ๆ ของหน้าจอหลัก

หน้าจอหลักจะแสดงขึ้นทุกครั้งที่คุณเริ่มโปรเจ็กเตอร์ โดยประกอบด้วยวันที่และเวลา, สถานะระบบ, ไอคอนต่าง ๆ เพื่อเข้าถึงเมนู OSD, เมนูการตั้งค่าโปรเจ็กเตอร์, แอป, แหล่งสัญญาณเข้า และอื่น ๆ

ในการเคลื่อนที่ในหน้าจอหลัก เพียงใช้ปุ่มด่าง ๆ บนรีโมทคอนโทรล

คุณสามารถกลับไปยังหน้าจอหลักเมื่อใดก็ได้โดยการกดปุ่ม " 👉 ″ บนรีโมทคอนโทรล โดยไม่ต้องคำนึงถึงตำแหน่งของระบบ ดิดต่อผู้ใช้ในขณะนั้น

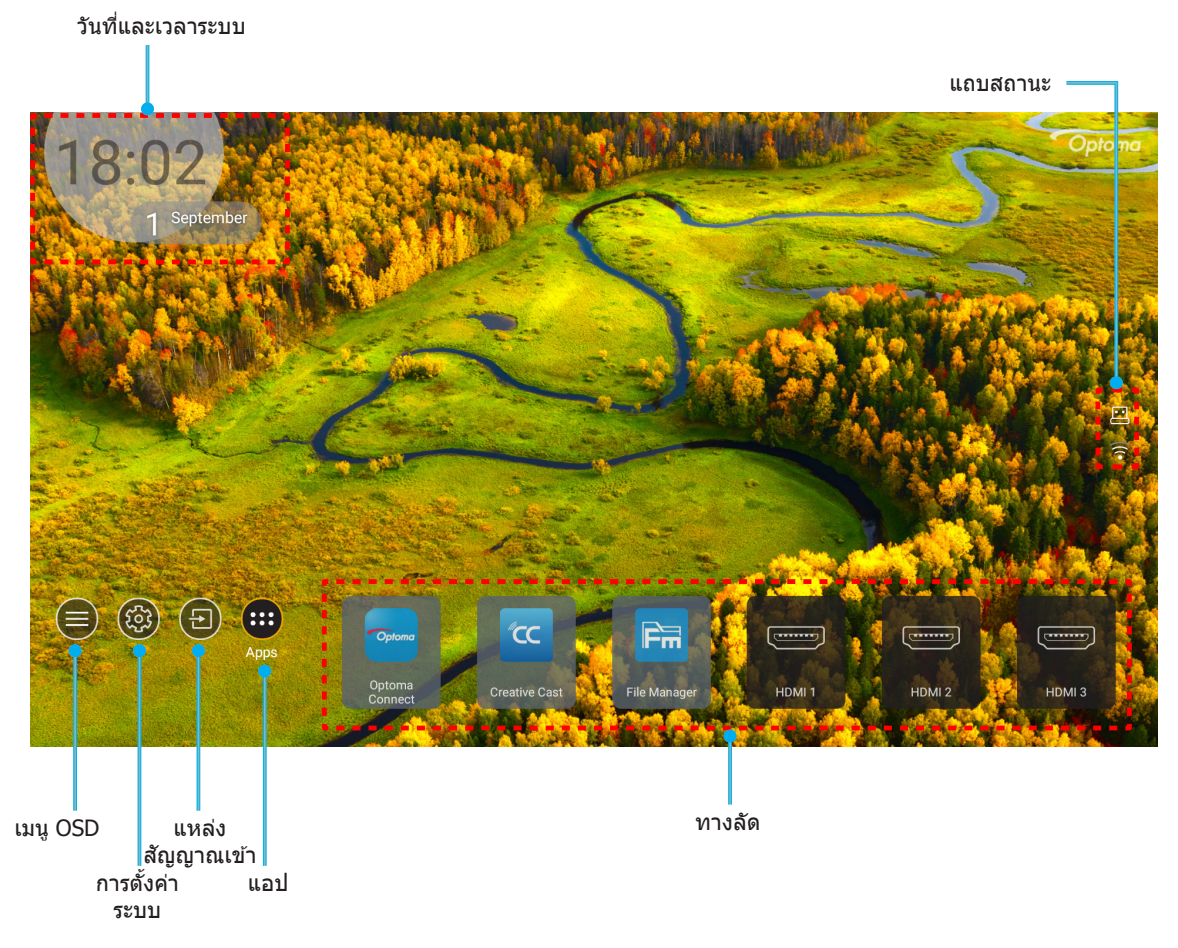

หมายเหตุ: เมนูหรือรายการที่เลือกจะถูกไฮไลต์เป็นสีส้ม ด้วอย่างเช่น "แอป" บนภาพด้านบน

### วันที่และเวลาระบบ

วันที่และเวลาจะแสดงบนหน้าจอหลักถ้าโปรเจคเตอร์เชื่อมต่อกับเครือข่าย การตั้งค่าเริ่มต้นคือ 10:00 น., 2019/01/01 ส่วน AM/ PM จะปรากฏเฉพาะเมื่อรูปแบบ 24 ชั่วโมงถูกปิด

ในการปรับเปลี่ยนพารามิเตอร์วันที่และเวลา เลือกฟิลด์ที่ต้องการแก้ไขบนหน้าจอ หน้าการตั้งค่า Date and Time (วันที่และเวลา) จะเปิดขึ้นโดยอัตโนมัติ จากนั้นทำการแก้ไข

## เมนูการตั้งค่าโปรเจ็กเตอร์ (OSD)

กด "≡″ บนรีโมทคอนโทรล หรือบนหน้าจอหลัก, เลือกเมนู OSD "●″ เพื่อดูข้อมูลของโปรเจคเตอร์ หรือจัดการการตั้งค่าต่างๆ ที่เกี่ยวข้องกับภาพ, การแสดงผล, 3D, เสียง และตั้งค่า

### <u>การเคลื่อนที่ในเมนูทั่วไป</u>

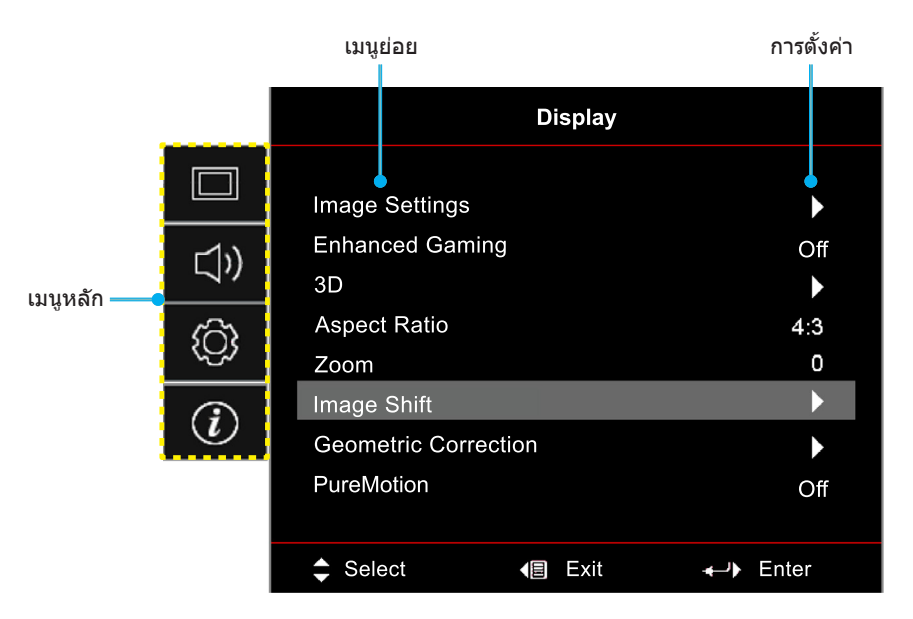

- ในขณะที่ OSD แสดงอยู่ ใช้ปุ่มขึ้นและลง เพื่อเลือกรายการใดๆ ในเมนูหลัก ในขณะที่ทำการเลือกบนหน้าใด ๆ กด "OK (ตกลง)" เพื่อเข้าสู่เมนูย่อย
- 2. กดปุ่ม "**ช้าย**″ และ "**ขวา**″ เพื่อเลือกรายการเมนูที่ต้องการ จากนั้นกด "**OK (ตกลง)**″ เพื่อเปิดเมนูย่อย
- กดปุ่ม "ขึ้น" และ "ลง" เพื่อเลือกรายการที่ต้องการในเมนูย่อย
- 4. กดปุ่ม "**OK (ตกลง)**" เพื่อเปิดใช้งานหรือปิดใช้งานการตั้งค่า หรือกดปุ่ม "**ช้าย**" และ "**ขวา**" เพื่อปรับค่า
- 5. เลือกรายการถัดไปที่จะปรับในเมนูย่อย และแก้ไขค่าตามที่อธิบายด้านบน
- 6. ในการออก กด ``Ѣ″ (ซ้ำๆ ถ้าจำเป็น) เมนู OSD จะปิด และโปรเจคเตอร์จะบันทึกการตั้งค่าใหม่โดยอัตโนมัติ

## ผังเมนู OSD

<mark>หมายเหตุ:</mark> รายการและคุณสมบัติต่าง ๆ บนผังเมนู OSD แตกต่างกันในแต่ละรุ่นและท้องที่ Optoma สงวนสิทธิ์ที่จะเพิ่มหรือลบ รายการต่าง ๆ เพื่อปรับปรุงสมรรถนะของผลิตภัณฑ์ได้โดยไม่ต้องแจ้งให้ทราบ

| เมนูหลัก | เมนูย่อย 1     | เมนูย่อย 2                | เมนูย่อย 3                        | เมนูย่อย 4   | ค่า                              |
|----------|----------------|---------------------------|-----------------------------------|--------------|----------------------------------|
|          |                |                           | -                                 |              | Cinema (ภาพยนตร์)                |
|          |                |                           |                                   |              | HDR                              |
|          |                |                           |                                   |              | HLG                              |
|          |                |                           |                                   |              | HDR SIM.                         |
|          |                |                           |                                   |              | Game (เกมส์)                     |
|          |                | Display Mode              | E FORE 3                          |              | Reference (อ้างอิง)              |
|          |                | (เหมดการแสดง<br>ภาพ)      | ใหมด [วิดิโอ]                     |              | Bright (สว่าง)                   |
|          |                |                           |                                   |              | User (ผู้ใช้)                    |
|          |                |                           |                                   |              | 3D                               |
|          |                |                           |                                   |              | ISF Day                          |
|          |                |                           |                                   |              | ISF Night                        |
|          |                |                           |                                   |              | ISF 3D                           |
|          |                |                           |                                   |              | Off (ปิด) [ค่าเริ่มตัน]          |
|          |                |                           |                                   |              | Blackboard (กระดานดำ)            |
|          | Wall Color     |                           |                                   | Light Yellow |                                  |
|          |                |                           |                                   | Light Green  |                                  |
|          |                |                           |                                   | Light Blue   |                                  |
| Display  | Image Settings |                           |                                   |              | Pink                             |
| (หน้าจอ) | (ตั้งค่าภาพ)   |                           |                                   |              | Gray (เทา)                       |
|          |                |                           | HDR/HLG                           |              | Off (ปิด)                        |
|          |                |                           |                                   |              | Auto (อัตโนมัติ) [ค่าเริ่มดัน]   |
|          |                | Dynamic Range             | HDR Picture Mode<br>(โหมดภาพ HDR) |              | Bright (สว่าง)                   |
|          |                |                           |                                   |              | Standard (มาตรฐาน) [ค่าเริ่มต้น] |
|          |                |                           |                                   |              | Film (ฟิล์ม)                     |
|          |                |                           |                                   |              | Detail (รายละเอียด)              |
|          |                | (เงนเมกเวนจ)              |                                   |              | Bright (สว่าง)                   |
|          |                |                           | HLG Picture Mode                  |              | Standard (มาตรฐาน) [ค่าเริ่มต้น] |
|          |                |                           | (โหมดภาพ HLG)                     |              | Film (ฟີລ໌ມ)                     |
|          |                |                           |                                   |              | Detail (รายละเอียด)              |
|          |                |                           | HDR Brightness                    |              | 0 ~ 10                           |
|          |                | Brightness<br>(ความสว่าง) |                                   |              | -50 ~ 50                         |
|          |                | Contrast<br>(คอนทราสต์)   |                                   |              | -50 ~ 50                         |
|          |                | Sharpness<br>(ความชัด)    |                                   |              | 1 ~ 15                           |
|          |                | Color (สี)                |                                   |              | -50 ~ 50                         |
|          |                | Tint                      |                                   |              | -50 ~ 50                         |

| เมนูหลัก | เมนูย่อย 1     | เมนูย่อย 2     | เมนูย่อย 3                              | เมนูย่อย 4                          | ค่า                            |
|----------|----------------|----------------|-----------------------------------------|-------------------------------------|--------------------------------|
|          |                |                | Film (ฟີລ໌ມ)                            |                                     |                                |
|          |                |                | Video (วิดีโอ)                          |                                     |                                |
|          |                |                | Graphics (กราฟฟิก)                      |                                     |                                |
|          |                |                | Standard(2.2)                           |                                     |                                |
|          |                | Gamma          | (มาตรฐาน(2.2))<br>1 8                   |                                     |                                |
|          |                |                | 2.0                                     |                                     |                                |
|          |                |                | 2.4                                     |                                     |                                |
|          |                |                | 3D                                      |                                     |                                |
|          |                |                | BrilliantColor™                         |                                     | 1 ~ 10                         |
|          |                |                |                                         |                                     | Warm (อุ่น)                    |
|          |                |                | Color Temp.                             |                                     | Standard (มาตรฐาน)             |
|          |                |                | (อุณหภูมิสี)                            |                                     | Cool (เย็นสีขาว)               |
|          |                |                |                                         |                                     | Cold (เย็น)                    |
|          |                |                |                                         |                                     | Red (แดง)                      |
|          |                |                |                                         |                                     | Green (เขียว)                  |
|          |                |                |                                         |                                     | Blue (น้ำเงิน)                 |
|          |                |                |                                         | Color (สี)                          | Cyan (คราม)                    |
|          |                |                |                                         |                                     | Yellow (เหลือง)                |
|          |                | ings           |                                         |                                     | Magenta (ນ່ວง)                 |
|          |                |                | Color Matching                          |                                     | White (ยาว)(*)                 |
| Display  | Image Settings |                |                                         | Hue (โทนสี) / R(*)                  | -50 ~ 50 [ค่าเริ่มต้น: 0]      |
| (หน้าจอ) | (ตั้งค่าภาพ)   |                |                                         | Saturation (ความอิมของสี)<br>/ G(*) | -50 ~ 50 [ค่าเริ่มตัน: 0]      |
|          |                |                |                                         | Gain (เกน) / B(*)                   | -50 ~ 50 [ค่าเริ่มดัน: 0]      |
|          |                |                |                                         | Reset (รีเซ็ต)                      | Cancel (ยกเลิก) [ค่าเริ่มตัน]  |
|          |                | Color Settings |                                         |                                     | Yes (ใช่)                      |
|          |                | (การดงคาล)     |                                         | Exit (ออก)                          |                                |
|          |                |                |                                         | Red Gain (แดง (Gain))               | -50 ~ 50                       |
|          |                |                |                                         | Green Gain (เขียว (Gain))           | -50 ~ 50                       |
|          |                |                |                                         | Blue Gain (น้ำเงิน (Gain))          | -50 ~ 50                       |
|          |                |                | RGB Gain/Bias                           | Red Bias (แดง (Bias))               | -50 ~ 50                       |
|          |                |                | (RGB เกน/ไบแอส)                         | Green Bias (เขียว (Bias))           | -50 ~ 50                       |
|          |                |                |                                         | Blue Bias (น้ำเงิน (Bias))          | -50 ~ 50                       |
|          |                |                |                                         | Reset (รีเซ็ต)                      | Cancel (ยกเลิก) [ค่าเริ่มตัน]  |
|          |                |                |                                         |                                     | Yes (ใช่)                      |
|          |                |                |                                         | Exit (ออก)                          |                                |
|          |                |                | Color Space                             |                                     | Auto (อัตโนมัติ) [ค่าเริ่มดัน] |
|          |                |                | (บริภูมิสิ) (ไม่มี<br> สัญญาณเข้า HDMI) |                                     | RGB                            |
|          |                |                |                                         |                                     | YUV                            |
|          |                |                | Color Space                             |                                     | Auto (อัตโนมัติ) [ค่าเริ่มต้น] |
|          |                |                | (ปริภูมิสี) (สัญญาณ                     |                                     | RGB(0~255)                     |
|          |                |                | เข้า HDMI)                              |                                     | KGB(16~235)                    |
|          |                |                |                                         |                                     | YUV                            |

| เมนูหลัก | เมนูย่อย 1                     | เมนูย่อย 2                                                            | เมนูย่อย 3 | เมนูย่อย 4 | ค่า                                                                                                    |
|----------|--------------------------------|-----------------------------------------------------------------------|------------|------------|----------------------------------------------------------------------------------------------------|
|          |                                |                                                                       |            |            | DynamicBlack                                                                                                    |
|          |                                |                                                                       |            |            | Eco.                                                                                                    |
|          | Image Settings<br>(ตั้งค่าภาพ) | Brightness Mode<br>(โหมดความสว่าง)                                    |            |            | Constant Power (พลังงานคงที่)<br>พลังงาน =100%/95%/90%/85%/80<br>%/75%/70%/65%/60%/55%/50%<br>Constant Luminance (ความสว่างคงที่)<br>พลังงาน=85%/80%/75%/70% |
|          |                                | Reset (รีเซ็ต)                                                        |            |            |                                                                                                    |
|          | Enhanced                       |                                                                       |            |            | Off (ปิด)                                                                                                    |
|          | Gaming (เอน<br>ฮานซ์เกมมิ่ง)   |                                                                       |            |            | On (เปิด)                                                                                                    |
|          |                                | 3D Mode                                                               |            |            | Off (ปิด) [ค่าเริ่มตัน]                                                                                                    |
|          |                                | (โหมด 3 มิดิ)                                                         |            |            | On (เปิด)                                                                                                    |
|          |                                | 3D Sync Invert                                                        |            |            | On (เปิด)                                                                                                    |
|          |                                | (3D ซิงค์ย้อนกลับ)                                                    |            |            | Off (ปิด) [ค่าเริ่มต้น]                                                                                                    |
|          |                                |                                                                       |            |            | 4:3                                                                                                    |
|          |                                |                                                                       |            |            | 16:9                                                                                                    |
|          |                                |                                                                       |            |            | 21:9                                                                                                    |
|          | Aspect Ratio                   |                                                                       |            |            | 32:9                                                                                                    |
| Display  | (สดสวนภาพ)                     |                                                                       |            |            | V-Stretch (ยืดตามแนวตั้ง) (ยกเว้นรุ่น<br>SVGA XGA)                                                                                                    |
| (หน้าจอ) |                                |                                                                       |            |            | Full screen (เต็มหน้าจอ)                                                                                                    |
|          |                                |                                                                       |            |            | Auto (อัดโนมัติ)                                                                                                    |
|          | Zoom (ซູม)                     |                                                                       |            |            | -5 ~ 25 [ค่าเริ่มตัน: 0]                                                                                                    |
|          | Image Shift (การ               | н                                                                     |            |            | -100 ~ 100 [ค่าเริ่มตัน: 0]                                                                                                    |
|          | ย้ายภาพ)                       | V                                                                     |            |            | -100 ~ 100 [ค่าเริ่มต้น: 0]                                                                                                    |
|          | Geometric                      | Four Corners<br><u>(สี่มุม)</u><br>H Keystone (แก้<br>ภาพบิดเบี้ยวแนว |            |            | -30 ~ 30 [ค่าเริ่มตัน: 0]                                                                                                    |
|          |                                | นอน)<br>V Keystone                                                    |            |            | -30 ລ. 30 [ຄ່ວງຂຶ້ນເຕັນ: 0]                                                                                                    |
|          | Correction (การ<br>แก้ไขเชิง   | (V คีย์สโตน)<br>Auto Kouttono                                         |            |            |                                                                                                    |
|          | เรขาคณิต)                      | Auto Keystone<br>(แก้ไขภาพบิดเบี้ยว                                   |            |            | Off (ปิด)                                                                                                    |
|          |                                | อัตโนมัติ)                                                            |            |            | On (เปิด) [ค่าเริ่มดัน]                                                                                                    |
|          |                                | 3x3 Warp<br>(วาร์ป 3x3)                                               |            |            |                                                                                                    |
|          |                                | (ราร <u>บ 575)</u><br>Reset (รีเซ็ต)                                  |            |            |                                                                                                    |
|          |                                |                                                                       |            |            | Off (ปิด)                                                                                                    |
|          |                                |                                                                       |            |            | 1 [ค่าเริ่มดัน]                                                                                                    |
|          | PureMotion                     | PureMotion                                                            |            |            | 2                                                                                                    |
|          |                                |                                                                       |            |            | 3                                                                                                    |
|          | Audio Mode                     |                                                                       |            |            | Speaker/AudioOut(ลำโพง/เสียงออก)<br>[ค่าเริ่มต้น]                                                                                                    |
|          | (โหมดเสียง)                    |                                                                       |            |            | SPDIF / eARC                                                                                                    |
|          |                                |                                                                       |            |            | Off (ปิด) [ค่าเริ่มต้น]                                                                                                    |
|          | mute (ซอน)                     |                                                                       |            |            | On (เปิด)                                                                                                    |
| Audio    | Volume(ระดับเสียง)             |                                                                       |            |            | 0 ~ 10 [ค่าเริ่มดัน: 5]                                                                                                    |
| (เสียง)  |                                |                                                                       |            |            | Bitstream (บิดสตรีม)                                                                                                    |
|          | Format (รูปแบบ                 |                                                                       |            |            | PCM                                                                                                    |
|          | ເอาต์พุตดิ์จิตอล)              |                                                                       |            |            | Auto (อัตโนมัติ) [ค่าเริ่มตัน]                                                                                                    |
|          | Audio Delay<br>(หน่วงเสียง)    | Internal speaker<br>delay (หน่วงลำโพง<br>ภายใน)                       |            |            | -50 ~ +50 [ค่าเริ่มดัน: 0]                                                                                                    |

| เมนูหลัก  | เมนูย่อย 1           | เมนูย่อย 2                                     | เมนูย่อย 3     | เมนูย่อย 4 | ค่า                                                    |
|-----------|----------------------|------------------------------------------------|----------------|------------|--------------------------------------------------------|
|           |                      |                                                |                |            | ด้านหน้า ឵ 🛋 [ค่าเริ่มต้น]                             |
|           | Projection           |                                                |                |            | ด้านหลัง 🕢                                             |
|           | (การฉายภาพ)          |                                                |                |            | บนเพดาน 🚛 🚺                                            |
|           |                      |                                                |                |            | บนด้านหลัง                                             |
|           |                      | Direct Power On                                |                |            | Off (ปิด) [ค่าเริ่มต้น]                                |
|           |                      | (ระบบเปิดเครื่อง<br>ค่วม)                      |                |            | On (เปิด)                                              |
|           |                      | Signal Power On                                |                |            | Off (ปิด) [ค่าเริ่มต้น]                                |
|           |                      | (เปิดเครื่องโดย<br>สัญญาณ)                     |                |            | On (เปิด)                                              |
|           |                      | Auto Power Off                                 |                |            | 0 190 (เพิ่มสิ้ม อรั้งอยุ 5 มอเวี)                     |
|           |                      | (min) (ปิดอัตโนมัติ<br>(มาชี))                 |                |            | [6] 180 (เพิ่มชั้นควังสะ 5 นาก)<br>[ค่าเริ่มดัน: 20]   |
|           | Power Settings       |                                                |                |            | 0 ~ 990 (เพิ่มขึ้นครั้งละ 30 นาที)<br>[ค่าเริ่มต้น: 0] |
|           | (ตั้งค่าการใช้ไฟ)    | Sleep Timer (min)<br>(ตั้งเวลาปิด (นาที))      | Always on      |            | No (ไม่ใช่) [ค่าเริ่มต้น]                              |
|           |                      |                                                | (เปิดตลอด)     |            | Yes (ใช่)                                              |
|           |                      | Power Mode                                     |                |            | Active (เปิดใช้งาน) (สมาร์ตโฮม)                        |
|           |                      | (Standby) (โหมด<br>เปิด/ปิด (สแตนด์            |                |            |                                                        |
|           |                      | บาย))                                          |                |            | Eco. [คาเรมตน]                                         |
|           |                      | USB Power<br>(Standby) (การใช้                 |                |            | Off (ปิด) [ค่าเริ่มตัน]                                |
|           |                      | (Standby) (การเข<br>ไฟผ่าน USB<br>(สแตนด์บาย)) |                |            | On (เปิด)                                              |
|           |                      | Security<br>(ระบบป้องกัน)                      |                |            | Off (ปิด)                                              |
| Setup     | Security             |                                                |                |            | On (เปิด)                                              |
| (ตั้งค่ำ) |                      | Security Timer<br>(ตั้งเวลาป้องกัน)            | Month (เดือน)  |            |                                                        |
|           | (ระบบป้องกัน)        |                                                | Day (วัน)      |            |                                                        |
|           |                      |                                                | Hour (ชั่วโมง) |            |                                                        |
|           |                      | Change Password<br>(เปลี่ยนรหัสผ่าน)           |                |            | [ค่าเริ่มต้น: 1234]                                    |
|           |                      | HDMI Link                                      |                |            | Off (ปิด) [ค่าเริ่มตัน]                                |
|           |                      |                                                |                |            | On (เปิด)                                              |
|           |                      | Inclusive of TV                                |                |            | No (ไม่ใช่) [ค่าเริ่มตัน]                              |
|           | HDMI Link            |                                                |                |            | Yes (ใช่)                                              |
|           | Settings             |                                                |                |            | Mutual [ค่าเริ่มตัน]                                   |
|           |                      | Power On Link                                  |                |            | PJ> Device (PJ> อุปกรณ์)                               |
|           |                      |                                                |                |            | Device> PJ (อุปกรณ์> PJ)                               |
|           |                      | Power Off Link                                 |                |            | Off (ปิด) [ค่าเริ่มตัน]                                |
|           |                      |                                                |                |            | On (เปิด)                                              |
|           |                      |                                                |                |            | Green Grid (ตารางสีเขียว)                              |
|           | Test Pattern         |                                                |                |            | Magenta Grid (ตารางสีแดงม่วง)                          |
|           | (รูปแบบการ<br>ทดสอบ) |                                                |                |            | White Grid (ตารางสขาว)                                 |
|           |                      |                                                |                |            | wnite (ขาว)                                            |
|           |                      |                                                |                |            | UIT (ຟິດ)                                              |
|           | Remote Settings      | IR Function                                    |                |            | Our (เกต) โด แรมดหา                                    |
|           | Projector ID         |                                                |                |            | UII (10)                                               |
|           | (ID โปรเจ็กเตอร์)    |                                                |                |            | 00 ~ 99                                                |

| เมนูหลัก  | เมนูย่อย 1         | เมนูย่อย 2                                  | เมนูย่อย 3                    | เมนูย่อย 4      | ค่า                                                      |
|-----------|--------------------|---------------------------------------------|-------------------------------|-----------------|----------------------------------------------------------|
|           | 12V Trigger        |                                             |                               |                 | On (เปิด)                                                |
|           | (ทริกเกอร์ 12V)    |                                             |                               |                 | Off (ปิด) [ค่าเริ่มตัน]                                  |
|           |                    |                                             |                               |                 | English [ค่าเริ่มตัน]                                    |
|           |                    |                                             |                               |                 | Deutsch                                                  |
|           |                    |                                             |                               |                 | Français                                                 |
|           |                    |                                             |                               |                 | Italiano                                                 |
|           |                    |                                             |                               |                 | Español                                                  |
|           |                    | Language (เลือก<br>ภาษา)                    |                               |                 | Português                                                |
|           |                    |                                             |                               |                 | 简体中文                                                     |
|           |                    |                                             |                               |                 | 繁體中文                                                     |
|           |                    |                                             |                               |                 | 日本語                                                      |
|           |                    |                                             |                               |                 | 한국어                                                      |
|           |                    |                                             |                               |                 | Русский                                                  |
|           |                    |                                             |                               |                 | ด้านบนซ้าย 💻                                             |
|           |                    |                                             |                               |                 | ด้านบนขวา 💶                                              |
|           |                    |                                             | Menu Location<br>(ดำแหน่งเมน) |                 | กึ่งกลาง 🔳 [ค่าเริ่มต้น]                                 |
|           |                    | Menu Settings                               |                               |                 | ด้านล่างซ้าย 🔳                                           |
|           |                    | (การตั้งค่าเมนู)                            |                               |                 | ด้านล่างขวา 💶                                            |
|           | Options (ดัวเลือก) |                                             | Menu Timer<br>(ຕັ້ນເວລາເນນ)   |                 | Off (ปิด)                                                |
|           |                    |                                             |                               |                 | 5sec (5 วินาที)                                          |
| Setup     |                    |                                             | (                             |                 | 10sec (10 วินาที) [ค่าเริ่มดัน]                          |
| (ตั้งค่า) |                    | Auto Source<br>(แหล่งที่มาแบบ<br>อัดโนมัติ) |                               |                 | Off (ปิด) [ค่าเริ่มดัน]                                  |
|           |                    |                                             |                               |                 | On (เปิด)                                                |
|           |                    |                                             |                               |                 | HDMI1                                                    |
|           |                    | Input Source                                |                               |                 | HDMI2                                                    |
|           |                    | (แหล่งสัญญาณเข้า)                           |                               |                 | HDMI3                                                    |
|           |                    |                                             |                               |                 | Home (หน้าหลัก)                                          |
|           |                    |                                             |                               | HDMI1           | Defaul(ค่าເສີ່ມຕັນ)[ຄ່າເສີ່ມຕັນ]ໃບstom(การทำหนดค่าเอง)   |
|           |                    |                                             |                               | HDMI2           | Default (ค่าเริ่มต้น) [ค่าเริ่มต้น] / การ                |
|           |                    | Input Name<br>(ชื่ออินพท)                   |                               |                 |                                                          |
|           |                    | (,,.)                                       |                               | СШМИЛ           | กำหนดค่าเอง<br>Dofault (ค่อเริ่มต้น) [ค่อเริ่มต้น] ( ควร |
|           |                    |                                             |                               | Home (หน้าหลัก) | ุปิยเลขาย์ (ค.ศ.วมตน) [ค.ศ.วมตน] / ก.ศ.<br>กำหนดค่าเอง   |
|           |                    | High Altitude                               |                               |                 | Off (ปิด) [ค่าเริ่มตัน]                                  |
|           |                    | (พื้นที่สูง)                                |                               |                 | On (เปิด)                                                |
|           |                    |                                             |                               |                 | Off (ปิด) [ค่าเริ่มต้น]                                  |
|           |                    | Display Mode Lock                           |                               |                 | On (เปิด)                                                |
|           |                    | Keynad Lock                                 |                               |                 | Off (ปิด) [ค่าเริ่มต้น]                                  |
|           |                    | (ล็อคปุ่ม)                                  |                               |                 | On (เปิด)                                                |
|           |                    |                                             |                               |                 |                                                          |
|           |                    | (ช่อนข้อมูล)                                | <u> </u>                      |                 | On (เปิด)                                                |
|           |                    |                                             |                               |                 | <br>Default (ค่าเริ่มต้น) [ค่าเริ่มต้น]                  |
|           |                    | Logo (โลโก้)                                |                               |                 | Neutral (ปกติ)                                           |

| เมนูหลัก       | เมนูย่อย 1                                                   | เมนูย่อย 2                                                 | เมนูย่อย 3 | เมนูย่อย 4 | ค่า                                               |
|----------------|--------------------------------------------------------------|------------------------------------------------------------|------------|------------|---------------------------------------------------|
| Setup(ตั้งค่า) | Options (ตัวเลือก)                                           | Background Color<br>(สีพื้น)                               |            |            | None (ไม่มี) [ค่าเริ่มตันสำหรับวิดีโอ/<br>Pro-AV] |
|                |                                                              |                                                            |            |            | Blue (น้ำเงิน) [ค่าเริ่มต้นสำหรับรุ่น<br>ข้อมูล]  |
|                |                                                              |                                                            |            |            | Red (แดง)                                         |
|                |                                                              |                                                            |            |            | Green (เขียว)                                     |
|                |                                                              |                                                            |            |            | Gray (เทา)                                        |
|                |                                                              |                                                            |            |            | Logo (โลโก้)                                      |
|                | Reset (รีเซ็ด)                                               | ResetOSD(รีเซ็ดOSD)                                        |            |            | Cancel (ยกเลิก) [ค่าเริ่มตัน]                     |
|                |                                                              |                                                            |            |            | Yes (ใช่)                                         |
|                |                                                              | Reset to Default<br>(รีเซ็ตไปเป็นค่าเริ่ม<br>ต้นจากโรงงาน) |            |            | Cancel (ยกเลิก) [ค่าเริ่มตัน]                     |
|                |                                                              |                                                            |            |            | Yes (ใช่)                                         |
|                |                                                              | Android Reset<br>(Android รีเซ็ด)                          |            |            | Cancel (ยกเลิก) [ค่าเริ่มต้น]                     |
|                |                                                              |                                                            |            |            | Yes (ใช่)                                         |
|                | Regulatory                                                   |                                                            |            |            |                                                   |
|                | Serial Number                                                |                                                            |            |            |                                                   |
|                | <u>(หมายเลขชเรยล)</u><br>Source (แหล่ง                       |                                                            |            |            |                                                   |
|                | สัญญาณ)                                                      |                                                            |            |            |                                                   |
|                | Resolution (ความ<br>ละเอียด)                                 |                                                            |            |            | 00x00                                             |
|                | Refresh Rate                                                 |                                                            |            |            | 0.00Hz                                            |
|                | <u>(อตราการรเพรซ)</u><br>Display Mode                        |                                                            |            |            |                                                   |
| Info.(ข้อมูล)  | (โหมดการแสดง                                                 |                                                            |            |            |                                                   |
|                | ุภาพ)<br>Projector ID (ID                                    |                                                            |            |            |                                                   |
|                | โปรเจ็กเตอร์)                                                |                                                            |            |            | 00~99                                             |
|                | Brightness Mode                                              |                                                            |            |            |                                                   |
|                | <u>(โหมดความสวาง)</u><br>FW Version<br>(เวอร์ชั่นเฟิร์มแวร์) | Sucton (Server)                                            |            |            |                                                   |
|                |                                                              | Android                                                    |            |            |                                                   |
|                |                                                              |                                                            |            |            |                                                   |
|                | MAC Addrocc                                                  |                                                            |            |            |                                                   |
|                | (หมายเลข MAC)                                                |                                                            |            |            |                                                   |

### เมนูการแสดงผล

### เมนูการตั้งค่าภาพ

#### Display Mode (โหมดการแสดงภาพ)

มีโหมดการแสดงผลที่กำหนดไว้ล่วงหน้าหลายโหมด ที่คุณสามารถเลือกใช้เพื่อให้เหมาะกับความชอบในการรับชมของคุณ แต่ละ โหมดได้รับการปรับละเอียดโดยทีมสีที่มีความเชี่ยวชาญของเรา เพื่อให้แน่ใจถึงประสิทธิภาพสีที่เหนือกว่าสำหรับเนื้อหาที่หลาก หลาย

- **Cinema (ภาพยนตร์)**: ให้ความสมดุลที่ดีที่สุดของรายละเอียดและสีสำหรับการรับชมภาพยนตร์
- HDR: ให้สีที่มีความแม่นยำสูง เกินประสิทธิภาพสีของโหมดการแสดงผลอื่น ๆ โหมดนี้ถอดรหัสและแสดงเนื้อหา HDR (High Dynamic Range) สำหรับภาพที่มีสีดำลึกที่สุด สีขาวสว่างที่สุด และสีภาพยนตร์ที่สดใส โดยใช้กามุต สี REC.2020

<mark>หมายเหตุ:</mark> โหมดนี้จะเปิดใช้งานโดยอัตโนมัติ ถ้า HDR ถูกตั้งค่าเป็น อัตโนมัติ (และเนื้อหา HDR ถูกส่งไปยังโปร เจ็กเตอร์ – บลูเรย์ UHD 4K, เกมส์ HDR 1080p/UHD 4K, การสตรีมวิดีโอ UHD 4K) ในขณะที่โหมด HDR แอกทีฟ โหมดการแสดงภาพอื่น ๆ ทั้งหมดจะเป็นสีเทาจาง

 HLG: ให้สีที่มีความแม่นยำสูง เกินประสิทธิภาพสีของโหมดการแสดงผลอื่น ๆ โหมดนี้ถอดรหัสและแสดงเนื้อหา HLG (Hybrid Log) สำหรับภาพที่มีสีดำลึกที่สุด สีขาวสว่างที่สุด และสีภาพยนตร์ที่สดใส โดยใช้กามุตสี REC.2020

#### หม<mark>ายเหตุ:</mark>

- โหมดนี้จะเปิดใช้งานโดยอัตโนมัติ ถ้า HDR ถูกตั้งค่าเป็น อัตโนมัติ (และเนื้อหา HLG ถูกส่งไปยังโปรเจ็ก เตอร์) ในขณะที่โหมด HLG แอกทีฟ โหมดการแสดงภาพอื่น ๆ ทั้งหมดจะเป็นสีเทาจาง
- เฉพาะ HDMI1 และ HDMI2 สนับสนุน HLG
- HDR SIM.: เพิ่มคุณภาพของเนื้อหาที่ไม่ใช่ HDR ด้วยภาพแบบ HDR (High Dynamic Range) จำลอง เลือก โหมดนี้เพื่อเพิ่มแกมม่า, คอนทราสต์ และความอิ่มของสีสำหรับเนื้อหาที่ไม่ใช่ HDR (720p และ 1080p บรอดคาส ด์/เคเบิล TV, 1080p บลูเรย์, เกมที่ไม่ใช่ HDR, ฯลฯ) หมายเหต: โหมดนี้สามารถใช้ได้เฉพาะเนื้อหาที่ไม่ใช่ HDR เท่านั้น
  - หมายเหตุ: เหมดนสามารถเชโดเฉพาะเนอหาทโมเช HDR เทานน
- Game (เกมส์): ปรับโปรเจ็กเตอร์ของคุณให้ดีที่สุด สำหรับคอนทราสต์ที่มากที่สุด และสีที่สดใส อนุญาตให้คุณ เห็นรายละเอียดในบริเวณที่มืดในขณะที่เล่นวิดีโอเกมอย่างชัดเจน

<mark>หมายเหตุ:</mark> โหมดการแสดงภาพนี้ไม่สามารถใช้ในขณะที่ดูเนื้อหาวิดีโอ HDR หรือเล่นเกม HDR ได้ เพื่อเปิดใช้ งานอินพุตแล็กด่ำ โปรดมั่นใจว่า PC หรือคอนโซลเชื่อมต่อเข้ากับ HDMI1 และเปิดใช้งานโหมดเอน ฮานซ์เกมมิ่ง

- Reference (อ้างอิง): โหมดนี้สร้างสีขึ้นใหม่ให้ใกล้เคียงกับลักษณะที่ผู้กำกับภาพยนตร์ตั้งใจให้เป็นมากที่สุดเท่า ที่จะเป็นไปได้ การตั้งค่าสี, อุณหภูมิสี, ความสว่าง, คอนทราสต์ และแกมม่า ถูกกำหนดค่าทั้งหมดไปยังกามุตสี Rec.709 เลือกโหมดนี้ สำหรับการสร้างสีที่มีความแม่นยำที่สุดเมื่อชมภาพยนตร์
- Bright (สว่าง): โหมดนี้เหมาะสำหรับสภาพแวดล้อมซึ่งจำเป็นต้องใช้ความสว่างสูงมาก เช่น การใช้โปรเจ็กเตอร์ ในห้องที่เปิดไฟสว่าง
- **User (ผู้ใช้)**: จดจำการตั้งค่าที่กำหนดโดยผู้ใช้, ปรับแต่งการตั้งค่าโหมดการแสดงผลของคุณเอง
- 3D: การตั้งค่าที่ดีที่สุดสำหรับการชมเนื้อหา 3D
  หมายเหตุ: เพื่อสัมผัสประสบการณ์ชมภาพ 3D คุณจำเป็นต้องสวมแว่น DLP Link 3D สำหรับข้อมูลเพิ่มเดิม ให้ดู ส่วน 3D
- **ISF Day**: การตั้งค่าภาพที่มีปรับเทียบแบบมืออาชีพ ที่ปรับให้เหมาะสำหรับการชมในเวลากลางวัน
- **ISF Night**: การตั้งค่าภาพที่มีปรับเทียบแบบมืออาชีพ ที่ปรับให้เหมาะสำหรับการชมในเวลากลางคืน
- **ISF 3D**: การตั้งค่าภาพที่มีปรับเทียบแบบมืออาชีพ ที่ปรับให้เหมาะสำหรับการชมเนื้อหา 3D

#### หมายเห<mark>ตุ:</mark>

- โหมด ISF จำเป็นต้องมีการปรับเทียบแบบมืออาชีพ เพื่อปลดล็อคและเข้าถึงโหมด ISF คุณจำเป็นต้องป้อนรหัสต่อ ไปนี้ โดยใช้รีโมทคอนโทรลหรือปุ่มกด: เพาเวอร์ > ขึ้น > ลง > ขึ้น > ขึ้น
- โหมด ISF ใช้ได้เฉพาะในโหมดวิดีโอเท่านั้น
- ถ้าHDRหรือHLGถูกเปิดใช้งาน,ตัวเลือกCinema(ภาพยนตร์),Game(เกมส์),Reference(อ้างอิง)และBright(สว่าง) จะเป็นสีเทาจาง

### Wall Color

ออกแบบมาเพื่อปรับสีของภาพที่ฉาย ในขณะที่ฉายลงบนผนังโดยไม่มีหน้าจอ แต่ละโหมดได้รับการปรับละเอียดโดยทีมสีที่มี ความเชี่ยวชาญของเรา เพื่อให้แน่ใจถึงประสิทธิภาพสีที่เหนือกว่า มีโหมดที่กำหนดไว้ล่วงหน้าหลายโหมด ที่คุณสามารถเลือกใช้ เพื่อให้เหมาะกับสีของผนังของคุณ เลือกระหว่าง Off (ปิด), Blackboard (กระดานดำ), Light Yellow, Light Green, Light Blue, Pink, และ Gray (เทา)

#### หมายเหตุ: สำหรับการสร้างสีใหม่ที่มีความเที่ยงตรง เราแนะนำให้ใช้หน้าจอ

### Dynamic Range (ไดนามิกเรนจ์)

ตั้งค่า High Dynamic Range (HDR) และผลของมันเมื่อฉายวีดิโอจากเครื่องเล่น 4K Blu-ray และอุปกรณ์สตรีมมิ่ง

- > HDR/HLG
  - **Off (ปิด)**: ปิดการประมวลผล HDR หรือ HLG เมื่อตั้งค่าเป็น ปิด โปรเจ็กเตอร์จะไม่ถอดรหัสเนื้อหา HDR หรือ HLG
  - **Auto (อัตโนมัติ)**: ตรวจจับสัญญาณ HDR โดยอัตโนมัติ

#### > HDR Picture Mode (โหมดภาพ HDR)

- Bright (สว่าง): เลือกโหมดนี้เพื่อทำให้สีที่อิ่มดัวสว่างขึ้น
- Standard (มาตรฐาน): เลือกโหมดนี้เพื่อให้ได้สีที่ดูเป็นธรรมชาติ โดยมีโทนสีอุ่นและเย็นที่มีความสมดุล
- Film (ฟิล์ม): เลือกโหมดนี้ เพื่อให้ได้ภาพที่มีรายละเอียดและความชัดมากขึ้น
- Detail (รายละเอียด): สัญญาณมาจากการแปลง OETF เพื่อให้ได้การจับคู่สีที่ดีที่สุด และระดับรายละเอียดสูงสุด
- > HLG Picture Mode (โหมดภาพ HLG)
  - Bright (สว่าง): เลือกโหมดนี้เพื่อทำให้สีที่อิ่มดัวสว่างขึ้น
  - Standard (มาตรฐาน): เลือกโหมดนี้เพื่อให้ได้สีที่ดูเป็นธรรมชาติ โดยมีโทนสีอุ่นและเย็นที่มีความสมดุล
  - Film (ฟิล์ม): เลือกโหมดนี้ เพื่อให้ได้ภาพที่มีรายละเอียดและความชัดมากขึ้น
  - Detail (รายละเอียด): สัญญาณมาจากการแปลง OETF เพื่อให้ได้การจับคู่สีที่ดีที่สุด และระดับรายละเอียดสูงสุด
- > HDR Brightness
  - ปรับระดับความสว่างของ HDR

#### <u>Brightness (ความสว่าง)</u>

ปรับความสว่างของภาพ

#### Contrast (คอนทราสต์)

้คอนทราสต์ ทำหน้าที่ควบคุมระดับความแตกต่างระหว่างส่วนที่สว่างที่สุด และมืดที่สุดของภาพ

#### <u>Sharpness (ความชัด)</u>

ปรับความชัดของภาพ

#### <u>Color (สี)</u>

้ปรับภาพวิดีโอจากสีดำและขาว เพื่อให้ได้สีที่อิ่มตัวอย่างสมบูรณ์

#### <u>Tint</u>

ปรับความสมดุลของสีแดงและสีเขียว

#### <u>Gamma</u>

้ตั้งค่าชนิดส่วนโค้งแกมม่า หลังจากที่ตั้งค่าเริ่มต้น และปรับละเอียดเสร็จแล้ว ใช้ขั้นตอน การปรับแกมม่า เพื่อปรับภาพเอาต์พุด ของคุณให้ดีที่สุด

- **Film (ฟิล**์ม): สำหรับระบบโฮมเธียเตอร์
- Video (วิดีโอ): สำหรับสัญญาณวิดีโอ หรือ TV

- **Graphics (กราฟฟิก)**: สำหรับสัญญาณ PC / ภาพถ่าย
- Standard(2.2) (มาตรฐาน(2.2)): สำหรับการตั้งค่าแบบมาตรฐาน
- **1.8 / 2.0 / 2.4 / 2.6**: สำหรับเฉพาะ PC / ภาพถ่าย นอกจากนี้ 2.4 และ 2.6 ยังสามารถใช้สำหรับเนื้อหาวิดีโอ และเกม เพื่อเปิดใช้งานคอนทราสต์ที่ลึกขึ้นด้วย
- **3D**: เพื่อสัมผัสประสบการณ์ชมภาพ 3D คุณจำเป็นต้องสวมแว่น 3D ตรวจสอบให้แน่ใจว่า PC/อุปกรณ์พกพาของ คุณมีกราฟฟิกการ์ดควอดบัฟเฟอร์ที่ส่งเอาต์พุดสัญญาณ 120 Hz และมีเครื่องเล่น 3D ดิดตั้งอยู่

หมายเหตุ: ตัวเลือกเหล่านี้ใช้ได้เฉพาะเมื่อฟังก์ชั่นโหมด 3 มิติปิดใช้งานเท่านั้น ในโหมด 3 มิติ ผู้ใช้สามารถเลือกได้เฉพาะ ``3D″ สำหรับการตั้งค่าแกมม่าเท่านั้น

#### <u>Color Settings (การตั้งค่าสี)</u>

กำหนดค่าการตั้งค่าสี

- BrilliantColor™: รายการที่สามารถปรับได้นี้จะใช้อัลกอริทึมการประมวลผลสีใหม่และการปรับปรุงเพื่อให้ความ สว่างที่สูงขึ้น ในขณะที่ให้สีจริงที่สดใสมากขึ้นในรูปภาพ
- Color Temp. (อุณหภูมิสี): เลือกอุณหภูมิสีจากอบอุ่น มาตรฐาน เย็น และเย็นจัด
- Color Matching (เทียบสี): เลือกตัวเลือกต่อไปนี้:
  - Color (สี): ปรับระดับสีแดง (R), เขียว (G), น้ำเงิน (B), คราม (C), เหลือง (Y), ม่วง (M), และขาว (W) ของภาพ
  - Hue (โทนสี): ปรับความสมดุลของสีแดงและสีเขียว
  - Saturation (ความอิ่มของสี): ปรับภาพวิดีโอจากสีดำและขาว เพื่อให้ได้สีที่อิ่มตัวอย่างสมบูรณ์
  - Gain (เกน): ปรับความสว่างของภาพ
  - Reset (รีเซ็ต): กลับไปยังการตั้งค่าหลักจากโรงงานสำหรับการปรับระดับสี
  - Exit (ออก): ออกจากเมนู "Color Matching (เทียบสี)"
- **RGB Gain/Bias (RGB เกน/ไบแอส)**: การตั้งค่านี้ให้คุณปรับแต่งความสว่าง (เกน) และคอนทราสต์ (ไบแอส) ของภาพ
  - Reset (รีเซ็ต): กลับไปยังการตั้งค่าหลักจากโรงงานสำหรับ RGB เกน/ไบแอส
  - Exit (ออก): ออกจากเมนู "RGB Gain/Bias (RGB เกน/ไบแอส)″
- Color Space (ปริภูมิส์) (อินพุต HDMI 1 เท่านั้น): เลือกชนิดแมทริกซ์สีที่เหมาะสมจากรายการต่อไปนี้: Auto (อัดโนมัติ), RGB(0-255), RGB(16-235) และ YUV
- Color Space (ปริภูมิสี) (HDMI2/โฮม/คอมโพเนนต์ เท่านั้น): เลือกชนิดแมทริกซ์สีที่เหมาะสมจากรายการ ต่อไปนี้: Auto (อัตโนมัติ), RGB(0-255) และ RGB(16-235)

หมายเหตุ: ฟังก์ชั่น ปริภูมิสี ไม่ได้รับการสนับสนุน ถ้าแหล่งสัญญาณคือ HDMI3

#### Brightness Mode (โหมดความสว่าง)

เลือกเปอร์เซ็นต์การใช้พลังงานสำหรับโหมดความสว่างแบบแมนนวล และปรับการตั้งค่าโหมดความสว่าง

- DynamicBlack: ใช้ปรับความสว่างของภาพแบบอัตโนมัติเพื่อให้ได้สมรรถนะด้านคอนทราสต์ที่เหมาะสมที่สุด
- **Eco.**: เลือก "Eco." เพื่อหรื่เลเซอร์ไดโอดโปรเจคเตอร์ลง ซึ่งจะลดการสิ้นเปลืองพลังงาน และยืดอายุการใช้งาน ของเลเซอร์ไดโอด
- Constant Power (พลังงานคงที่): เลือกเปอร์เซ็นต์พลังงานสำหรับโหมดความสว่าง
- **Constant Luminance (ความสว่างคงที่)**: ความสว่างคงที่ แปรผันตามความเข้มของการส่องสว่าง LD เพื่อให้ ความสว่างมีความสม่ำเสมอเมื่อเวลาผ่านไป

#### <u>Reset (รีเซ็ด)</u>

กลับไปยังการตั้งค่าเริ่มต้นจากโรงงานสำหรับการตั้งค่าสี

### เมนู เอนฮานซ์เกมมิ่ง

เปิดใช้งานคุณสมบัตินี้ เพื่อลดเวลาตอบสนอง (อินพุดลาเทนซี) ระหว่างการเล่นเกมให้เหลือ 4.5ms\* สำหรับพอร์ด HDMI 1 การ ตั้งค่าทางเรขาคณิตทั้งหมด (ดัวอย่างเช่น: แก้ไขภาพบิดเบี้ยว, การบิดเบี้ยว) จะถูกปิดใช้งานเมื่อโหมดเอนฮานซ์เกมมิ่งเปิดใช้ งาน ข้อมูลเพิ่มเดิมแสดงอยู่ด้านล่าง

#### หม<mark>ายเหตุ:</mark>

- สนับสนุนเฉพาะใน HDMI1
- มีการอธิบายความล่าช้าของอินพุตตามสัญญาณไว้ในตารางต่อไปนี้:
- ค่าในตารางสามารถแตกต่างจากนี้ได้เล็กน้อย

| ไทม์มิ่งแหล่ง | เอนฮานซ์เกมมิ่ง | สัญญาณ   | ความละเอียดสัญญาณ | อินพุดแล็ก |
|---------------|-----------------|----------|-------------------|------------|
| สัญญาณ        |                 | ออก      | ออก               |            |
| 1080p60       | เปิด            | 1080p60  | 1080p             | 17ms       |
| 1080p120      | เปิด            | 1080p120 | 1080p             | 8.6ms      |
| 1080p240      | เปิด            | 1080p240 | 1080p             | 4.4ms      |
| 4K60          | เปิด            | 4K60     | 4K                | 16.9ms     |
| 1080p60       | ปิด             | 1080p60  | 1080p             | 33.8ms     |
| 1080p120      | ปิด             | 1080p120 | 1080p             | 17ms       |
| 1080p240      | ปิด             | 1080p240 | 1080p             | 8.6ms      |
| 4K60          | ปิด             | 4K60     | 4K                | 33.7ms     |

โปรดทราบว่าถ้าโหมด "Enhanced Gaming (เอนฮานซ์เกมมิ่ง)" เปิดใช้งาน ฟังก์ชั่น 3D, Aspect Ratio (สัดส่วน ภาพ), Zoom (ซูม), Image Shift (การย้ายภาพ) และ Geometric Correction (การแก้ไขเชิงเรขาคณิต) จะถูกปิด ใช้งานโดยอัตโนมัติ ฟังก์ชันและการตั้งค่าเหล่านี้จะถูกกู้คืนเมื่อปิดใช้งาน "โหมดเอนฮานซ์เกมมิ่ง"

### เมนู สามมิติ

#### <u> 3D Mode (โหมด 3 มิติ)</u>

ใช้ตัวเลือกนี้เพื่อเปิด/ปิดการใช้งานฟังก์ชั่นโหมด 3 มิติ

#### <u>3D Sync Invert (3D ซิงค์ย้อนกลับ)</u>

ใช้ตัวเลือกนี้เพื่อเปิด/ปิดการใช้งานฟังก์ชั่น 3D ชิงค์ย้อนกลับ

### เมนู สัดส่วนภาพ

เลือกอัตราส่วนของภาพที่แสดงในระหว่างตัวเลือกต่อไปนี้:

- 4:3: รูปแบบนี้ใช้สำหรับแหล่งอินพุตขนาด 4:3
- 16:9/21:9/32:9: รูปแบบเหล่านี้ใช้สำหรับแหล่งอินพุดขนาด 16:9/21:9/32:9 เช่น HDTV และ DVD เพื่อเพิ่ม ประสิทธิภาพสำหรับการชมภาพบน TV แบบ Wide Screen
- V-Stretch (ยืดตามแนวตั้ง): โหมดนี้ยืดภาพ 2.35:1 ตามแนวตั้งเพื่อกำจัดแถบสีดำไม่ให้เห็น
- Full screen (เต็มหน้าจอ): ใช้สัดส่วนภาพพิเศษ 2.0:1 นี้เพื่อแสดงสัดส่วนภาพของภาพยนตร์ทั้งในแบบ 16:9 และ 2.35:1 โดยไม่ให้มีแถบสีดำด้านบนและล่างของหน้าจอ
- Auto (อัตโนมัติ): มีการเลือกรูปแบบการแสดงที่เหมาะสมโดยอัตโนมัติ

#### หม<mark>ายเหตุ:</mark>

- รายละเอียดเกี่ยวกับโหมด ยืดตามแนวตั้ง:
  - DVD รูปแบบเล็ตเตอร์บ็อกซ์บางเครื่อง ไม่ถูกขยายสำหรับ TV 16x9 ในสถานการณ์นี้ ภาพจะดูไม่ถูกต้อง เมื่อแสดงในโหมด 16:9 ในสถานการณ์นี้ โปรดลองใช้โหมด 4:3 เพื่อดู DVD ถ้าเนื้อหาไม่ได้เป็น 4:3, จะมี แถบสีดำรอบๆ ภาพในการแสดงแบบ 16:9 สำหรับเนื้อหาชนิดนี้ คุณสามารถใช้โหมดยืดตามแนวตั้ง เพื่อ เดิมภาพให้เต็มหน้าจอบนการแสดงผล 16:9
  - ถ้าคุณใช้เลนส์อนามอร์ฟิกภายนอก โหมดยืดตามแนวตั้งนี้ ยังอนุญาตให้คุณชมเนื้อหา 2.35:1 (รวมถึง สัญญาณจาก DVD อนามอร์ฟิกและภาพยนตร์ HDTV) ซึ่งสนับสนุนอัตราส่วนอนามอร์ฟิกไวด์ที่ขยายสำหรับ การแสดงผล 16x9 ในภาพแบบไวด์ 2.35:1 ด้วย ในกรณีนี้ จะไม่มีแถบสีดำ พลังงานแหล่งกำเนิดแสง และ ความละเอียดแนวตั้งถูกใช้อย่างเต็มที่

- ในการใช้รูปแบบเต็มหน้าจอ ทำตามขั้นตอนต่อไปนี้:
  - a) ตั้งค่าอัตราส่วนหน้าจอเป็น 2.0:1
  - b) เลือกรูปแบบ "Full screen (เด็มหน้าจอ)"
  - c) จัดภาพโปรเจ็กเตอร์บนหน้าจออย่างถูกต้อง

### ตารางปรับขนาด 4K UHD:

| หน้าจอ 16:9      | 480i/p                                                                                                    | 576i/p | 720p | 1080i/p | <b>2160</b> p |
|------------------|----------------------------------------------------------------------------------------------------|--------|------|---------|---------------|
| 4x3              | ปรับไปเป็น 2880 x 2160                                                                                                    |        |      |         |               |
| 16x9             | ปรับไปเป็น 3840 x 2160                                                                                                    |        |      |         |               |
| LBX              | เลือกภาพกลาง 3840 x 1620 แล้วปรับขนาดเป็น 3840 x 2160 เพื่อแสดง                                                                                                    |        |      |         |               |
| Native Mode      | การกำหนด ศูนย์กลาง 1:1<br>ไม่มีการปรับขนาด; ความละเอียดที่แสดงขึ้นอยู่กับแหล่งสัญญาณเข้า                                                                                                    |        |      |         |               |
| Auto (อັດໂນນັດີ) | -หากแหล่งสัญญาณเป็น 4:3 ชนิดหน้าจอจะถูกปรับขนาดเป็น 2880 x 2160<br>-หากแหล่งสัญญาณเป็น 16:9 ชนิดหน้าจอจะถูกปรับขนาดเป็น 3840 x 2160<br>-หากแหล่งสัญญาณเป็น 15:9 ชนิดหน้าจอจะถูกปรับขนาดเป็น 3600 x 2160<br>-หากแหล่งสัญญาณเป็น 16:10 ชนิดหน้าจอจะถูกปรับขนาดเป็น 3456 x 2160 |        |      |         |               |

#### กฎการ mapping อัตโนมัติ:

|             | ความละเอียดอินพุต |                    | อัตโนมัติ/ปรับขนาด |      |  |
|-------------|-------------------|--------------------|--------------------|------|--|
|             | ความละเอียดแนวนอน | ความละเอียดแนวตั้ง | 3840               | 2160 |  |
|             | 800               | 600                | 2880               | 2160 |  |
|             | 1024              | 768                | 2880               | 2160 |  |
| 4:3         | 1280              | 1024               | 2880               | 2160 |  |
|             | 1400              | 1050               | 2880               | 2160 |  |
|             | 1600              | 1200               | 2880               | 2160 |  |
|             | 1280              | 720                | 3840               | 2160 |  |
| ไวด์แลปท็อป | 1280              | 768                | 3600               | 2160 |  |
|             | 1280              | 800                | 3456               | 2160 |  |
|             | 720               | 576                | 2700               | 2160 |  |
| 5010        | 720               | 480                | 3240               | 2160 |  |
|             | 1280              | 720                | 3840               | 2160 |  |
|             | 1920              | 1080               | 3840               | 2160 |  |
### เมนู <mark>ช</mark>ูม

ใช้เพื่อลดหรือขยายภาพบนหน้าจอการฉายภาพ

หมายเหตุ: การตั้งค่าซูม ถูกเก็บไว้ในรอบพลังงานของโปรเจ็กเตอร์

### เมนู การย้ายภาพ

ปรับดำแหน่งภาพที่ฉายแนวนอน (H) หรือแนวตั้ง (V)

หมายเหตุ: ขนาดภาพจะลดลงเล็กน้อยเมื่อปรับภาพเพี้ยนตามแนวนอนและแนวตั้ง

### เมนู การแก้ไขเชิงเรขาคณิต

• Four Corners (สี่มุม): การตั้งค่านี้อนุญาตให้ภาพที่ฉายถูกปรับจากแต่ละมุม เพื่อทำให้ภาพเป็นสี่เหลี่ยมมุมฉาก เมื่อพื้นผิวการฉายไม่ได้ระดับ

หมายเหตุ: ในขณะที่ปรับ เมนู สี่มุม, ซูม, สัดส่วนภาพ และการย้ายภาพ จะถูกปิดใช้งาน ในการเปิดใช้งาน ซูม, สัดส่วนภาพ และการย้ายภาพ ให้รีเซ็ตการตั้งค่า สี่มุม กลับเป็นค่าเริ่มต้นจากโรงงาน

- H Keystone (แก้ภาพบิดเบี้ยวแนวนอน): ปรับความผิดเพี้ยนของภาพตามแนวนอนและทำให้ภาพเป็นสี่เหลี่ยม มากขึ้น ใช้คีย์สโตนแนวนอนเพื่อแก้ไขรูปร่างของภาพที่บิดเบี้ยว ซึ่งเส้นขอบด้านซ้ายและด้านขวาของภาพมีความ ยาวไม่เท่ากัน ซึ่งมีไว้สำหรับใช้กับแอปพลิเคชั่นบนแกนแนวนอน
- V Keystone (V คีย์สโตน): ปรับความผิดเพี้ยนของภาพตามแนวตั้งและทำให้ภาพเป็นสี่เหลี่ยมมากขึ้น ใช้คีย์ส โตนแนวตั้งเพื่อแก้ไขรูปร่างของภาพที่บิดเบี้ยว ซึ่งด้านบนและด้านล่างเอียงไปทางด้านใดด้านหนึ่ง ซึ่งมีไว้สำหรับ ใช้กับแอปพลิเคชั่นบนแกนแนวตั้ง
- Auto Keystone (แก้ไขภาพบิดเบี้ยวอัตโนมัติ): ปรับความบิดเบี้ยวของภาพที่เกิดจากการเอียงโปรเจคเตอร์ โดยอัตโนมัติ
- **3x3 Warp (วาร์ป 3x3)**: ปรับความผิดเพี้ยนของภาพโดยการแก้ไข 9 จุด

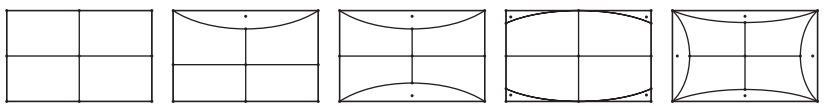

Reset (รีเซ็ต): เปลี่ยนการเชื่อมต่อทางเรขาคณิตกลับไปเป็นการตั้งค่าเริ่มต้นจากโรงงาน

<mark>หมายเหตุ:</mark> เมื่อใช้โหมดเอนฮานซ์เกมมิ่ง, 4 มุม, คีย์สโตนแนวนอน, คีย์สโตนแนวตั้ง, และวาร์ป 3x3 จะถูกปิดใช้งาน เนื่องจาก การตั้งค่าเหล่านี้ส่งผลต่ออินพุตแล็ก ถ้าคุณวางแผนที่จะใช้โหมดเอนฮานซ์เกมมิ่งสำหรับอินพุตแล็กต่อ เราแนะนำ ให้ตั้งค่าโปรเจ็กเตอร์โดยไม่ใช้ 4 มุม, คีย์สโตนแนวนอน, คีย์สโตนแนวตั้ง, และวาร์ป 3x3

### ເມນູ PureMotion

้ด้วยการใช้เทคโนโลยีการแก้ไขเฟรมที่มีความซับซ้อน PureMotion กำจัดการเบลอจากการเคลื่อนไหว หรือการสั่นของภาพ แม้ ขณะแสดงภาพแอกชั่นที่มีความเร็วสูง เลือกระหว่าง Off (ปิด), 1, 2, 3 สำหรับระดับการปรับความเคลื่อนไหวให้ราบรื่นต่าง ๆ

หมายเหตุ: PureMotion ได้รับการสนับสนุนเฉพาะเมื่อแหล่งสัญญาณเป็น HDMI3 เท่านั้น

### เมนูเสียง

### <u>Audio Mode (โหมดเสียง)</u>

#### เลือกโหมดเสียงที่เหมาะสม

| Audio Mode                                | แหล่งสัญญาณเข้า                    |                               |  |  |  |
|-------------------------------------------|------------------------------------|-------------------------------|--|--|--|
| (โหมดเสียง)                               | HDMI 1/HDMI2                       | HDMI3 / HOME                  |  |  |  |
| Speaker / Audio Out<br>(ลำโพง / เสียงออก) | Р                                  | СМ                            |  |  |  |
| SPDIF/eARC                                | SPDIF/ARC: PCM, Dolby Digital, DTS | SPDIF/ARC: PCM, Dolby Digital |  |  |  |
| SPDI / CARC                               | eARC: PCM, Dolby Digital/+, DTS-HD | eARC: PCM, Dolby Digital/+    |  |  |  |

#### หมายเหตุ:

- โหมดเสียงที่เลือกจะใช้กับแหล่งสัญญาณทั้งหมด:
- โปรเจคเตอร์ตรวจจับโหมด ลำโพง / เสียงออก โดยอัตโนมัติ
- ฟังก์ชั่น eARC ได้รับการสนับสนุนเฉพาะเมื่อแหล่งสัญญาณเป็น HDMI1 (IT6807)
- ถ้ารูปแบบเสียงอินพุตปัจจุบันไม่ได้เป็น PCM ระบบจะซิงค์ใหม่ หลังจากที่โหมดเสียงมีการเปลี่ยนแปลง
- ถ้าอุปกรณ์เอาต์พุตเสียงไม่สนับสนุนรูปแบบเสียงแหล่งสัญญาณเข้า เอาต์พุตเสียงจะผิดปกดิ

### <u>Mute (ช่อน)</u>

ใช้ตัวเลือกนี้เพื่อปิดเสียงชั่วคราว

- Off (ปิด): เลือก "Off (ปิด)" เพื่อปิดการปิดเสียง
- **On (เปิด):** เลือก "On (เปิด)" เพื่อปิดเสียง

หมายเหตุ: ฟังก์ชั่น ปิดเสียง มีผลกับทั้งระดับเสียงภายในและลำโพงภายนอก

#### <u>Volume (ระดับเสียง)</u>

ปรับระดับเสียง

### <u>Digital Output Format (รูปแบบเอาต์พุตดิจิตอล)</u>

#### เลือกรูปแบบเอาต์พุตดิจิตอลที่เหมาะสม

#### หม<mark>ายเหตุ:</mark>

- รูปแบบเอาต์พุตดิจิตอลสามารถถูกเลือกได้เฉพาะเมื่อโหมดเสียงถูกตั้งค่าเป็น SPDIF / eARC เท่านั้น:
- โหมดเสียงดิจิตอลได้รับการสนับสนุนเฉพาะเมื่อแหล่งสัญญาณเป็น HDMI3 (848) เท่านั้น

### <u>Audio Delay (หน่วงเสียง)</u>

#### เลือกการหน่วงเสียงลำโพงภายใน

#### หม<mark>ายเหตุ:</mark>

- รูปแบบเอาต์พุตดิจิตอลสามารถถูกเลือกได้เฉพาะเมื่อโหมดเสียงถูกตั้งค่าเป็น SPDIF / eARC เท่านั้น:
- โหมดเสียงดิจิตอลได้รับการสนับสนุนเฉพาะเมื่อแหล่งสัญญาณเป็น HDMI3 (848) เท่านั้น

## เมนูตั้งค่า

### <u>Projection (การฉายภาพ)</u>

เลือกการฉายที่ต้องการระหว่างด้านหน้า ด้านหลัง บนเพดาน และด้านหลังบน

### Power Settings (ตั้งค่าการใช้ไฟ)

กำหนดค่าการตั้งค่าพลังงาน

- Direct Power On (ระบบเปิดเครื่องด่วน): เลือก "On (เปิด)" เพื่อเปิดใช้งานโหมดเปิดเครื่องด่วน โปรเจ็ก เตอร์จะเปิดอัตโนมัติ เมื่อไฟ AC เข้า โดยไม่ต้องกดปุ่ม "เพาเวอร์" ที่ปุ่มกดบนโปรเจ็กเตอร์หรือบนรีโมทคอนโทรล
- **Signal Power On (เปิดเครื่องโดยสัญญาณ):** เลือก "On (เปิด)″ เพื่อเปิดใช้งานโหมดสัญญาณเปิดเครื่อง โปรเจ็กเตอร์จะเปิดอัตโนมัติ เมื่อระบบตรวจพบสัญญาณ โดยไม่ต้องกดปุ่ม "เพาเวอร์" ที่ปุ่มกดบนโปรเจ็กเตอร์หรือ บนรีโมทคอนโทรล

หม<mark>ายเหตุ:</mark>

- ฟังก์ชั่นนี้ใช้ได้กับแหล่งสัญญาณ VGA และ HDMI
- เปิดเครื่องโดยสัญญาณ สามารถใช้ได้กับพอร์ต HDMI ครั้งละหนึ่งพอร์ตเท่านั้น เปิดเครื่องโดยสัญญาณ จะ ไม่ทำงานถ้ามีอุปกรณ์สัญญาณมากกว่าหนึ่งอย่างเชื่อมต่ออยู่กับโปรเจ็กเตอร์ ถ้ามีการใช้อุปกรณ์สัญญาณ มากกว่าหนึ่งอย่างกับเปิดเครื่องโดยสัญญาณ โปรดใช้สวิตช์ HDMI
- Auto Power Off (min) (ปิดอัตโนมัติ (นาที)): ตั้งค่าช่วงเวลาการนับถอยหลัง ดัวตั้งเวลานับถอยหลังจะเริ่ม ขึ้น เมื่อไม่มีสัญญาณถูกส่งไปยังโปรเจคเตอร์ โปรเจคเตอร์จะปิดเครื่องโดยอัตโนมัติ เมื่อการนับถอยหลังเสร็จสิ้น (ในหน่วยนาที)
- Sleep Timer (min) (ตั้งเวลาปิด (นาที)): กำหนดค่าตั้งเวลาสลีป
  - Sleep Timer (min) (ตั้งเวลาปิด (นาที)): ตั้งค่าช่วงเวลาการนับถอยหลัง ตัวตั้งเวลานับถอยหลังจะเริ่ม ทำงาน โดยที่มีหรือไม่มีสัญญาณส่งไปยังโปรเจคเตอร์ โปรเจคเดอร์จะปิดเครื่องโดยอัตโนมัติ เมื่อการนับ ถอยหลังเสร็จสิ้น (ในหน่วยนาที)

หมายเหตุ: ดัวตั้งเวลาปิดจะรีเซ็ตทุกครั้งเมื่อปิดโปรเจ็กเตอร์

- Always on (เปิดตลอด): ตรวจสอบเพื่อตั้งค่าเวลาปิดเป็นเปิดตลอด
- Power Mode (Standby) (โหมดเปิด/ปิด (สแตนด์บาย)): ตั้งการตั้งค่าโหมดพลังงาน
  - Active (เปิดใช้งาน) (สมาร์ตโฮม): เลือก "Active (เปิดใช้งาน) (สมาร์ตโฮม)" เพื่อกลับไปสแตนด์บาย ปกติ
  - Eco.: เลือก "Eco." เพื่อประหยัดการสิ้นเปลืองพลังงาน < 0.5W
- USB Power (Standby) (การใช้ไฟผ่าน USB (สแตนด์บาย)): เปิดใช้งานหรือปิดใช้งานฟังก์ชั่น การใช้ไฟ ผ่าน USB เมื่อโปรเจคเตอร์อยู่ในโหมดสแตนด์บาย

### <u>Security (ระบบป้องกัน)</u>

กำหนดค่าการตั้งค่าความปลอดภัย

- Security (ระบบป้องกัน): เปิดการใช้งานฟังก์ชั้นนี้เพื่อให้ระบบขอรหัสผ่านก่อนเริ่มการใช้งานโปรเจคเตอร์
  - Off (ปิด): เลือก "Off (ปิด)" เพื่อให้สามารถเปิดโปรเจคเตอร์ได้โดยไม่ต้องตรวจสอบรหัสผ่าน

 On (เปิด): เลือก "On (เปิด)" เพื่อใช้การตรวจสอบความปลอดภัยเมื่อเปิดโปรเจคเตอร์ หมายเหต: รหัสผ่านเริ่มตันคือ 1234

- Security Timer (ตั้งเวลาป้องกัน): สามารถเลือกฟังก์ชั่นเวลา (Month (เดือน)/Day (วัน)/Hour (ชั่วโมง))
   เพื่อตั้งค่าจำนวนชั่วโมงที่สามารถใช้โปรเจคเตอร์ได้ เมื่อเวลานี้ผ่านไป คุณจะถูกขอให้ใส่รหัสผ่านของคุณอีกครั้ง
- Change Password (เปลี่ยนรหัสผ่าน): ใช้เพื่อตั้งค่าหรือแก้ไขรหัสผ่านที่แจ้งเดือนเมื่อเปิดโปรเจคเตอร์

### HDMI Link Settings

หมายเหตุ: เมื่อคุณเชื่อมต่ออุปกรณ์ที่เข้ากันกับ HDMI CEC เข้ากับโปรเจHdเตอร์ด้วยสายเคเบิล HDMI คุณสามารถควบคุม อุปกรณ์เหล่านั้นโดยเปิดเครื่อง หรือปิดเครื่องพร้อมกัน โดยใช้คุณสมบัติการควบคุม HDMI Link บน OSD ของโปร เจ็กเตอร์ ซึ่งจะช่วยให้อุปกรณ์หนึ่งเครื่องหรือหลายเครื่องในกลุ่มสามารถเปิดหรือปิดผ่านคุณลักษณะ HDMI Link ได้ในการกำหนดค่าทั่วไป เครื่องเล่น DVD ของคุณอาจเชื่อมต่อกับโปรเจคเตอร์ผ่านเครื่องขยายเสียงหรือระบบโฮม เธียเตอร์

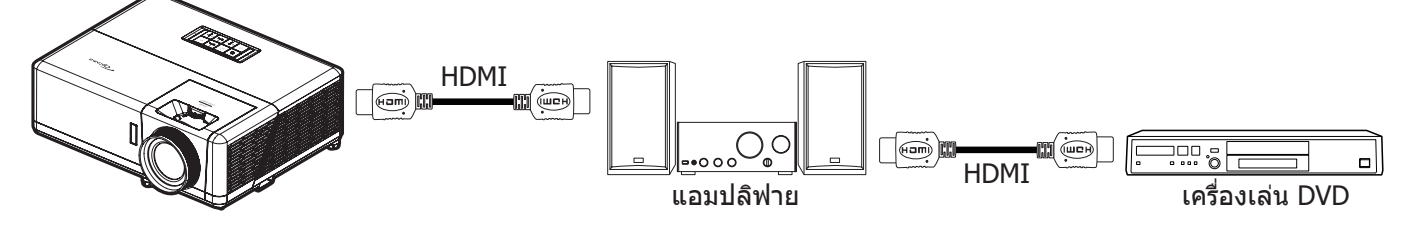

- **HDMI Link:** เปิดทำงาน/ปิดทำงานฟังก์ชั่น HDMI Link
- Inclusive of TV: ถ้าการตั้งค่าถูกตั้งค่าเป็น "Yes (ใช่)" ตัวเลือกลิงค์การเปิดเครื่อง และปิดเครื่องก็จะใช้ได้
- Power On Link: เปิด CEC ตามคำสั่ง
  - Mutual: ทั้งโปรเจคเตอร์และอุปกรณ์ CEC จะเปิดพร้อมกัน
  - PJ --> Device (PJ --> อุปกรณ์): อุปกรณ์ CEC จะเปิดหลังจากที่โปรเจคเตอร์เปิดแล้วเท่านั้น
  - Device --> PJ (อุปกรณ์ --> PJ): โปรเจคเตอร์จะเปิดหลังจากที่อุปกรณ์ CEC เปิดแล้วเท่านั้น
- Power Off Link: เปิดใช้งานฟังก์ชั่นนี้เพื่อที่ทั้ง HDMI Link และโปรเจ็กเตอร์จะปิดพร้อมกันโดยอัตโนมัติ

#### <u>Test Pattern (รูปแบบการทดสอบ)</u>

เลือกรูปแบบการทดสอบจากตารางสีเขียว ตารางสีแดงม่วง ตารางสีขาว สีขาวหรือปิดใช้งานฟังก์ชั่นนี้ (ปิด)

#### <u>Remote Settings (การตั้งค่ารีโมท)</u>

- IR Function (การทำงานของ IR): ตั้งการตั้งค่าการทำงานของ IR
  - On (เปิด): เลือก "On (เปิด)" จะสามารถควบคุมโปรเจคเตอร์ได้โดยใช้รีโมทคอนโทรลผ่านทางตัวรับ IR ที่ด้านบนและด้านหน้า
  - Off (ปิด): เลือก "Off (ปิด)" ทำให้ไม่สามารถใช้งานโปรเจคเตอร์โดยรีโมทคอนโทรลได้ โดยการเลือก "Off (ปิด)" คุณจะสามารถใช้ปุ่มกดได้

#### Projector ID (ID โปรเจ็กเตอร์)

ID คำสั่งสามารถถูกตั้งค่าโดยเมนู (ช่วง 0-99) และอนุญาตให้ผู้ใช้ควบคุมโปรเจ็กเตอร์แต่ละตัวได้โดยคำสั่ง RS232

#### <u>12V Trigger (ทริกเกอร์ 12V)</u>

ใช้ฟังก์ชั้นนี้เพื่อเปิดการใช้งานหรือปิดการใช้ทริกเกอร์

หมายเหตุ: แจ็คมินิ 3.5 มม. ที่ให้เอาต์พุต 12V 500mA (สูงสุด) สำหรับควบคุมระบบรีเลย์

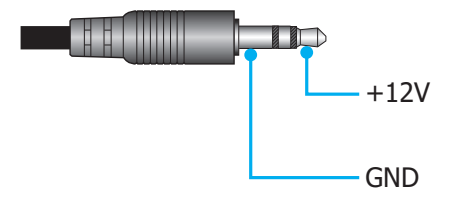

- **On (เปิด)**: เลือก "On (เปิด)" เพื่อเปิดใช้งานทริกเกอร์
- **Off (ปิด)**: เลือก "Off (ปิด)" เพื่อปิดใช้งานทริกเกอร์

### <u>Options (ตัวเลือก)</u>

กำหนดค่าตัวเลือกของโปรเจคเตอร์

- Language (เลือกภาษา): เลือกเมนูการแสดงผลบนหน้าจอแบบหลายภาษาระหว่าง อังกฤษ เยอรมัน ฝรั่งเศส อิตาเลียน สแปนิช โปรดุเกส จีนแบบง่าย จีนดั้งเดิม ญี่ปุ่น เกาหลี และ รัสเซีย
  - Menu Settings (การตั้งค่าเมนู): ตั้งค่าตำแหน่งเมนูบนหน้าจอและกำหนดค่าการตั้งค่าตัวตั้งเวลาของเมนู
    - Menu Location (ดำแหน่งเมนู): เลือกดำแหน่งเมนูบนหน้าจอแสดงผล
    - Menu Timer (ตั้งเวลาเมนู): เลือกระยะเวลาที่เมนู OSD จะสามารถมองเห็นได้บนหน้าจอ
- **Auto Source (แหล่งที่มาแบบอัตโนมัติ):** เลือกตัวเลือกนี้เพื่อปล่อยให้โปรเจคเตอร์ค้นหาแหล่งสัญญาณขาเข้า ที่สามารถใช้งานได้โดยอัตโนมัติ
- **InputSource(แหล่งสัญญาณเข้า):**เลือกแหล่งสัญญาณขาเข้าระหว่างHDMI1,HDMI2,HDMI3และHome(หน้าหลัก)
- Input Name (ชื่ออินพุท): ใช้เพื่อเปลี่ยนชื่อพึงก์ชั่นสัญญาณเข้าเพื่อการบ่งชี้ที่ง่ายขึ้น ดัวเลือกที่ใช้ได้ประกอบ ด้วย HDMI1, HDMI2, HDMI3 และ Home (หน้าหลัก)
- High Altitude (พื้นที่สูง): เมื่อ "On (เปิด)" ถูกเลือก พัดลมจะหมุนเร็วขึ้น คุณสมบัตินี้มีประโยชน์เมื่ออยู่ในพื้นที่ ที่มีระดับสูง ซึ่งมีอากาศเบาบาง
- Display Mode Lock: เลือก "On (เปิด)" หรือ "Off (ปิด)" เพื่อล็อคหรือปลดล็อคการปรับเปลี่ยนการตั้งค่าโหมด แสดงผล
- Keypad Lock (ล็อคปุ่ม): เมื่อฟังก์ชั่นล็อคปุ่มกดเป็น "On (เปิด)" ปุ่มกดจะถูกล็อค อย่างไรก็ตามโปรเจคเตอร์ ยังสามารถทำงานได้ด้วยรีโมทคอนโทรล คุณสามารถใช้ปุ่มกดได้ใหม่ โดยเลือก "Off (ปิด)"
- Information Hide (ช่อนข้อมูล): เปิดการใช้งานฟังก์ชั่นนี้เพื่อช่อนข้อความข้อมูล
  - Off (ปิด): เลือก "Off (ปิด)" เพื่อแสดงข้อความ "ค้นหา"
  - **On (เปิด):** เลือก "On (เปิด)" เพื่อช่อนข้อความข้อมูล
- Logo (โลโก้): ใช้ฟังก์ชั่นนี้เพื่อตั้งค่าหน้าจอเริ่มต้นที่ต้องการ หากมีการเปลี่ยนแปลง จะมีผลในครั้งถัดไปที่ โปรเจคเตอร์เปิด
  - **Default (ค่าเริ่มต้น):** หน้าจอเริ่มต้นมาตรฐาน
  - Neutral (ปกติ): โลโก้จะไม่แสดงบนหน้าจอเมื่อเปิดเครื่อง
- Background Color (สีพื้น): ใช้พึงก์ชันนี้เพื่อแสดง สีน้ำเงิน สีแดง สีเขียว สีเทา โลโก้ หรือ ไม่มี เมื่อไม่พบ สัญญาณใด ๆ

### <u>Reset (รีเซ็ด)</u>

รีเซ็ตโปรเจคเตอร์

- **Reset OSD (รีเซ็ต OSD):** กลับไปสู่การตั้งค่าจากโรงงานสำหรับการตั้งค่าเมนู OSD
- Reset to Default (รีเซ็ตไปเป็นค่าเริ่มต้นจากโรงงาน): เปลี่ยนการตั้งค่าทั้งหมดกลับไปเป็นการตั้งค่าเริ่มต้น จากโรงงาน
- Android Reset (Android รีเซ็ต): กลับไปสู่การตั้งค่าจากโรงงานสำหรับการตั้งค่า Android

## เมนูข้อมูล

ดูข้อมูลโปรเจ็กเตอร์ที่แสดงไว้ด้านล่าง:

- Regulatory
- Serial Number (หมายเลขซีเรียล)
- Source (แหล่งสัญญาณ)
- Resolution (ความละเอียด)
- Refresh Rate (อัตราการรีเฟรช)
- Display Mode (โหมดการแสดงภาพ)
- Projector ID (ID โปรเจ็กเตอร์)
- Brightness Mode (โหมดความสว่าง)
- FW Version (เวอร์ชั่นเฟิร์มแวร์)
- MAC Address (หมายเลข MAC)

## เมนู System settings (การตั้งค่าระบบ)

บนเมนูหลัก เลือกเมนู การตั้งค่าระบบ "🎯" เพื่อกำหนดค่าการตั้งค่าระบบด่างๆ

### <u>การเคลื่อนที่ในเมนูทั่วไป</u>

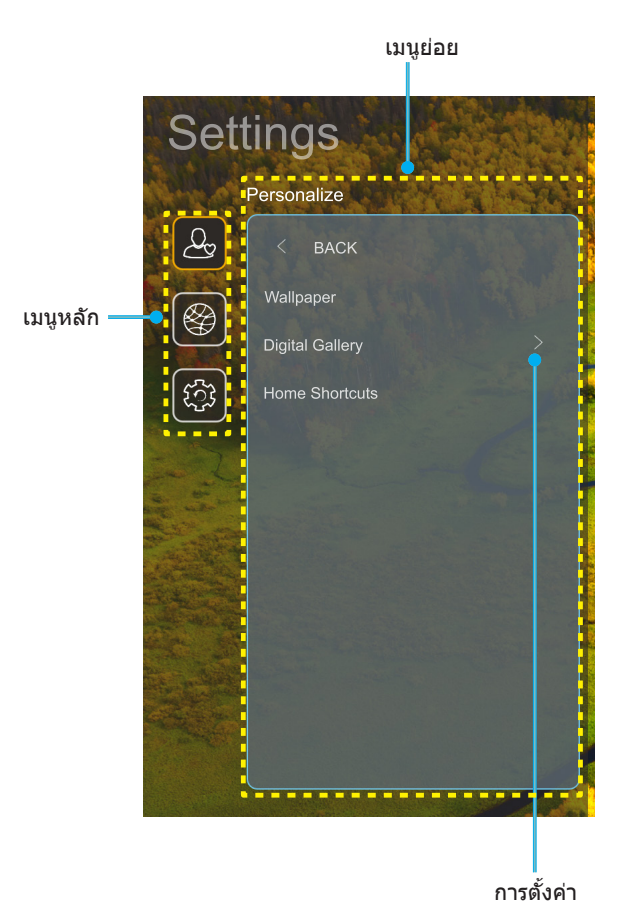

- ในขณะที่เมนู การตั้งค่าระบบ แสดงอยู่ ใช้ปุ่มขึ้นและลง เพื่อเลือกรายการใดๆ ในเมนูหลัก ในขณะที่ทำการเลือกบน หน้าใด ๆ กด "ตกลง" หรือปุ่ม "ขวา" บนรีโมทคอนโทรล เพื่อเข้าไปยังเมนูย่อย
- 2. กดปุ่ม "**ช้าย**″ และ "**ขวา**″ เพื่อเลือกรายการเมนูที่ต้องการ จากนั้นกด "**ตกลง**″ เพื่อเปิดเมนูย่อย
- กดปุ่ม "ขึ้น" และ "ลง" เพื่อเลือกรายการที่ต้องการในเมนูย่อย
- 4. กด "**ตกลง**″ หรือปุ่ม "**ขวา**″ เพื่อเข้าไปยังการตั้งค่าของรายการเมนูย่อยที่เลือก
- 5. กดปุ่ม "ขึ้น″, "**ลง**″, "ช้าย″ หรือ "ชวา″ เพื่อเลือกการตั้งค่า หรือกดปุ่ม "ช้าย″ และ "ชวา″ เพื่อปรับค่า (ถ้าจำเป็น)
- 6. กด "**ตกลง**" เพื่อยืนยันการตั้งค่า
- 7. เลือกรายการถัดไปที่จะปรับในเมนูย่อย และแก้ไขค่าตามที่อธิบายด้านบน
- 8. ในการออก กด ``Ѣ′ (ซ้ำๆ ถ้าจำเป็น) เมนู การตั้งค่า จะปิด และโปรเจ็กเตอร์จะบันทึกการตั้งค่าใหม่โดยอัตโนมัติ

### <u>แผนผังเมนู System settings (การตั้งค่าระบบ)</u>

| ระดับ 1       | ระดับ 2                  | ระดับ 3                                        | ระดับ 4                                            | ค่า                                                                         |
|---------------|--------------------------|------------------------------------------------|----------------------------------------------------|-----------------------------------------------------------------------------|
|               | Wallpaper (วอลล์เปเปอร์) | สไตล์ Optoma                                   |                                                    |                                                                             |
|               |                          | ทางลัด 1                                       |                                                    | APP/ แหล่งสัญญาณเข้า                                                        |
|               |                          | ทางลัด 2                                       |                                                    | APP/ แหล่งสัญญาณเข้า                                                        |
|               | Home Shortcuts           | ทางลัด 3                                       |                                                    | APP/ แหล่งสัญญาณเข้า                                                        |
|               | (ทางลัดหน้าแรก)          | ทางลัด 4                                       |                                                    | APP/ แหล่งสัญญาณเข้า                                                        |
| Personalize   |                          | ทางลัด 5                                       |                                                    | APP/ แหล่งสัญญาณเข้า                                                        |
| (การปรับแต่ง) |                          | ทางลัด 6                                       |                                                    | APP/ แหล่งสัญญาณเข้า                                                        |
|               |                          | Digital Gallery                                |                                                    | Oπ (ปิด)                                                                    |
|               | Digital Callony          | (ตามตอดแกลเลยง)                                |                                                    | OII (เบต)<br>3mins (3 มาซี)                                                 |
|               | ได้จิตอลแกลเลอรี่)       |                                                |                                                    | 5mins (5 u m)                                                               |
|               | (                        | Start after (เริ่มหลังจาก)                     |                                                    | 10mins (10 นาที)                                                            |
|               |                          |                                                |                                                    | 15mins (15 นาที)                                                            |
|               |                          |                                                |                                                    | Off (ปิด)                                                                   |
|               |                          | WI-FI                                          |                                                    | On (เปิด์) [ค่าเริ่มต้น]                                                    |
|               |                          |                                                |                                                    | [กล่องโต้ตอบที่แสดงขึ้น]                                                    |
|               |                          |                                                | Enter password for                                 | - ชื่อ: Enter password for (ป้อนรหัสผ่าน<br>สำหรับ) [ชื่อ Wi-Fi]            |
|               |                          |                                                | (ป้อนรหัสผ่านสำหรับ)                               | - ชื่อย่อย: Password (รหัสผ่าน)                                             |
|               |                          |                                                | [ชือ Wi-Fi]                                        | - อินพุต: (ข้อความอินพุต)                                                   |
|               |                          |                                                | (เมื่อป้อนรหัสผ่าน)                                | -กล่องกาเครื่องหมาย:Showpassword(แสดงรหัสผ่าน)                              |
|               |                          |                                                |                                                    | - ปุ่ม: "Cancel (ยกเลิก)″/                                                  |
|               |                          |                                                |                                                    | "OK (ตกลง)″                                                                 |
|               |                          |                                                | Internet Connection (การ<br>เชื่อมต่ออินเทอร์เน็ต) |                                                                             |
|               |                          |                                                | IP Address (IP แอดเดรส)                            |                                                                             |
|               |                          |                                                | MAC Address                                        |                                                                             |
|               |                          |                                                | (หมายเลข MAC)                                      |                                                                             |
|               |                          |                                                | Signal Strength                                    |                                                                             |
|               |                          |                                                | (#1312063006060160)                                | None (ไม่มี)                                                                |
|               |                          |                                                |                                                    | Manual (เลือกปรับ)                                                          |
|               |                          |                                                |                                                    | [กล่องโต้ตอบที่แสดงขึ้น]                                                    |
|               |                          |                                                |                                                    | ชื่อ: Enter a valid hostname. (ป้อนชื่อ                                     |
| Network       | Wireless (ไร้สาย)        | Available Networks SSID                        | Proxy Settings<br>(การตั้งค่าพร็อกซี่)             | โฮสต์ที่ถูกต้อง)                                                            |
| (เครือขาย)    |                          | (SSID เครือข่ายที่ใช้ได้)<br>(เมื่อ WiFi เปิด) |                                                    | ชื่อย่อย: Proxy hostname (ชื่อโฮสต์พรี<br>อกซึ่)                            |
|               |                          |                                                |                                                    | คำแนะนำอินพูด: proxy.example@com                                            |
|               |                          |                                                |                                                    | ปุ่ม: "Cancel (ยกเลิก)″/ "OK (ตกลง)″                                        |
|               |                          |                                                |                                                    | DHCP                                                                        |
|               |                          |                                                |                                                    | Static (สถิติ)                                                              |
|               |                          |                                                |                                                    | [กล่องโต้ตอบที่แสดงขึ้น]                                                    |
|               |                          |                                                | IP Settings (การตั้งค่า IP)                        | ชื่อ: Enter a valid IP address. (ป้อน IP                                    |
|               |                          |                                                |                                                    | แอตเตรลุทถูกต่อง)<br>ส่วย่วย: ID Addross (ID แวลเครส)                       |
|               |                          |                                                |                                                    | 102000. IF Address (IF $1000000$ )                                          |
|               |                          |                                                |                                                    | и пацеи пации. 192.100.1.120                                                |
|               |                          |                                                | Cancel (ยกเลิก)                                    |                                                                             |
|               |                          |                                                |                                                    | [กล่องโต้ตอบที่แสดงขึ้น]                                                    |
|               |                          |                                                |                                                    | คำแนะนำ: [ชื่อ Wi-Fi]                                                       |
|               |                          |                                                |                                                    | ที่อ: Forget network (อีบเครือข่าย)                                         |
|               |                          |                                                | Forget (ລຶມ)                                       | เปื้อหา: Your device will no longer join                                    |
|               |                          |                                                |                                                    | this Wi-Fi network. (อุปกรณ์ของคุณจะ<br>ไม่ใช้งานกับแครือข่าย Wi-Fi ขี้อีก) |
|               |                          |                                                |                                                    | ปม: "Cancel (ยกเลิก)"/ "OK (ตกลง)"                                          |

| ระดับ 1        | ระดับ 2                | ระดับ 3                            | ระดับ 4                                |                                            | ค่า                                                        |
|----------------|------------------------|------------------------------------|----------------------------------------|--------------------------------------------|------------------------------------------------------------|
|                |                        |                                    | Connect via WPS (เชื่อม                |                                            |                                                            |
|                |                        |                                    | ต่อผ่าน WPS)<br>Connect via WPS (Enter |                                            |                                                            |
|                |                        |                                    | PIN) (เชื่อมด่อผ่าน WPS                |                                            |                                                            |
|                |                        |                                    | (ป้อนพิน))                             | <br>โกล่องโต <b>้ตอ</b> า                  | เที่แสดงขึ้น]                                              |
|                |                        |                                    |                                        | ชื่อ: Enter th                             | e name for Wi-Fi network                                   |
|                |                        |                                    |                                        | (ป้อนชื่อสำหรั                             | รับเครือข่าย Wi-Fi)                                        |
|                |                        |                                    | Add New Network (wa                    | อินพุต: (ข้อค                              | วามอินพุด)                                                 |
|                |                        |                                    | Add New Network (เพม<br>เครือข่ายใหม่) | <u>ปุ่ม: "<b>Cance</b></u><br>[กล่องโต้ตอบ | <b>l (ยกเลิก)</b> ″/ " <b>OK (ตกลง)</b> ″<br>เที่แสดงขึ้น] |
|                |                        |                                    |                                        | เนือหา: Type<br>ป้องกัน)                   | e of security (ชนิดของระบบ                                 |
|                |                        |                                    |                                        | ปุ่ม: None (ไ<br>PSK_802.1⊻                | ม่มี), WEP, WPA/WPA2<br>EAP                                |
|                |                        |                                    |                                        | Portable Wi-                               | <br>Off (ปิด)                                              |
|                |                        |                                    |                                        | Fi Hotspot                                 |                                                            |
|                |                        |                                    |                                        | เพาาา<br>ฮ็อตสป็อต<br>พกพา)                | On (เปิด)                                                  |
|                |                        |                                    |                                        |                                            | [กล่องโต้ตอบที่แสดงขึ้น]                                   |
|                | Wireless (ไร้สาย)      | Other Options (ตัวเลือก<br>อื่น ๆ) |                                        | Network<br>name (ชื่อ                      | ชื่อ: Rename network<br>(เปลี่ยนชื่อเครือข่าย)             |
|                |                        |                                    |                                        | เครือข่าย)                                 | อินพุต: (ข้อความอินพุต)                                    |
|                |                        |                                    |                                        |                                            | ปุ่ม: "Cancel<br>(ยกเลิก)"/"OK (ตกลง)"                     |
|                |                        |                                    |                                        |                                            | [กล่องโต้ตอบที่แสดงขึ้น]                                   |
|                |                        |                                    |                                        | Security                                   | ชื่อ: Type of security                                     |
|                |                        |                                    | Portable Hotspot<br>(ฮ็อดสป็อตพกพา)    | (ระบบ<br>ป้องกัน)                          | (ขนดของระบบบองกน)<br>ประเทศ                                |
| Network (เครือ |                        |                                    |                                        |                                            | PSK                                                        |
| ข่าย)          |                        |                                    |                                        | Password<br>(รหัสผ่าน)                     | [กล่องโต้ตอบที่แสดงขึ้น]                                   |
|                |                        |                                    |                                        |                                            | ชอ: Change Password<br>(เปลี่ยนรหัสผ่าน)                   |
|                |                        |                                    |                                        |                                            | ้อินพุต: (ข้อความอิินพุต)                                  |
|                |                        |                                    |                                        |                                            | คำอธิบาย: The password                                     |
|                |                        |                                    |                                        |                                            | must nave at least 8<br>characters. (รหัสผ่านต้อง          |
|                |                        |                                    |                                        |                                            | มีตัวอักษรอย่างน้อย 8 ตัว)                                 |
|                |                        |                                    |                                        |                                            | กล่องกาเครื่องหมาย:<br>Show password (แสดง                 |
|                |                        |                                    |                                        |                                            | รหัสผ่าน)                                                  |
|                |                        |                                    |                                        |                                            | ปุ่ม: "Cancel                                              |
|                |                        | Network Status                     |                                        |                                            | (อกเลก) / OK (อกเลง)                                       |
|                |                        | (สถานะเครือข่าย)<br>MAC Address    |                                        |                                            | (อานอยางเตยา)                                              |
|                |                        | (หมายเลข MAC)                      |                                        |                                            | (อ่านอย่างเดียว)                                           |
|                |                        |                                    | None (ไม่มี)                           |                                            |                                                            |
|                |                        | Proxy Settings                     |                                        | Proxy hostna                               | ame (ชื่อโฮสต์พร็อกซี)                                     |
|                |                        | (การดงคาพรอกซ)                     | Manual (เลือกปรับ)                     | Port (พอร์ต)                               |                                                            |
|                | Ethernet (อีเธอร์เบ็ต) |                                    |                                        | bypassproxy                                | domains(ข้ามโดเมนพริอกซี)                                  |
|                |                        |                                    | рнср                                   | TD Address (                               |                                                            |
|                |                        |                                    |                                        | Gateway (19                                | ມະ ແຍຫເຫເດ)<br>ລາວເປົ                                      |
|                |                        | IP Settings (การตั้งค่า IP)        |                                        | Network Pre                                | fix Length (ความยาวอักษร                                   |
|                |                        |                                    | รเสนิต (ลิถิด)                         | นำหน้าเครือข่                              | าย)                                                        |
|                |                        |                                    |                                        | DNS1                                       |                                                            |
|                |                        |                                    |                                        | DNS2                                       |                                                            |
|                |                        | Reset (รเซด)                       |                                        | 1                                          |                                                            |

| ระดับ 1                    | ระดับ 2                                  | ระดับ 3                                                           | ระดับ 4 | ค่า                                                                                                    |
|----------------------------|------------------------------------------|-------------------------------------------------------------------|---------|----------------------------------------------------------------------------------------------------|
|                            | Keyboard (คีย์บอร์ด)                     |                                                                   |         |                                                                                                    |
| System ( <del>s</del> ະນນ) | Date and Time<br>(วันที่และเวลา)         | Select time zone<br>(เลือกเขดเวลา)                                |         | -12:00, -11:00, -10:00, -09:30,<br>-09:00, -08:00, -07:00, -06:00,<br>-05:00, -04:00, -03:30, -03:00,<br>-02:00, -01:00, 00:00, +01:00,<br>+02:00, +03:00, +03:30, +04:00,<br>+04:30, +05:00, +05:30, +05:45,<br>+06:00, +06:30, +07:00, +08:00,<br>+08:30, +8:45, +09:00, +09:30,<br>+10:00, +10:30, +11:00, +12:00,<br>+12:45, +13:00, +14:00 |
|                            |                                          | Daylight Saving Time                                              |         | On (เปิด)                                                                                                    |
|                            |                                          | (เวลาออมแสง)                                                      |         | Off (ปิด) [ค่าเริ่มดัน]                                                                                                    |
|                            |                                          | Use 24-hour format                                                |         | On (เปิด)                                                                                                    |
|                            |                                          | (ใช้รูปแบบ 24 ชั่วโมง)                                            |         | Off (ปิด) [ค่าเริ่มดัน]                                                                                                    |
|                            | System Update<br>(อัพเดทระบบ)            |                                                                   |         |                                                                                                    |
|                            | Internal Storage<br>(ที่เก็บข้อมูลภายใน) |                                                                   |         |                                                                                                    |
|                            |                                          | Terms and Conditions of<br>Use (ข้อบังคับและเงื่อนไข<br>ในการใช้) |         |                                                                                                    |
|                            | legal (กฎหมาย)                           | Privacy Policy<br>(บโยบายความเป็นส่วนตัว)                         |         |                                                                                                    |
|                            |                                          | Cookies Policy<br>(นโยบายเกี่ยวกับคุกกี้)                         |         |                                                                                                    |
|                            |                                          | Open Source License<br>(ใบอนุญาตโอเพ่นซอร์ส)                      |         |                                                                                                    |
| Control (any any)          | LAN Control                              | Cmart Home (dupér 5 xx)                                           |         | Off (ปิด) [ค่าเริ่มดัน]                                                                                                    |
| Control (ควบคุม)           | (ระบบควบคุม LAN)                         | Siliari Home (ສນາรด ເອນ)                                          |         | On (เปิด)                                                                                                    |

#### หมายเหตุ:

- ฟังก์ชั่นแตกต่างกันไป ขึ้นอยู่กับข้อกำหนดของรุ่น
- การปิดใช้งาน สมาร์ตโฮม จะปิดใช้งานความสามารถในการเปิดเครื่องโปรเจ็กเตอร์โดยใช้คำสั่ง "เปิดเครื่อง" ของ Alexa สมาร์ตโฮม หรือ Google (ด้วอย่าง: Alexa เปิดโปรเจ็กเตอร์)

### เมนู การปรับแต่ง

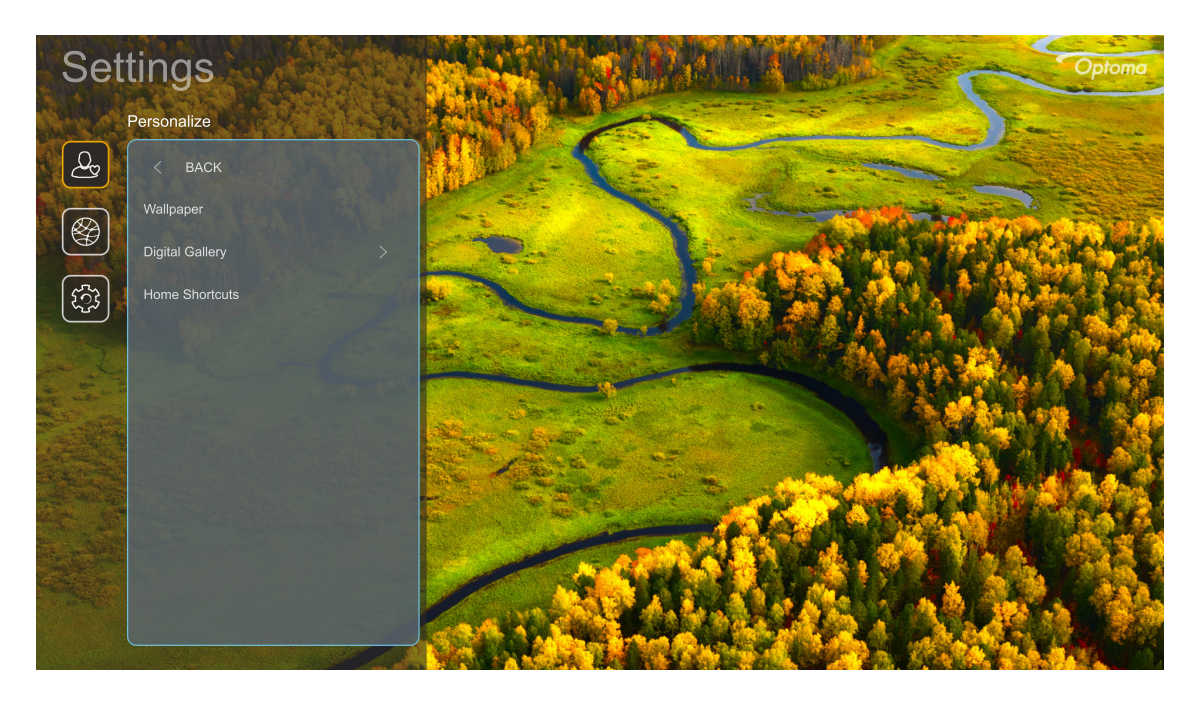

#### Home Shortcuts (ทางลัดหน้าแรก)

ทบทวนทางลัดบนหน้าจอหลักของแอปที่เปิดอยู่ทั้งหมดในแหล่งสัญญาณเข้าแต่ละอย่าง รายการไม่สามารถซ้ำได้ ยกเว้นสำหรับ ตัวเลือก "อัตโนมัติ″ ซึ่งหมายถึงการที่ระบบจะจำแอปล่าสุดที่ถูกเปิดขึ้นมาได้สูงสุด 6 แอป จากนั้นจะแทนที่ทางลัดแอป เพื่อให้ แอปล่าสุดกลายเป็นแอปแรกในรายการแอป ในขณะที่แอปอื่น ๆ ในรายการจะถูกเลื่อนไปทีละหนึ่งตำแหน่ง

#### Screensaver (สกรีนเซฟเวอร์)

ทำให้หน้าจอว่าง เมื่อโปรเจ็กเตอร์ไม่ได้ใช้งานเป็นระยะเวลานาน

- Screensaver (สกรีนเซฟเวอร์): เลือก "On (เปิด)″ เพื่อเปิดใช้งานฟังก์ชั่นสกรีนเซฟเวอร์
- Start after (เริ่มหลังจาก): ตั้งค่าเวลารอ ก่อนที่จะเปิดใช้งานฟังก์ชั่น สกรีนเซฟเวอร์

### เมนูเครือข่าย

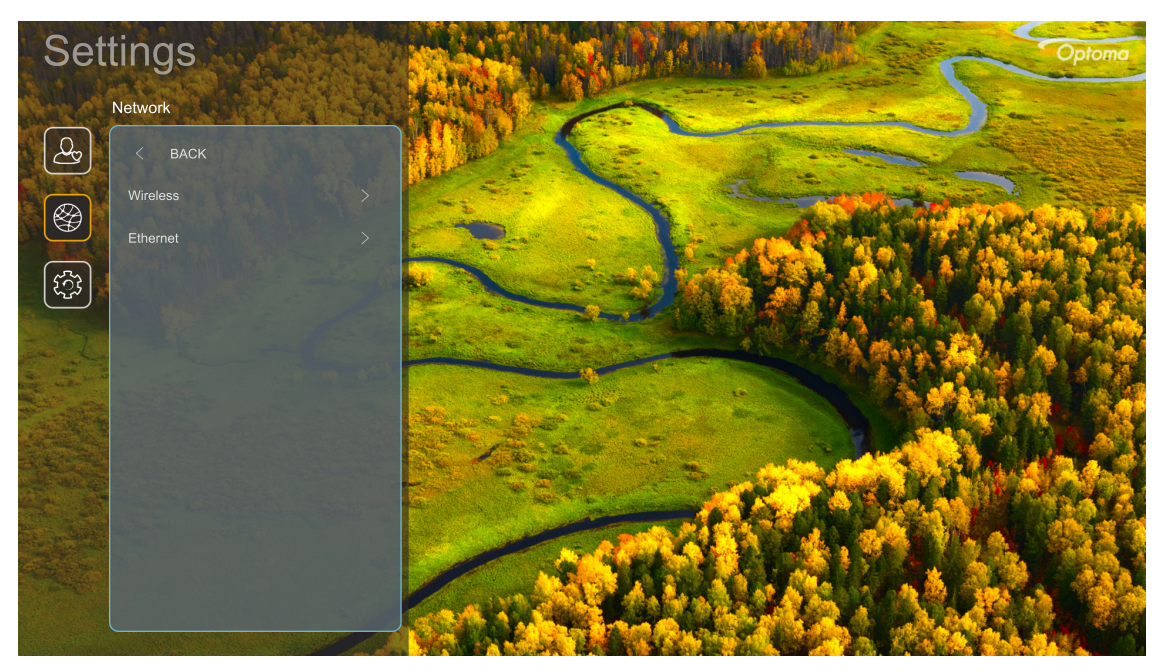

### <u>Wireless (ไร้สาย)</u>

กำหนดค่าการตั้งค่าเครือข่ายไร้สาย

- **Wi-Fi**: ตั้งค่าตัวเลือก Wi-Fi เป็น "On (เปิด)" เพื่อเปิดใช้งานคุณสมบัติเครือข่ายไร้สาย
- Available Networks (เครือข่ายที่ใช้ได้): เลือกจุดเข้าถึงไร้สายที่ต้องการ และป้อน หรือกำหนดค่า พารามิเตอร์การเชื่อมต่อที่จำเป็น (ถ้าจำเป็น) ตัวอย่างเช่น รหัสผ่าน, การตั้งค่าพร็อกซี่ และ IP แอดเดรส สำหรับ ข้อมูล คุณสามารถดูความแรงสัญญาณได้

เลือก "Cancel (ยกเลิก)" เพื่อกลับไปยังเมนู Network (เครือข่าย) โดยไม่บันทึกการตั้งค่า เลือก "Forget (ลืม)" เพื่อลบโปรไฟล์เครือข่ายไร้สาย

หมายเหตุ: เมื่อใดก็ตามที่คุณจำเป็นต้องป้อนสัญลักษณ์ ระบบจะแสดงแป้นพิมพ์บนหน้าจอขึ้นมาโดยอัตโนมัติ

#### <u>Ethernet (อีเธอร์เน็ต)</u>

กำหนดค่าการตั้งค่าเครือข่ายแบบมีสาย

หมายเหตุ: ตรวจดูให้แน่ใจว่าคุณเชื่อมต่อโปรเจ็กเตอร์เข้ากับเครือข่ายแลน (LAN) แล้ว โปรดดู หน้า 15

- Network Status (สถานะเครือ): แสดงสถานะการเชื่อมต่อเครือข่าย (อ่านได้อย่างเดียว)
- MAC Address (หมายเลข MAC): แสดง MAC แอดเดรส (อ่านได้อย่างเดียว)
- **Proxy Settings (การตั้งค่าพร็อกชี่)**: ให้ชื่อโฮสต์พร็อกซี่, พอร์ตการเชื่อมต่อ และข้อมูลข้ามโดเมนพร็อกซี่ ด้วยตัวเอง เมื่อร้องขอ
- IP Settings (การตั้งค่า IP): เปิดใช้งาน DHCP ถ้าคุณต้องการให้โปรเจคเตอร์รับ IP แอดเดรส และ พารามิเตอร์การเชื่อมต่ออื่น ๆ โดยอัดโนมัติจากเครือข่ายของคุณ ปิดใช้งาน DHCP ถ้าคุณต้องการกำหนด IP แอดเดรส, เกตเวย์, ความยาวอักษรนำหน้าเครือข่าย และพารามิเตอร์ DNS ด้วยตัวเอง
- **Reset (รีเซ็ต)**: กลับไปยังการตั้งค่าเริ่มต้นจากโรงงานสำหรับการตั้งค่าเครือข่าย

### ເມນູ System (รະบบ)

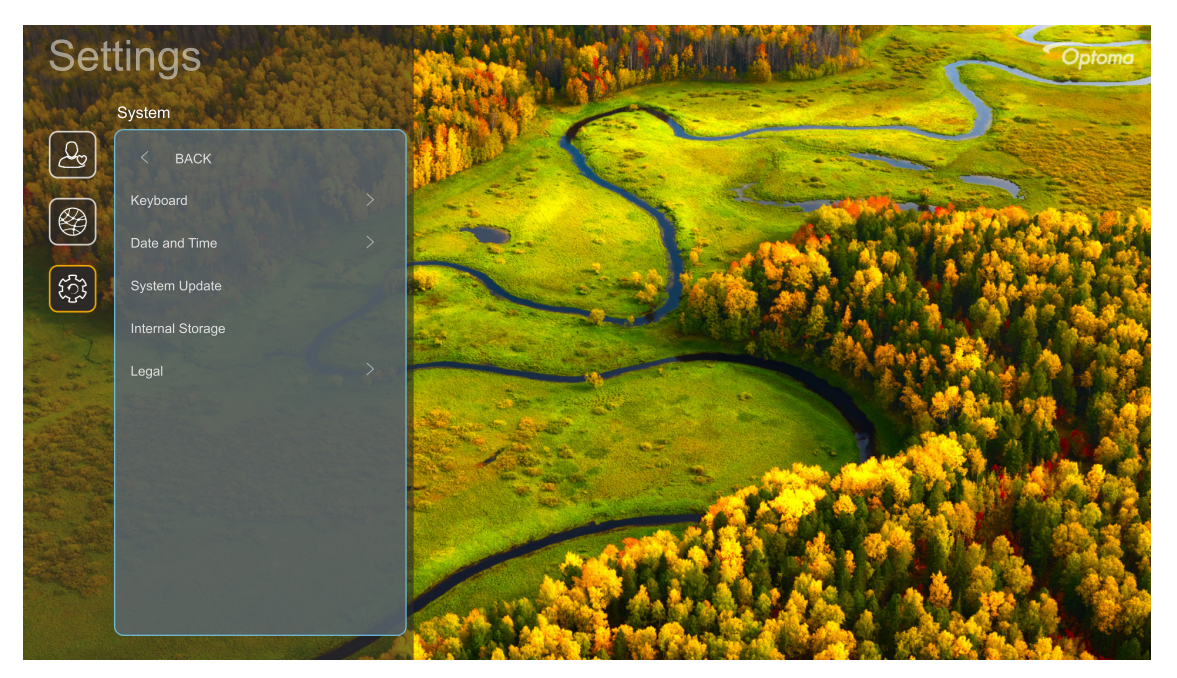

#### <u> Keyboard (คีย์บอร์ด)</u>

เลือกภาษาของแป้นพิมพ์

#### Date and Time (วันที่และเวลา)

#### กำหนดค่าวันที่และเวลาระบบ

- Select time zone (เลือกเขตเวลา): เลือกเขตเวลาในตำแหน่งของคุณ
- Daylight Saving Time (เวลาออมแสง): ตั้งค่าเป็น "On (เปิด)″ ถ้ามีการใช้เวลาออมแสงในภูมิภาคของคุณ

#### System Update (อัพเดทระบบ)

ระบบจะมองหาอัปเดตโดยอัตโนมัติ ทุกครั้งที่โปรเจ็กเตอร์เชื่อมต่อเข้ากับอินเทอร์เน็ต (OTA)

#### Internal Storage (ที่เก็บข้อมูลภายใน)

#### ดูพื้นที่เก็บข้อมูลภายในที่เหลืออยู่

#### <u>Legal (กฎหมาย)</u>

ดูเอกสารด้านกฎหมาย ซึ่งประกอบด้วย "Terms and Conditions of Use (ข้อบังคับและเงื่อนไขในการใช้)″, "Privacy Policy (นโยบายความเป็นส่วนตัว)″ และ "Cookies Policy (นโยบายเกี่ยวกับคุกกี้)″

#### หมายเหตุ: คุณสามารถดูเอกสารด้านกฎหมายออนไลน์ได้ด้วย โปรดไปที่เว็บแอดเดรสต่อไปนี้:

- <u>Terms and Conditions of Use (ข้อบังคับและเงื่อนไขในการใช้)</u>: https://www.optoma.com/termsconditions/
- <u>Cookies Policy (นโยบายเกี่ยวกับคุกกี้)</u>: https://www.optoma.com/cookies-policy/
- <u>Privacy Policy (นโยบายความเป็นส่วนตัว)</u>: https://www.optoma.com/software-privacy-policy/
- Open Source License (ใบอนุญาตโอเพ่นซอร์ส)

#### เมนู ควบคุม

#### LAN Control (ระบบควบคุม LAN)

• Smart Home (สมาร์ตโฮม): ตั้งค่าเป็น "Off (ปิด)″ เพื่อปิดตัวควบคุมทั้งหมดผ่าน "IoT″ รวมทั้ง "InfoWall″

## การเลือกแหล่งสัญญาณเข้า

คุณสามารถเลือกแหล่งสัญญาณเข้าใด ๆ ได้โดยตรงบนหน้าจอหลัก โดยใช้ทางลัดอินพุต

หมายเหตุ: คุณสามารถปรับแต่งการตั้งค่าทางลัดในเมนู "การตั้งค่าระบบ → Personalize (การปรับแต่ง( → Home Shortcuts (ทางลัดหน้าแรก)″ นอกจากนี้ คุณสามารถแก้ไขลำดับของทางลัดบนหน้าจอหลักได้ด้วย

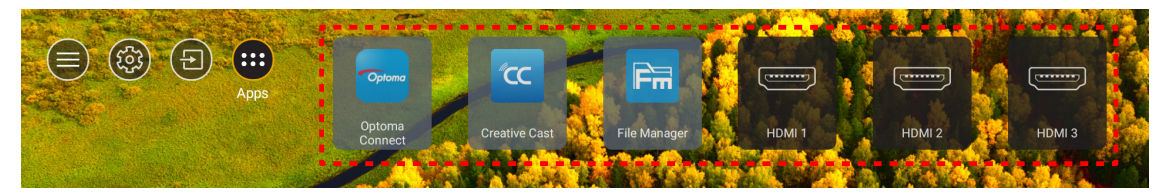

ถ้ามองไม่เห็นแหล่งสัญญาณเข้าที่ต้องการบนหน้าจอหลัก เลือก ``@″ เพื่อดูตัวเลือกอินพุตทั้งหมด จากนั้นเลือกแหล่งสัญญาณ เข้าของคุณ หรือเลือก ``หน้าหลัก″ เพื่อกลับไปยังหน้าจอหลัก

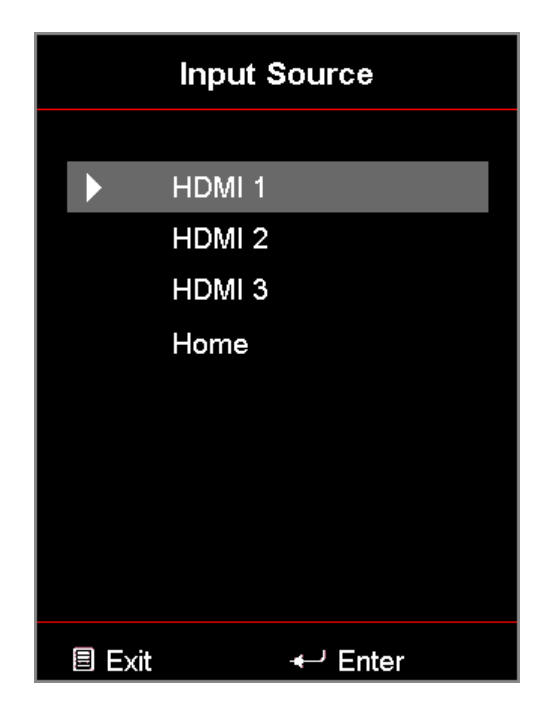

## การเลือกแอป

คุณสามารถเลือกแอปใด ๆ ได้โดยตรงบนหน้าจอหลัก โดยใช้ทางลัดแอป

**หมายเหตุ:** คุณสามารถปรับแต่งการตั้งค่าทางลัดในเมนู "การตั้งค่าระบบ → Personalize (การปรับแต่ง( → Home Shortcuts (ทางลัดหน้าแรก)″

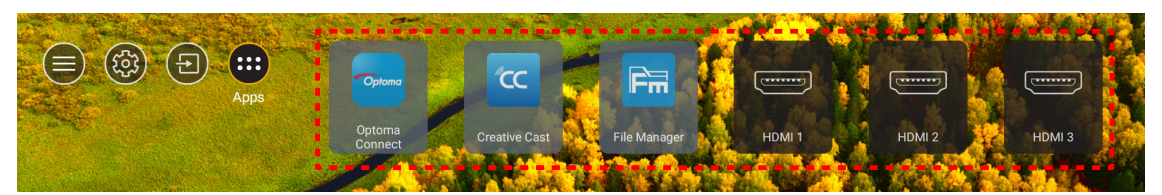

้ถ้ามองไม่เห็นแอปที่ต้องการบนหน้าจอหลัก เลือก ``@@″ เพื่อดูแอปที่ติดตั้งไว้ทั้งหมด จากนั้นเลือกแอปที่คุณต้องการ

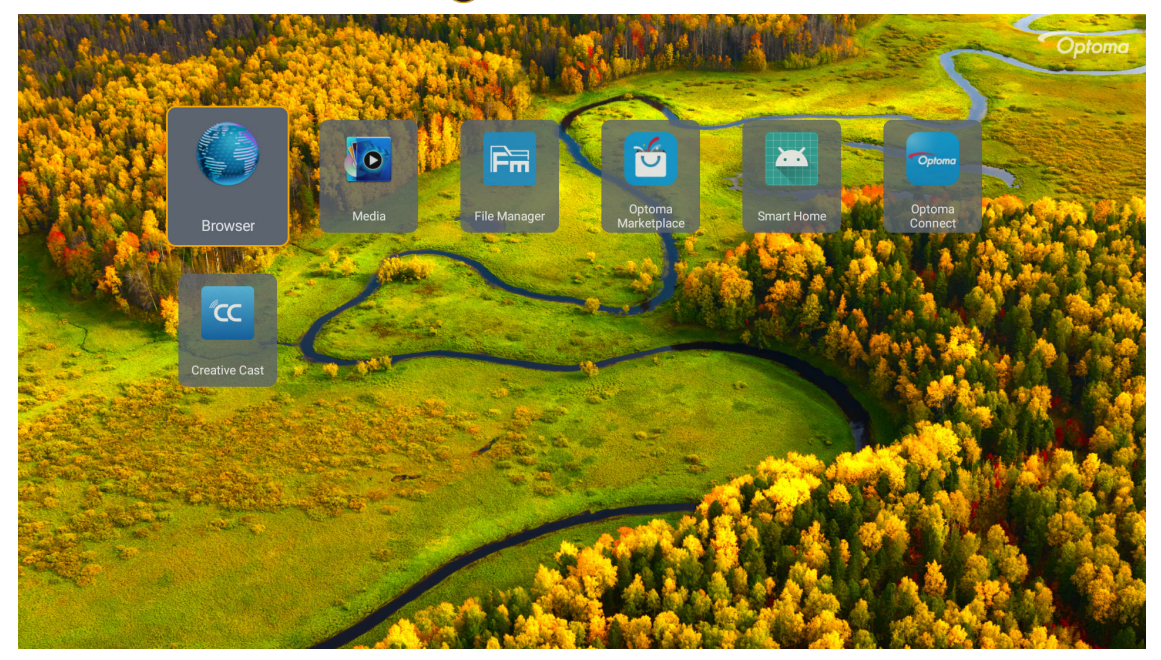

### **Creative Cast**

เพื่อรับแอป คุณสามารถดำเนินการอย่างใดอย่างหนึ่งต่อไปนี้:

- ถ้าคุณกำลังใช้อุปกรณ์เคลื่อนที่ สแกน QR โค้ดบนหน้าจอ
- ถ้าคุณกำลังใช้คอมพิวเตอร์ เพียงไปที่ลิงค์

จากนั้นติดตั้งแอป Creative Cast ในคอมพิวเตอร์หรืออุปกรณ์เคลื่อนที่ของคุณ

ี่ก่อนที่จะเริ่มต้น ตรวจดูให้แน่ใจว่าได้เชื่อมต่อคอมพิวเตอร์หรืออุปกรณ์เคลื่อนที่ของคุณเข้ากับ Wi-Fi เดียวกับโปรเจ็กเตอร์ จาก นั้นปฏิบัติตามขั้นตอนบนหน้าจอ เพื่อใช้งานแอป

| 💛 WPS-5603 h | ttp://192.168.50.80           |                                                                   |                 |           |   |
|--------------|-------------------------------|-------------------------------------------------------------------|-----------------|-----------|---|
|              |                               | Creative                                                          | e Cast          |           |   |
|              | CC GETTING STARTED            | )                                                                 | 🛃 GET THE APP   |           |   |
|              | Launch APP http<br>(Switch 1) | Connect by Web<br>0://192.168.50.80<br>W-Fi to ASUS_263_5G first) | In your Browser |           | Ξ |
|              | Select Device                 | Start Using                                                       | In your Mobile  | App Store |   |
|              |                               |                                                                   |                 |           |   |

หมายเหตุ: สำหรับการเปิดใช้งานครั้งแรกของฟังก์ชั่นการมิร์เรอร์หน้าจอ iOS โปรดตรวจดูให้แน่ใจว่าโปรเจ็กเตอร์เชื่อมต่ออยู่กับ อินเทอร์เน็ต จากนั้นเรียกใช้แอป Creative Cast คุณจำเป็นต้องดำเนินการขั้นตอนนี้ครั้งแรกเพียงครั้งเดียวเท่านั้น และหลังจากที่สร้างการเชื่อมต่อเริ่มตันแล้ว ก็ไม่จำเป็นต้องเปิดแอป Creative Cast สำหรับการใช้งานฟังก์ชั่นการมิร์ เรอร์หน้าจอ iOS ในอนาคตอีก

### **Optoma Marketplace**

ด้วยแอป Optoma Marketplace คุณสามารถคันหา และติดตั้งแอปต่าง ๆ ได้

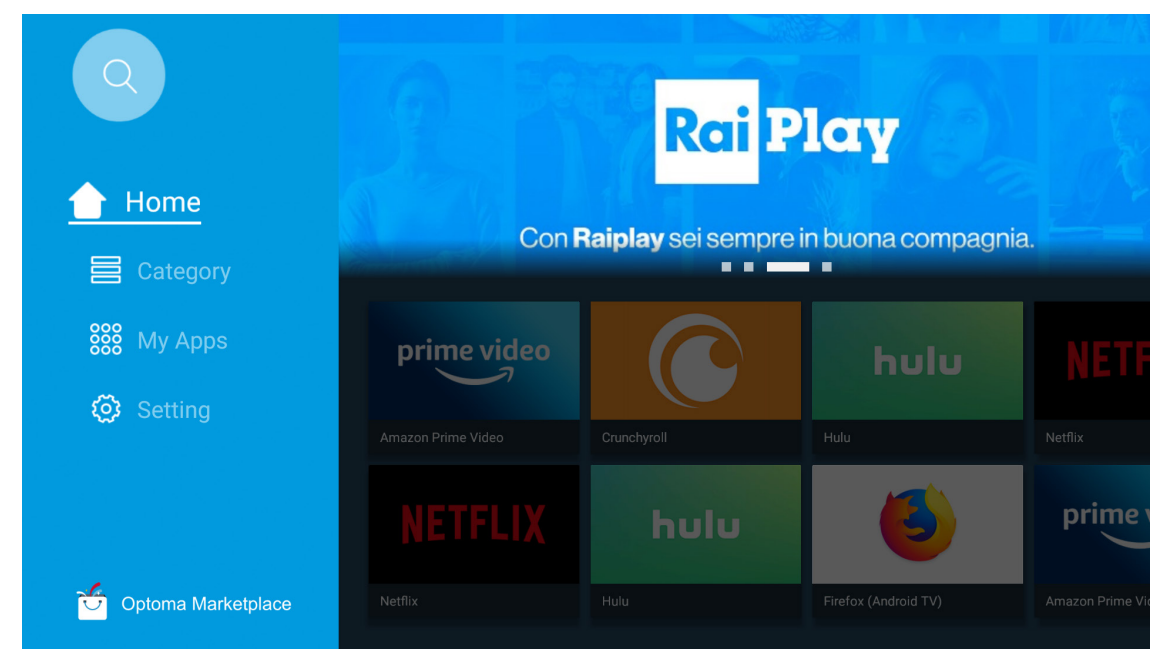

### **File Manager**

ด้วยแอป File Manager คุณสามารถจัดการไฟล์ที่เก็บอยู่ในที่เก็บข้อมูลภายใน ที่เก็บข้อมูลภายนอก และที่เก็บข้อมูลบนคลาวด์ ได้

| Optoma                                                          |                              |                          |                            |                     |                         | 入 贷      |
|-----------------------------------------------------------------|------------------------------|--------------------------|----------------------------|---------------------|-------------------------|----------|
| Storage                                                         | < Internal Storage /         |                          |                            |                     |                         |          |
| Internal Storage         52.9%           7.5 GB free from 16 GB |                              |                          |                            |                     |                         |          |
| Cloud Storage                                                   |                              |                          |                            |                     |                         |          |
| $\downarrow$ Download                                           | Alarms<br>Dec 31 1969        | Android<br>Dec 31 1969   | CollaVision<br>Jun 11 2021 | DCIM<br>Dec 31 1969 | Download<br>Dec 31 1969 |          |
| Collections                                                     |                              |                          |                            |                     |                         |          |
| Images                                                          |                              |                          |                            |                     |                         |          |
| ▶ Videos                                                        | Movies                       | Music                    | Notifications              | Pictures            | Podcasts                | <u>^</u> |
| Document                                                        | Dec 31 1969                  | Dec 31 1969              | Dec 31 1969                | Dec 31 1969         | Dec 31 1969             |          |
| G Music                                                         |                              |                          |                            |                     |                         |          |
|                                                                 | <b>qcache</b><br>Dec 31 1969 | Ringtones<br>Dec 31 1969 | ZeasnDownload              |                     |                         |          |

### Media

ด้วยแอป Media คุณสามารถเล่นไฟล์มัลติมีเดีย โดยการเชื่อมต่อที่เก็บข้อมูล USB ที่มีเนื้อหามัลติมีเดียเข้ากับโปรเจ็กเตอร์ได้ จากนั้นเปิดแอปเครื่องเล่นมัลดิมีเดีย และเลือกไฟล์ที่ต้องการจะเล่น

|         | <b></b>           |                      |                             | ◀ 1/1 ► |  |
|---------|-------------------|----------------------|-----------------------------|---------|--|
|         | -                 | 1                    |                             |         |  |
| all     |                   | network SAMBA device |                             |         |  |
| picture |                   |                      |                             |         |  |
| song    |                   |                      |                             |         |  |
| video   | local disk device |                      |                             |         |  |
|         |                   | AN LMM2 Version      | n-1.9.9(2020- <u>4-21</u> ) |         |  |
|         |                   |                      |                             |         |  |

## รูปแบบมัลติมีเดียที่สนับสนุน

ถ้าคุณต้องการเล่นไฟล์มัลติมีเดีย ให้เชื่อมต่อที่เก็บข้อมูล USB ที่มีเนื้อหามัลติมีเดียเข้ากับโปรเจ็กเตอร์ จากนั้นเปิดแอปเครื่อง เล่นมัลติมีเดีย และเลือกไฟล์ที่ต้องการจะเล่น

โปรเจ็กเตอร์สนับสนุนรูปแบบมัลดิมีเดียต่อไปนี้:

| หมวดหมู่มีเดีย  | ตัวถอดรหัส      | รูปแบบมัลดิมีเดียที่สนับสนุน                |
|-----------------|-----------------|---------------------------------------------|
|                 | H.263           | MOV                                         |
|                 |                 | 3GP                                         |
|                 |                 | AVI                                         |
|                 |                 | MKV                                         |
|                 |                 | FLV                                         |
|                 |                 | MP4                                         |
|                 |                 | MOV                                         |
|                 |                 | 3GP                                         |
|                 | H.264           | สตรีมการขนส่ง MPEG (.ts /.trp /.tp)         |
|                 |                 | ASF                                         |
|                 |                 | WMV                                         |
|                 |                 | AVI                                         |
|                 |                 | MKV                                         |
|                 | HEVC/H.265      | MP4                                         |
|                 |                 | MOV                                         |
| \$ <b>5</b> 5 - |                 | สตรีมการขนส่ง MPEG (.ts /.trp /.tp)         |
| าดเอ            |                 | MKV                                         |
|                 | MPEG1/2         | สตรีมโปรแกรม MPEG (.DAT /.VOB /.MPG /.MPEG) |
|                 |                 | สตรีมการขนส่ง MPEG (.ts /.trp /.tp)         |
|                 |                 | MP4                                         |
|                 |                 | AVI                                         |
|                 |                 | MKV                                         |
|                 |                 | MP4                                         |
|                 |                 | MOV                                         |
|                 | MPEG4           | 3GP                                         |
|                 |                 | AVI                                         |
|                 |                 | MKV                                         |
|                 |                 | AVI                                         |
|                 | JPEG เคลื่อนไหว | MP4                                         |
|                 |                 | MOV                                         |
|                 | AVS             | MP4                                         |
|                 | VC1             | WMV                                         |

| หมวดหมู่มีเดีย | ตัวถอดรหัส         | รูปแบบมัลติมีเดียที่สนับสนุน                                     |
|----------------|--------------------|------------------------------------------------------------------|
|                |                    | AVI                                                              |
|                |                    | Matroska (MKV, MKA)                                              |
|                |                    | MP4                                                              |
|                | MPEG1/2 เลเยอร 2   | MOV                                                              |
|                |                    | สตรีมการขนส่ง MPEG (.ts /.trp /.tp)                              |
|                |                    | สตรีมโปรแกรม MPEG (.DAT /.VOB /.MPG /.MPEG)                      |
|                |                    | MP3                                                              |
|                | MPEG1/2/2.5 Layer3 | Matroska (MKV, MKA)                                              |
|                |                    | MP4                                                              |
|                |                    | MOV                                                              |
|                | MPEG1/2/2.5 Layer3 | สตรีมการขนส่ง MPEG (.ts /.trp /.tp)                              |
|                |                    | สตรีมโปรแกรม MPEG (.DAT /.VOB /.MPG /.MPEG)                      |
|                |                    | AC3                                                              |
|                |                    | Matroska (MKV, MKA)                                              |
|                | AC3                | MOV                                                              |
| เสียง          |                    | สตรีมการขนส่ง MPEG (.ts /.trp /.tp)                              |
|                |                    | สตรีมโปรแกรม MPEG (.DAT /.VOB /.MPG /.MPEG)                      |
|                | EAC3               | MP4                                                              |
|                | AAC, HEAAC         | AAC                                                              |
|                |                    | MP4                                                              |
|                |                    | MOV                                                              |
|                |                    | M4A                                                              |
|                |                    | สตรีมการขนส่ง MPEG (.ts /.trp /.tp)                              |
|                |                    | WAV                                                              |
|                | LPCM               | AVI                                                              |
|                |                    | Matroska (MKV, MKA)                                              |
|                |                    | WAV                                                              |
|                | IMA-ADPCM          | AVI                                                              |
|                | MS-ADPM            | Matroska (MKV, MKA)                                              |
|                |                    | MP4                                                              |
|                | FLAC               | Matroska (MKV, MKA)                                              |
| ภาพถ่าย        | BMP                | 15360 X 8640 (ขีดจำกัดของความละเอียดสูงสุด ขึ้นอยู่กับขนาด DRAM) |

#### หมายเหตุ:

- ไฟล์มัลติมีเดียทั้งหมดแสดงด้านบน
- ไม่สนับสนุนเอาต์พุตดอลบี้จากไฟล์วิดีโอ

#### รูปภาพ

| ชนิดภาพ (นามสกุล) | ชนิดย่อย         | พิกเชลสูงสุด |
|-------------------|------------------|--------------|
| lnea / lna        | พื้นฐาน          | 8000 x 8000  |
| speg / spg        | โปรเกรสซีฟ       | 6000 x 4000  |
| DNC               | นั้น-อินเทอร์เลซ | 6000 x 4000  |
| PING              | อินเทอร์เลซ      | 6000 x 4000  |
| BMP               |                  | 6000 x 4000  |

#### Doc

| รูปแบบเอกสาร | เวอร์ชั้นและรูปแบบที่สนับสนุน                                                                                | ขีดจำกัดหน้า/บรรทัด                                             | ขีดจำกัดขนาด |  |
|--------------|----------------------------------------------------------------------------------------------------|-----------------------------------------------------------------|--------------|--|
| PDF          | PDF 1.0 ~ 1.7 ขึ้นไป                                                                                         | สูงสุด 1500 หน้า (หนึ่งไฟล์)                                    | สูงสุด 100MB |  |
|              | เอกสาร Kingsoft Writer (*.wps)                                                                               |                                                                 |              |  |
|              | เอกสาร Kingsoft Writer (*.wpt)                                                                               |                                                                 |              |  |
|              | เอกสาร Microsoft Word 97/2000/XP/2003 (*.doc)                                                                |                                                                 |              |  |
|              | เทมเพลต Microsoft Word 97/2000/XP/2003 (*.dot)                                                               |                                                                 |              |  |
|              | ไฟล์ RTF (*.rtf)                                                                                             |                                                                 |              |  |
|              | ไฟล์ข้อความ (*.txt, *.log, *.lrc, *.c, *.cpp, *.h,<br>*.asm, *.s, *.java, *.asp, *.prg, *.bat, *.bas, *.cmd) |                                                                 |              |  |
|              | ไฟล์เว็บเพจ (*.html, *.htm)                                                                                  | เชื่องอาคโปรเอ็ญตอร์ WPS ไม่                                    |              |  |
|              | ไฟล์เว็บเพจเดี่ยว (*.mht, *.mhtml)                                                                           | โหลดไฟล์ MS/Word ทั้งหมด                                        |              |  |
| Word         | เอกสาร Microsoft Word 2007/2010 (*.docx)                                                                     | พร้อมกัน จึงไม่มีข้อจำกัดที่ชัดเจน                              | สูงสุด 150MB |  |
|              | เทมเพลด Microsoft Word 2007/2010 (*.dotx)                                                                    | เกียวกับจำนวนหน้า และแถวของ<br>ไฟล์                             |              |  |
|              | เอกสาร Microsoft Word 2007/2010 ที่เปิดทำงานมาโคร<br>ไว้ (*.docm)                                            |                                                                 |              |  |
|              | เอกสาร Microsoft Word 2007/2010 ที่เปิดทำงานมาโคร<br>ไว้ (*.dotm)                                            |                                                                 |              |  |
|              | ไฟล์ XML (*.xml)                                                                                             |                                                                 |              |  |
|              | ข้อความ OpenDocument                                                                                         |                                                                 |              |  |
|              | เอกสาร Works 6-9 (*.wtf)                                                                                     |                                                                 |              |  |
|              | Works 6.0&7.0 (*.wps)                                                                                        |                                                                 |              |  |
|              | ไฟล์สเปรดชีด Kingsoft (*.et)                                                                                 |                                                                 |              |  |
|              | เทมเพลตสเปรดชีด Kingsoft (*.ett)                                                                             |                                                                 | สูงสุด 30MB  |  |
|              | Microsoft Excel 97/2000/XP/2003 Workbook (*.xls)                                                             |                                                                 |              |  |
|              | เทมเพลต Microsoft Excel 97/2000/XP/2003 (*.xlt)                                                              |                                                                 |              |  |
| Eveel        | ไฟล์ข้อความ (*.csv)                                                                                          | ขีดจำกัดแถว: สูงสุด 65,535 ขีด<br>กำลังควารับนั้น สาสา 256 มีกา |              |  |
| EXCEI        | ເວັນເพຈ (*.htm, *.html)                                                                                      | จากติดคอลมน: สูงสุด 250 ชิด.<br>สงสด 200                        |              |  |
|              | ไฟล์ XML (*.xml)                                                                                             |                                                                 |              |  |
|              | ไฟล์ Microsoft Excel 2007/2010 (*.xlsx, *.xlsm)                                                              |                                                                 |              |  |
|              | เทมเพลต Microsoft Excel 2007/2010 (*.xltx)                                                                   |                                                                 |              |  |
|              | เวิร์กบุ๊คไบนารี Microsoft Excel 2007/2010 (*.xlsb)                                                          |                                                                 |              |  |
|              | ไฟล์การนำเสนอ Kingsoft (*.dps)                                                                               |                                                                 |              |  |
|              | เทมเพลตการนำเสนอ Kingsoft (*.dpt)                                                                            |                                                                 |              |  |
| PowerPoint   | การนำเสนอ Microsoft PowerPoint 97/2000/XP/2003<br>(*.ppt, *.pps)                                             |                                                                 |              |  |
|              | เทมเพลตการนำเสนอ Microsoft PowerPoint 97/2000/<br>XP/2003 (*.pot)                                            | สูงสุด 1500 หน้า (หนึ่งไฟล์)                                    | สูงสุด 30MB  |  |
|              | การนำเสนอ Microsoft PowerPoint 2007/2010 (*.pptx,<br>*.ppsx)                                                 |                                                                 |              |  |
|              | เทมเพลตการนำเสนอ Microsoft PowerPoint 2007/2010<br>(*.potx)                                                  |                                                                 |              |  |

#### หมายเหตุ: •

•

การถอดรหัสอาจใช้เวลาพอสมควรสำหรับไฟล์ขนาดใหญ่ที่มีเนื้อหาซับซ้อน

ออบเจ็กต์ที่ฝังในไฟล์ไม่สามารถเปิดใช้งาน หรือดูได้

สำหรับ Microsoft Word

.

•

•

- ไม่สนับสนุนการตั้งค่าขั้นสูง เช่น การตั้งค่าดรออิ้งพลัก-อิน หรือการตั้งค่าพื้นหลังตาราง
- เนื้อหาที่อยู่นอกขอบที่กำหนดใน Microsoft Word จะไม่แสดง
- ไม่สนับสนุนข้อความตัวหนาในฟอนต์จีนแบบง่าย
- สำหรับ Microsoft PowerPoint
  - ไม่สนับสนุนเอฟเฟ็กด์สไลด์
  - ไม่มีการป้องกันชีตที่มีการป้องกันด้วยรหัสผ่าน
  - ไม่สนับสนุนแอนนิเมชั่น Powerpoint
- สำหรับ Microsoft Excel
  - เวิร์กชีตจะแสดงทีละแผ่นเรียงตามลำดับ เมื่อเวิร์กบุ๊คมีหลายเวิร์กชีต
  - โครงร่างของหน้าและการเรียงดัวเลขอาจเปลี่ยนแปลงระหว่างการถอดรหัส

### การดูแถบสถานะ

ตามค่าเริ่มต้น แถบสถานะบนหน้าจอหลักประกอบด้วยไอคอนต่าง ๆ ที่ระบุถึงสถานะการเชื่อมต่อของเครือข่ายแบบมีสาย, USB และเครือข่ายไร้สาย คุณสามารถเลือกไอคอนใด ๆ ก็ได้เพื่อเปิดเมนูที่เชื่อมโยงอยู่ การเลือกไอคอนสถานะแบบมีสายหรือไร้สาย ส่งผลต่อการเปิดเมนูการกำหนดค่าเครือข่าย ในขณะที่เลือกไอคอนสถานะ USB ส่งผลต่อการเปิดเบราว์เซอร์ และการแสดง เนื้อหาของอุปกรณ์ USB ที่เชื่อมต่อ

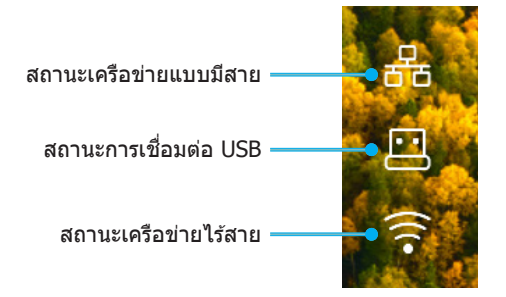

### Alexa / Google Assistant

้โปรเจ็กเตอร์นี้สนับสนุนคุณสมบัติการควบคุมด้วยเสียง เช่น Alexa / Google Assistant

ผู้ใช้สามารถค้นหาคำสำคัญได้ด้วย ``Optoma connect & alexa″ & ``Optoma connect & google assistant″ เพื่อรับคู่มือการตั้ง ค่า Alexa และ Google บนเว็บไซต์ โดยการคลิกที่ลิงค์ต่อไปนี้:

- แอป Optoma Connect การสอนการตั้งค่า Alexa
- แอป Optoma Connect การสอนการตั้งค่า Google

## ความละเอียดที่ใช้งานได้

### ความเข้ากันได้ทางวิดีโอ

| สัญญาณ | ความละเอียด                                         |
|--------|-----------------------------------------------------|
| SDTV   | 480i/p, 576i/p                                      |
| HDTV   | 720p (50/60Hz), 1080i (50/60Hz), 1080p (24/50/60Hz) |
| UHD    | 2160p (24/50/60Hz)                                  |

#### ไทม์มิ่งวิดีโอในรายละเอียด:

| สัญญาณ       | ความละเอียด | อัตรารีเฟรช (Hz) | หมายเหตุ         |
|--------------|-------------|------------------|------------------|
| SDTV (480i)  | 640 x 480   | 60               |                  |
| SDTV (480p)  | 640 x 480   | 60               |                  |
| SDTV (576i)  | 720 x 576   | 50               |                  |
| SDTV (576p)  | 720 x 576   | 50               | สำหรับคอมโพเนนท์ |
| HDTV (720p)  | 1280 x 720  | 50/60            |                  |
| HDTV (1080i) | 1920 x 1080 | 50/60            |                  |
| HDTV (1080p) | 1920 x 1080 | 24/50/60/240     |                  |
| WQHD(1440p)  | 2560x1440   | 120              |                  |
| UHD (2160p)  | 3840 x 2160 | 24/50/60         | สำหรับ 4K UHD    |

### ความเข้ากันได้กับคอมพิวเตอร์

### มาตรฐาน VESA (สัญญาณคอมพวิเตอร์ (ความเข้ากันได้กับอนาล็อก RGB)):

| สัญญาณ      | ความละเอียด     | อัตรารีเฟรช (Hz) | หมายเหตุสำหรับ Mac |
|-------------|-----------------|------------------|--------------------|
| SVGA        | 800 x 600       | 56/60/72         | Mac 60/72          |
| XGA         | 1024 x 768      | 60/70/75         | Mac 60/70/75       |
| HDTV(720p)  | 1280 x 720      | 50/60            | Mac 60             |
| WXGA        | 1280 x 768      | 60/75            | Mac 60/75          |
| WXGA        | 1280 x 800      | 60               | Mac 60             |
| WXGA        | 1366 x 768      | 60               | Mac 60             |
| WXGA+       | 1440 x 900      | 60               | Mac 60             |
| SXGA        | 1280 x 1024     | 60/75            | Mac 60/75          |
| UXGA        | 1600 x 1200     | 60               |                    |
| HDTV(1080p) | 1920 x 1080     | 24/50/60         | Mac 60             |
| WUXGA       | 1920 x 1200 (*) | 60               | Mac 60             |

หมายเหตุ: (\*)1920 x 1200 @60Hz สนับสนุนเฉพาะ RB (reduced blanking)

### ตารางไทม์มิ่งสำหรับ PC:

| สัญญาณ   | ดวามละเอียด  | ความถี่ H | อัตราการ<br>รีเฟรช |              |              |          |
|----------|--------------|-----------|--------------------|--------------|--------------|----------|
|          |              | (KHz)     | (Hz)               | วิดีโอ       | ดิจิทัล      | หมายเหตุ |
| SVGA     | 800 x 600    | 35.2      | 56.3               | ไม่มี        | $\checkmark$ | 56Hz     |
| SVGA     | 800 x 600    | 37.9      | 60.3               | ไม่มี        | $\checkmark$ | 60Hz     |
| SVGA     | 800 x 600    | 46.9      | 75                 | ไม่มี        | $\checkmark$ | ไม่มี    |
| SVGA     | 800 x 600    | 48.1      | 72.2               | ไม่มี        | $\checkmark$ | 72Hz     |
| SVGA     | 800 x 600    | 53.7      | 85.1               | ไม่มี        | $\checkmark$ | 85Hz     |
| SVGA     | 832 x 624    |           | 75                 | ไม่มี        | $\checkmark$ | ไม่มี    |
| XGA      | 1024 x 768   | 48.4      | 60                 | ไม่มี        | $\checkmark$ | ไม่มี    |
| XGA      | 1024 x 768   | 56.5      | 70.1               | ไม่มี        | $\checkmark$ | 70Hz     |
| XGA      | 1024 x 768   | 60        | 75                 | ไม่มี        | $\checkmark$ | ไม่มี    |
| XGA      | 1024 x 768   | 68.7      | 85                 | ไม่มี        | $\checkmark$ | ไม่มี    |
| XGA      | 1024 x 768   |           | 120                | ไม่มี        | ไม่มี        | ไม่มี    |
| SXGA     | 1152 x 864   |           | 75                 | ไม่มี        | $\checkmark$ | ไม่มี    |
| HD720    | 1280 x 720   |           | 50                 | ไม่มี        | $\checkmark$ | ไม่มี    |
| HD720    | 1280 x 720   |           | 60                 | ไม่มี        | $\checkmark$ | ไม่มี    |
| HD720    | 1280 x 720   | 92.62     | 120                | ไม่มี        | ไม่มี        | ไม่มี    |
| WXGA     | 1280 x 768   | 47.4      | 60                 | ไม่มี        | $\checkmark$ | ไม่มี    |
| WXGA     | 1280 x 768   |           | 75                 | ไม่มี        | $\checkmark$ | ไม่มี    |
| WXGA     | 1280 x 768   |           | 85                 | ไม่มี        | $\checkmark$ | ไม่มี    |
| WXGA-800 | 1280 x 800   |           | 60                 | ไม่มี        | $\checkmark$ | ไม่มี    |
| SXGA     | 1280 x 1024  | 64        | 60                 | ไม่มี        | $\checkmark$ | ไม่มี    |
| SXGA     | 1280 x 1024  | 80        | 75                 | ไม่มี        | $\checkmark$ | ไม่มี    |
| SXGA     | 1280 x 1024  | 91.1      | 85                 | ไม่มี        | $\checkmark$ | ไม่มี    |
| SXGA+    | 1400 x 1050  |           | 60                 | ไม่มี        | ไม่มี        | ไม่มี    |
| UXGA     | 1600 x1200   | 75        | 60                 | ไม่มี        | $\checkmark$ | ไม่มี    |
| HD1080   | 1920 x 1080  |           | 24                 | ไม่มี        | $\checkmark$ | ไม่มี    |
| HD1080   | 1920 x 1080  |           | 50                 | ไม่มี        | $\checkmark$ | ไม่มี    |
| HD1080   | 1920 x 1080  |           | 60                 | ไม่มี        | $\checkmark$ | ไม่มี    |
| WUXGA    | 1920 x 1200  |           | 60                 | ไม่มี        | $\checkmark$ | RB       |
| HDTV     | 1920 x 1080i |           | 50                 | $\checkmark$ | $\checkmark$ | ไม่มี    |
| HDTV     | 1920 x 1080i |           | 60                 | $\checkmark$ | $\checkmark$ | ไม่มี    |
| HDTV     | 1920 x 1080p |           | 24                 | $\checkmark$ | $\checkmark$ | ไม่มี    |
| HDTV     | 1920 x 1080p |           | 50                 | $\checkmark$ | $\checkmark$ | ไม่มี    |
| HDTV     | 1920 x 1080p |           | 60                 | $\checkmark$ | $\checkmark$ | ไม่มี    |
| HDTV     | 1280 x 720   | 45        | 60                 | $\checkmark$ | ไม่มี        | ไม่มี    |
| HDTV     | 1280 x 720p  |           | 50                 | $\checkmark$ | $\checkmark$ | ไม่มี    |
| HDTV     | 1280 x 720p  |           | 60                 | $\checkmark$ | $\checkmark$ | ไม่มี    |
| SDTV     | 720 x 576    | 31.3      | 50                 | $\checkmark$ | ไม่มี        | ไม่มี    |
| SDTV     | 720 x 576i   |           | 50                 | ไม่มี        |              | ไม่มี    |
| SDTV     | 720 x 576p   |           | 50                 | ไม่มี        | $\checkmark$ | ไม่มี    |
| SDTV     | 720 x 480    | 31.5      | 60                 | $\checkmark$ | ไม่มี        | ไม่มี    |
| SDTV     | 720 x 480i   |           | 60                 | ไม่มี        | $\checkmark$ | ไม่มี    |
| SDTV     | 720 x 480p   |           | 60                 | ไม่มี        | $\checkmark$ | ไม่มี    |

หมายเหตุ: "√" หมายถึงความละเอียดที่สนับสนุน, "N/A″ หมายถึงความละเอียดที่ไม่สนับสนุน

### ความเข้ากันได้กับคอมพิวเตอร์สำหรับ MAC

| ความละเอียด   | Hz | ความเข้ากันได้กับ<br>Macbook | ดวามเข้ากันได้<br>กับ Macbook Pro<br>(Intel) | ความเข้ากันได้กับ<br>Power Mac G5 | ความเข้ากันได้กับ<br>Power Mac G4 |
|---------------|----|------------------------------|----------------------------------------------|-----------------------------------|-----------------------------------|
|               |    | ดิจิทัล                      | ดิจิทัล                                      | ดิจิทัล                           | ดิจิทัล                           |
| 800x600       | 60 | $\checkmark$                 | $\checkmark$                                 | ไม่มี                             | $\checkmark$                      |
| 800x600       | 72 | $\checkmark$                 | $\checkmark$                                 | ไม่มี                             | $\checkmark$                      |
| 800x600       | 75 | $\checkmark$                 | $\checkmark$                                 | ไม่มี                             | $\checkmark$                      |
| 800×600       | 85 | $\checkmark$                 | ไม่มี                                        | ไม่มี                             | $\checkmark$                      |
| 1024x768      | 60 | $\checkmark$                 | $\checkmark$                                 | ไม่มี                             | $\checkmark$                      |
| 1024x768      | 70 | $\checkmark$                 | $\checkmark$                                 | ไม่มี                             | $\checkmark$                      |
| 1024x768      | 75 | $\checkmark$                 | $\checkmark$                                 | ไม่มี                             | $\checkmark$                      |
| 1024x768      | 85 | $\checkmark$                 | $\checkmark$                                 | ไม่มี                             | $\checkmark$                      |
| 1280x720      | 60 | $\checkmark$                 | $\checkmark$                                 | ไม่มี                             | $\checkmark$                      |
| 1280x768      | 60 | $\checkmark$                 | $\checkmark$                                 | ไม่มี                             | ไม่มี                             |
| 1280x768      | 75 | ไม่มี                        | ไม่มี                                        | ไม่มี                             | $\checkmark$                      |
| 1280x768      | 85 | ไม่มี                        | ไม่มี                                        | ไม่มี                             | ไม่มี                             |
| 1280x800      | 60 | ไม่มี                        | ไม่มี                                        | ไม่มี                             | $\checkmark$                      |
| 1280x1024     | 60 | $\checkmark$                 | ไม่มี                                        | ไม่มี                             | $\checkmark$                      |
| 1280x1024     | 75 | $\checkmark$                 | ไม่มี                                        | ไม่มี                             | $\checkmark$                      |
| 1920x1080     | 60 | $\checkmark$                 | ไม่มี                                        | ไม่มี                             | $\checkmark$                      |
| 1920x1200 (*) | 60 | $\checkmark$                 | ไม่มี                                        | ไม่มี                             | $\checkmark$                      |
| 3840 x 2160   | 60 | ไม่มี                        | ไม่มี                                        | ไม่มี                             | ไม่มี                             |

#### หมายเหตุ:

- (\*) 1920 x 1200 @ 60Hz สนับสนุนเฉพาะ RB (Reduced Blanking)
- ``√` หมายถึงความละเอียดที่สนับสนุน, ``N/A″ หมายถึงความละเอียดที่ไม่สนับสนุน

### สัญญาณเข้าสำหรับ HDMI

| สัญญาณ      | ความละเอียด     | อัตรารีเฟรช (Hz)    | หมายเหตุสำหรับ Mac |
|-------------|-----------------|---------------------|--------------------|
| SVGA        | 800 x 600       | 6072/85/120         | Mac 60/72/85       |
| XGA         | 1024 x 768      | 60/70/75/85/120     | Mac 60/70/75/85    |
| SDTV(480I)  | 640 x 480       | 60                  |                    |
| SDTV(480P)  | 640 x 480       | 60                  |                    |
| SDTV(576I)  | 720 x 576       | 50                  |                    |
| SDTV(576P)  | 720 x 576       | 50                  |                    |
| HDTV(720p)  | 1280 x 720      | 50/60               | Mac 60             |
| WXGA        | 1280 x 768      | 60/75/85            | Mac 75             |
| WXGA        | 1280 x 800      | 60/120              | Mac 60             |
| WXGA(*2)    | 1366 x 768      | 60                  |                    |
| WXGA+       | 1440 x 900      | 60/120(RB)          | Mac 60             |
| SXGA        | 1280 x 1024     | 60/75/85            | Mac 60/75          |
| SXGA+       | 1400 x 1050     | 60/85               |                    |
| UXGA        | 1600 x 1200     | 60/65/70/75/85      |                    |
| HDTV(1080I) | 1920 x X1080    | 50/60               |                    |
| HDTV(1080p) | 1920 x 1080     | 24/30/50/60/120/240 | Mac 60             |
| WUXGA       | 1920 x 1200(*1) | 60                  | Mac 60RB           |
| WQHD        | 2560 x 1440     | 60RB/120            |                    |

| สัญญาณ     | ความละเอียด | อัตรารีเฟรช (Hz) | หมายเหตุสำหรับ Mac |
|------------|-------------|------------------|--------------------|
| UHD(2160p) | 3840 x 2160 | 24/30/50/60      | Mac 24/30          |
| UHD(2160p) | 4096 x 2160 | 24/30/50/60      | Mac 24             |

#### หมายเหตุ:

- (\*1) 1920 x 1200 @ 60Hz สนับสนุนเฉพาะ RB (reduced blanking)
- (\*2) ไทม์มิ่งมาตรฐาน Windows 10

### ดาราง EDID (Extended Display Identification Data)

#### สัญญาณดิจิทัล (HDMI 2.0)

ความละเอียด Native ดิจิทัล: 3840 x 2160 @ 60Hz

| B0/เวลาที่ตั้งขึ้น | B0/เวลามาตรฐาน     | B0/เวลามาตรฐาน                      | B1/โหมดวิดีโอ             | B1/เวลาอย่างละเอียด |
|--------------------|--------------------|-------------------------------------|---------------------------|---------------------|
| 800 x 600 @ 56Hz   | 1280 x 720 @ 60Hz  | 3840 x 2160 @ 60Hz<br>(ค่าเริ่มตัน) | 1920 x 1080p @ 120Hz 16:9 | 2560 x 1440 @ 120Hz |
| 800 x 600 @ 72Hz   | 1280 x 800 @ 60Hz  | · ·                                 | 720 x 480p @ 60Hz 4:3     | 1920 x 1080 @ 240Hz |
| 800 x 600 @ 75Hz   | 1280 x 1024 @ 60Hz |                                     | 1920 x 1080i @ 60Hz 16:9  |                     |
| 832 x 624 @ 75Hz   | 1920 x 1200 @ 60Hz |                                     | 1920 x 1080i @ 50Hz 16:9  |                     |
| 1024 x 768 @ 60Hz  | 800x600 @ 120Hz    |                                     | 1920 x 1080p @ 60Hz 16:9  |                     |
| 1024 x 768 @ 70Hz  | 1024x768 @ 120Hz   |                                     | 1920 x 1080p @ 50Hz 16:9  |                     |
| 1024 x 768 @ 75Hz  | 1280x800 @ 120Hz   |                                     | 1920 x 1080p @ 24Hz 16:9  |                     |
| 1280 x 1024 @ 75Hz |                    |                                     | 3840 x 2160 @ 24Hz 16:9   |                     |
| 1152 x 870@ 75Hz   |                    |                                     | 3840 x 2160 @ 25Hz 16:9   |                     |
|                    |                    |                                     | 3840 x 2160 @ 30Hz 16:9   |                     |
|                    |                    |                                     | 3840 x 2160 @ 50Hz 16:9   |                     |
|                    |                    |                                     | 3840 x 2160 @ 60Hz 16:9   |                     |
|                    |                    |                                     | 4096 x 2160 @ 24Hz        |                     |
|                    |                    |                                     | 4096 x 2160 @ 25Hz        |                     |
|                    |                    |                                     | 4096 x 2160 @ 30Hz        |                     |
|                    |                    |                                     | 4096 x 2160 @ 50Hz        |                     |
|                    |                    |                                     | 4096 x 2160 @ 60Hz        |                     |
|                    |                    |                                     | 720 x 480p @ 60Hz 16:9    |                     |
|                    |                    |                                     | 1280x720p @ 60Hz 16:9     |                     |
|                    |                    |                                     | 1280 x 720p @ 50Hz 16:9   |                     |

หมายเหตุ: สนับสนุน 1920 x 1080 @ 50Hz

## ไทม์มิ่ง 3D

### สำหรับบลูเรย์ 3D (HDMI 1.4a):

| อัตราเฟรม 2D ที่สนับสนุน | ไทม์มิ่ง                    | รูปแบบ                     |  |
|--------------------------|-----------------------------|----------------------------|--|
| 59/60 Hz ตัวเลือก:       | 1920 x 1080p @ 23.98 / 24Hz | เฟรมแพคกิ้ง (HDMI1/HDMI2)  |  |
|                          | 1280 x 720p @ 59.94 / 60Hz  | เฟรมแพคกิ้ง (HDMI1/HDMI2)  |  |
|                          | 1920 x 1080p @ 23.98 / 24Hz | บน-และ-ล่าง (HDMI2/VGA)    |  |
|                          | 1280 x 720p @ 59.94 / 60Hz  | บน-และ-ล่าง (HDMI2/VGA)    |  |
|                          | 1920 x 1080p @ 23.98 / 24Hz | เคียง-ข้าง-กัน (HDMI2/VGA) |  |
|                          | 1280 x 720p @ 59.94 / 60Hz  | เคียง-ข้าง-กัน (HDMI2/VGA) |  |
| 50 Hz ดัวเลือก:          | 1920 x 1080p @ 23.98 / 24Hz | เฟรมแพคกิ้ง (HDMI1/HDMI2)  |  |
|                          | 1280 x 720p @ 50Hz          | เฟรมแพคกิ้ง (HDMI1/HDMI2)  |  |
|                          | 1920 x 1080p @ 23.98 / 24Hz | บน-และ-ล่าง (HDMI2/VGA)    |  |
|                          | 1280 x 720p @ 50Hz          | บน-และ-ล่าง (HDMI2/VGA)    |  |
|                          | 1920 x 1080p @ 23.98 / 24Hz | เคียง-ข้าง-กัน (HDMI2/VGA) |  |
|                          | 1280 x 720p @ 50Hz          | เคียง-ข้าง-กัน (HDMI2/VGA) |  |

#### สำหรับ PC:

| อินพุด | ไทม์มิ่ง            | รูปแบบ    |
|--------|---------------------|-----------|
| HDMI1  | 1920 x 1080 @ 120Hz | กรอบลำดับ |
|        | 1280 x 800 @ 120Hz  | กรอบลำดับ |
|        | 1024 x 768 @ 120Hz  | กรอบลำดับ |
|        | 800 x 600 @ 120Hz   | กรอบลำดับ |
|        | 1920 x 1080 @ 60Hz  | กรอบลำดับ |
|        | 1280 x 800 @ 120Hz  | กรอบลำดับ |
|        | 1280 x 720 @ 120Hz  | กรอบลำดับ |
|        | 1024 x 768 @ 120Hz  | กรอบลำดับ |

| al912002291                      |               | ขนาดหน้า | จอ W x H      | I       | ระยะห่างการฉาย (D) |      |       |       |                |                 |                  |                   |
|----------------------------------|---------------|----------|---------------|---------|--------------------|------|-------|-------|----------------|-----------------|------------------|-------------------|
| ยาวทแยง                          | (۱            | 1.)      | (นี้          | ່າວ)    | (າ                 | ı.)  | (ฟุต) |       |                | ออพเข           | ด (Ha)           |                   |
| มุม (นิ้ว)<br>ของหน้า<br>จอ 16:9 | ความ<br>กว้าง | ความสูง  | ความ<br>กว้าง | ความสูง | ไวด์               | เทเล | ไวด์  | เทเล  | (ม.)<br>(นาที) | (ฟุต)<br>(นาที) | (ม.)<br>(สูงสุด) | (ฟุต)<br>(สูงสุด) |
| 30                               | 0.66          | 0.37     | 26.15         | 14.71   | -                  | 1.06 | -     | 3.46  | 0.02           | 0.06            | 0.06             | 0.18              |
| 40                               | 0.89          | 0.50     | 34.86         | 19.61   | 1.07               | 1.41 | 3.51  | 4.62  | 0.02           | 0.08            | 0.07             | 0.25              |
| 60                               | 1.33          | 0.75     | 52.29         | 29.42   | 1.61               | 2.11 | 5.27  | 6.93  | 0.04           | 0.12            | 0.11             | 0.37              |
| 70                               | 1.55          | 0.87     | 61.01         | 34.32   | 1.88               | 2.46 | 6.15  | 8.08  | 0.04           | 0.14            | 0.13             | 0.43              |
| 80                               | 1.77          | 1.00     | 69.73         | 39.22   | 2.14               | 2.82 | 7.03  | 9.23  | 0.05           | 0.16            | 0.15             | 0.49              |
| 90                               | 1.99          | 1.12     | 78.44         | 44.12   | 2.41               | 3.17 | 7.91  | 10.39 | 0.06           | 0.18            | 0.17             | 0.55              |
| 100                              | 2.21          | 1.25     | 87.16         | 49.03   | 2.68               | 3.52 | 8.78  | 11.54 | 0.06           | 0.20            | 0.19             | 0.61              |
| 120                              | 2.66          | 1.49     | 104.59        | 58.83   | 3.21               | 4.22 | 10.54 | 13.85 | 0.07           | 0.25            | 0.22             | 0.74              |
| 150                              | 3.32          | 1.87     | 130.74        | 73.54   | 4.02               | 5.28 | 13.18 | 17.31 | 0.09           | 0.31            | 0.28             | 0.92              |
| 180                              | 3.98          | 2.24     | 156.88        | 88.25   | 4.82               | 6.34 | 15.81 | 20.78 | 0.11           | 0.37            | 0.34             | 1.10              |
| 200                              | 4.43          | 2.49     | 174.32        | 98.05   | 5.36               | 7.04 | 17.57 | 23.08 | 0.12           | 0.41            | 0.37             | 1.23              |
| 250                              | 5.53          | 3.11     | 217.89        | 122.57  | 6.70               | 8.80 | 21.96 | 28.85 | -              | -               | -                | -                 |
| 301                              | 6.65          | 3.74     | 262.00        | 147.37  | 8.05               | -    | 26.40 | -     | -              | -               | -                | -                 |

### ขนาดภาพและระยะห่างของโปรเจคเตอร์

หมายเหตุ: ค่าเหล่านี้ไม่ใช่ดัวเลขที่แน่นอน และสามารถเปลี่ยนแปลงได้เล็กน้อย

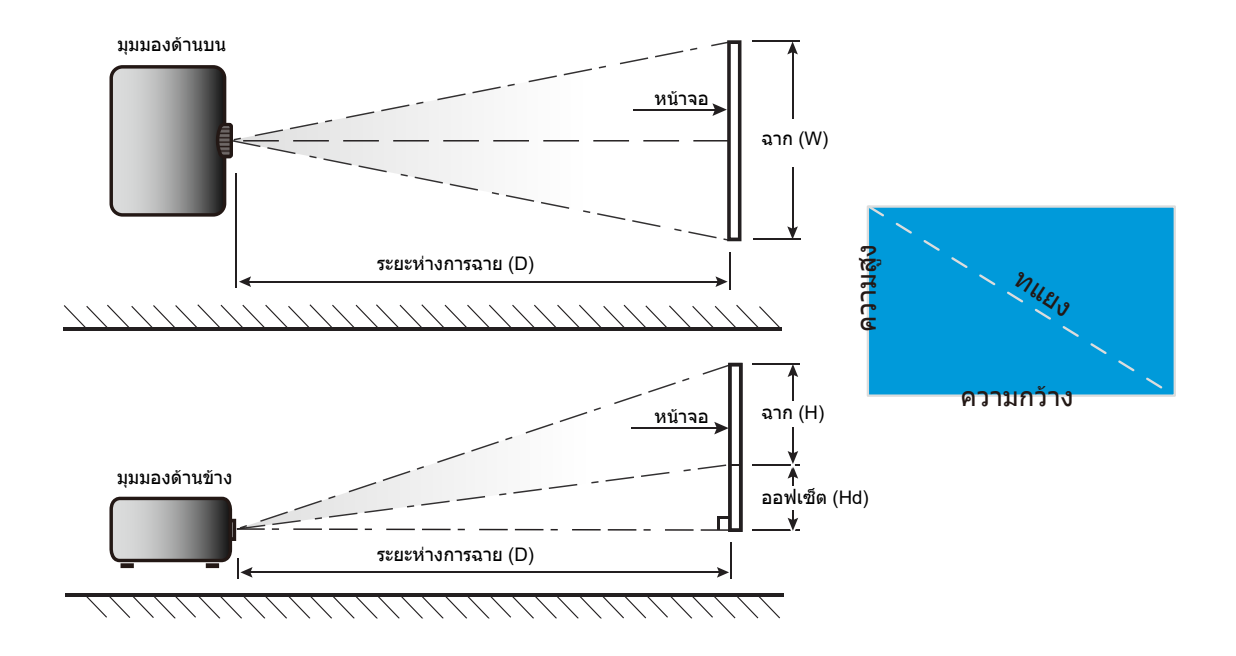

## ขนาดของเครื่องโปรเจ็กเตอร์และการติดตั้งกับเพดาน

- 1. เพื่อป้องกันความเสียหายต่อโปรเจคเตอร์ของคุณ โปรดใช้ชุดยึดเพดาน Optoma
- ถ้าคุณต้องการใช้ชุดติดตั้งบนเพดานของบริษัทอื่น โปรดตรวจดูให้แน่ใจว่าสกรูที่ใช้ยึดกับโปรเจคเตอร์ตรงตาม ข้อมูลจำเพาะต่อไปนี้:
- ชนิดสกรู: M4 สำหรับการยึดสามจุด
- ความยาวสกรูด่ำสุด: 10 มม.

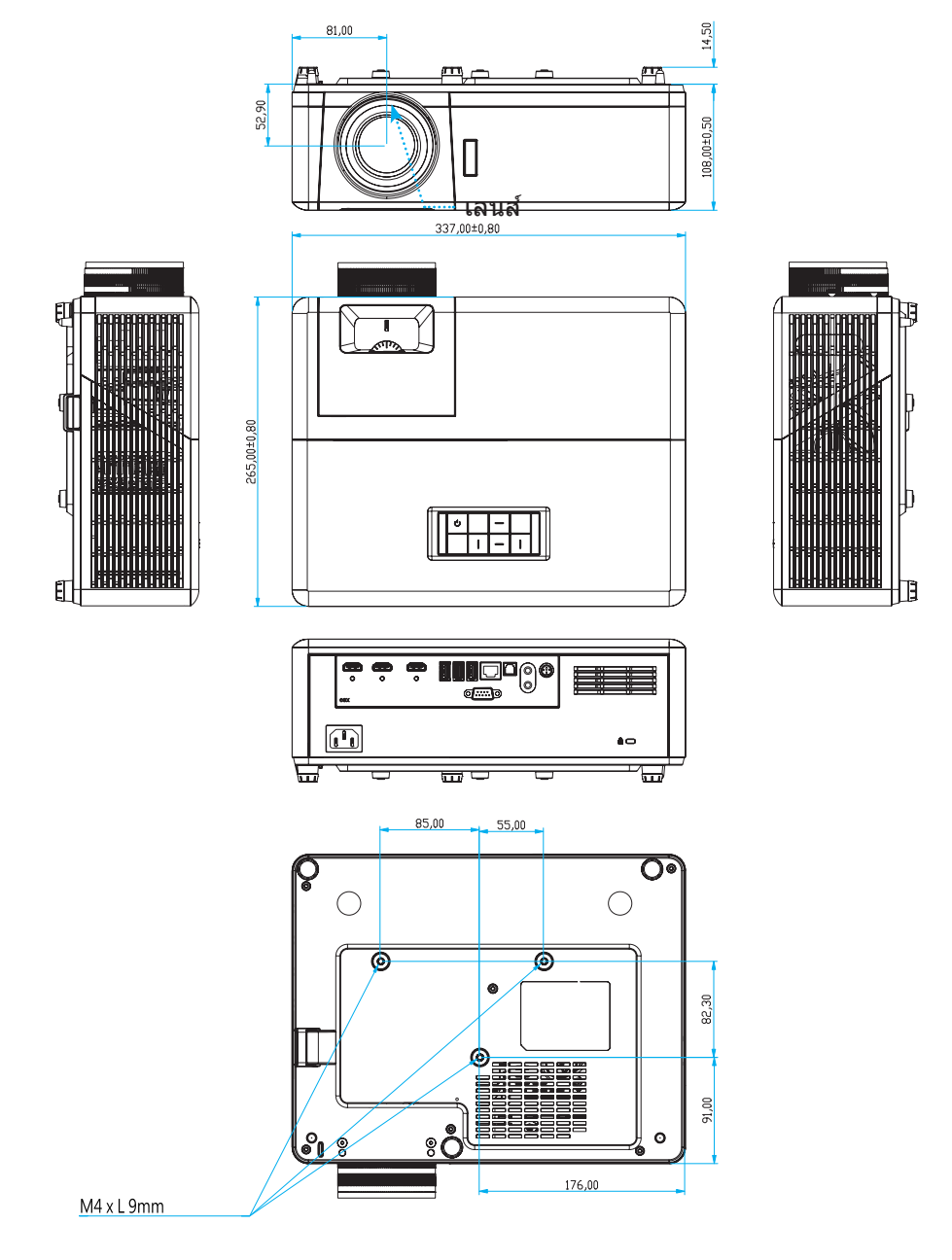

หน่วย: มม.

หมายเหตุ: โปรดทราบว่า ความเสียหายที่เกิดจากการติดตั้งที่ไม่ถูกต้อง จะทำให้การรับประกั นใช้ไม่ได้

**\_\_\_\_าร**แจ้งเดือน:

- ถ้าคุณซื้อชุดยึดเพดานจากบริษัทอื่น โปรดมั่นใจว่าใช้ขนาดสกรูที่ถูกต้อง ขนาดสกรูจะแตกต่างกันไป ขึ้นอยู่กับ ความหนาของแผ่นโลหะยึด
- ให้แน่ใจว่าได้เว้นช่องว่างอย่างน้อย 10 ซม. ระหว่างเพดานและส่วนล่างของโปรเจคเตอร์
- หลีกเลี่ยงการติดตั้ง โปรเจคเตอร์ใกล้แหล่งกำเนิดความร้อน

## รหัสรีโมท IR

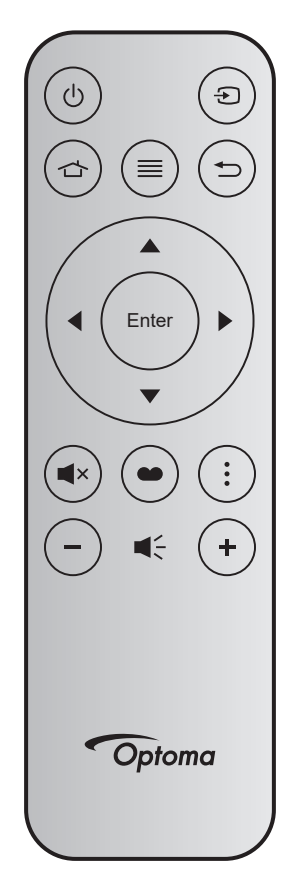

| ปุ่ม                |       | หมายเลขปุ่ม | MTX. | รูปแบบ | Data0 | Data1 | Data2 | Data3 | คำอธิบาย                                                                          |
|---------------------|-------|-------------|------|--------|-------|-------|-------|-------|-----------------------------------------------------------------------------------|
| เปิด/ปิด<br>เครื่อง | Ċ     | K12         | 04   | F1     | 32    | CD    | 71    | 8E    | ดู "การเปิด/ปิดโปรเจคเตอร์" ในหน้า 20.                                            |
| แหล่ง<br>สัญญาณ     | Ð     | К3          | 11   | F1     | 32    | CD    | 18    | E7    | กด Đเพื่อเลือกสัญญาณเข้า                                                          |
| หน้าหลัก            |       | K13         | 03   | F1     | 32    | CD    | 92    | 6D    | กด 🗇เพื่อกลับไปยังหน้าจอหลัก                                                      |
| ເມນູ                | ≡     | К8          | 17   | F1     | 32    | CD    | 0E    | F1    | กด ≣เพื่อเปิดเมนูการแสดงบนหน้าจอ<br>(OSD) เพื่อที่จะออกจาก OSD กด ≡อีก<br>ครั้ง   |
| กลับ                | €     | K4          | 10   | F1     | 32    | CD    | 86    | 79    | กด 🗂เพื่อกลับไปยังหน้าก่อนหน้า                                                    |
| ขึ้น                |       | K7          | 18   | F2     | 32    | CD    | 11    | EE    |                                                                                   |
| ข้าย                |       | K14         | 02   | F2     | 32    | CD    | 10    | EF    | ใช้ 🔺 🔻 丨 เพื่อเลือกรายการ หรือ                                                   |
| ขวา                 |       | К5          | 09   | F2     | 32    | CD    | 12    | ED    | ทำการปรับสิ่งที่คุณเลือก                                                          |
| ລາ                  |       | K2          | 19   | F2     | 32    | CD    | 14    | EB    |                                                                                   |
| ใส่ค่า              | Enter | К9          | 16   | F1     | 32    | CD    | 0F    | F0    | ยืนยันการเลือกรายการของคุณ                                                        |
| ซ่อน                | ∎×    | K15         | 01   | F1     | 32    | CD    | 52    | AD    | กด <b>ี่≪</b> เพื่อเปิด/ปิดลำโพงแบบบิวต์อินของ<br>โปรเจ็กเตอร์                    |
| โหมดการ<br>แสดงภาพ  | ••    | K10         | 15   | F1     | 32    | CD    | 91    | 6E    | กดุ ●เพื่อแสดงเมนูโหมดการแสดงภาพ<br>เพื่อออกจากเมนูโหมดการแสดงภาพ กด<br>●อีกครั้ง |
| เมนู แอป            |       | K6          | 08   | F1     | 32    | CD    | 25    | DA    | กด 🚦 เพื่อเปิดเมนูแอป                                                             |
| ระดับเสียง -        | _     | K11         | 12   | F2     | 32    | CD    | 0C    | F3    | กด – เพื่อลดระดับเสียง                                                            |
| ระดับเสียง +        | +     | K1          | 05   | F2     | 32    | CD    | 09    | F6    | กด + เพื่อเพิ่มระดับเสียง                                                         |

### การแก้ไขปัญหา

ถ้าคุณมีปัญหากับโปรเจคเตอร์ของคุณ โปรดดูข้อมูลต่อไปนี้ ถ้าปัญหายังคงมีอยู่ โปรดติดต่อร้านค้าปลีก หรือศูนย์บริการใน ประเทศของคุณ

## ปัญหาเกี่ยวกับภาพ

### 🛛 ไม่มีภาพปรากฏบนหน้าจอ

- ตรวจดูให้แน่ใจว่าสายเคเบิล และการเชื่อมต่อทั้งหมดถูกต้อง และเชื่อมต่อ ไว้อย่างแน่นหนา ตามที่อธิบายไว้ใน ส่วน "การดิดตั้ง"
- ตรวจดูให้แน่ใจว่าขาของขั้วต่อไม่งอ หรือหัก
- ตรวจดูให้แน่ใจว่าคุณสมบัติ "ช่อน" ไม่ได้เปิดอยู่
- ภาพอยู่นอกโฟกัส
  - ปรับแหวนโฟกัสที่เลนส์ของโปรเจคเตอร์ โปรดดูหน้า 17
  - ตรวจดูให้แน่ใจว่าหน้าจอการฉายอยู่ระหว่างระยะทางที่ต้องการจากโปรเจคเตอร์ (โปรดดูหน้า 65)
- 😰 ภาพถูกยืดออกเมื่อแสดงภาพยนตร์ DVD 16:9
  - เมื่อคุณเล่น DVD จอกว้าง หรือ DVD 16:9, โปรเจ็กเตอร์จะแสดงภาพที่ดีที่สุดในรูปแบบ 16:9 ที่ด้านของโปรเจ็ก เตอร์
  - ถ้าคุณเล่นภาพยนตร์ DVD ที่มีรูปแบบ 4:3 โปรดเปลี่ยนรูปแบบเป็น 4:3 ใน OSD ของโปรเจคเตอร์
  - โปรดตั้งค่ารูปแบบการแสดงผลเป็นชนิดอัตราส่วนภาพ 16:9 (กว้าง) บนเครื่องเล่น DVD ของคุณ

### ภาพเล็กเกินไป หรือใหญ่เกินไป

- ปรับปุ่มซูมที่ส่วนบนของโปรเจคเตอร์
- เลื่อนเครื่องโปรเจ็กเตอร์ให้ใกล้หรือห่างจากจอภาพ
- กดปุ่ม "เมนู" บนแผงควบคุมโปรเจ็กเตอร์, ไปที่ "Display (หน้าจอ)-->Aspect Ratio (สัดส่วนภาพ)" ลองการตั้ง ค่าต่าง ๆ
- 🛛 ภาพมีด้านที่เอียง:
  - ถ้าเป็นไปได้ ทำการปรับตำแหน่งวางของโปรเจคเตอร์ให้อยู่ตรงกลางของหน้าจอ และต่ำกว่าส่วนล่างของหน้าจอ
- 🛛 ภาพกลับด้าน
  - เลือก "Setup (ตั้งค่า)-->Projection (การฉายภาพ)" จาก OSD และปรับทิศทางการฉายภาพ
- 🔹 ภาพซ้อนและเบลอ
  - ตรวจดูให้แน่ใจว่า "Display Mode (โหมดการแสดงภาพ)" ไม่ได้เป็น 3 มิติ เพื่อหลีกเลี่ยงไม่ให้ภาพ 2 มิติปกติ ปรากฏเป็นภาพช้อนที่เบลอ

## ปัญหาอื่นๆ

- โปรเจคเตอร์หยุดตอบสนองต่อปุ่มควบคุมทั้งหมด
  - ถ้าเป็นไปได้ ให้ปิดโปรเจคเตอร์ จากนั้นถอดสายเพาเวอร์ และรอเป็นเวลาอย่างน้อย 20 วินาทีก่อนที่จะเชื่อมต่อ เพาเวอร์อีกครั้ง

## ปัญหาเกี่ยวกับรีโมทคอนโทรล

- ถ้ารีโมทคอนโทรลไม่ทำงาน
  - ตรวจสอบมุมการทำงานของรีโมทคอนโทรลให้อยู่ภายในขอบเขต ±15° (แนวนอน) หรือ ±10° (แนวตั้ง) ไปยังตัว รับสัญญาณ IR บนโปรเจ็กเตอร์
  - ตรวจดูให้แน่ใจว่าไม่มีอะไรขวางกั้นระหว่างรีโมทคอนโทรลและโปรเจคเตอร์ ย้ายไปในระยะ 7 ม. (~22 ฟุต) จาก โปรเจ็กเตอร์
  - ตรวจดูให้แน่ใจว่าใส่แบตเตอรื่อย่างถูกต้อง
  - เปลี่ยนแบตเดอรี่ถ้าแบตเตอรี่หมด

### ไฟแสดงสถานะการเตือน

เมื่อไฟแสดงสถานะการเดือน (ดูด้านล่าง) ติดขึ้น โปรเจคเตอร์จะปิดเครื่องโดยอัตโนมัติ:

- ไฟแสดงสถานะ LED "แหล่งกำเนิดแสง" จะติดเป็นสีแดง และถ้าเครื่อง "เปิด/สแตนด์บาย" ไฟแสดงสถานะจะ กะพริบเป็นสีแดง
- LED แสดงสถานะ "อุณหภูมิ" ติดเป็นสีแดง และถ้าเครื่อง "เปิด/สแตนด์บาย" ไฟแสดงสถานะจะกะพริบเป็นสีแดง นี่หมายความว่า โปรเจคเตอร์ร้อนเกินไป ภายใต้สถานการณ์ปกติ สามารถเปิดโปรเจคเตอร์กลับขึ้นมาใหม่ได้
- ไฟแสดงสถานะ LED "อุณหภูมิ" กะพริบเป็นสีแดง และถ้าเครื่อง "เปิด/สแตนด์บาย" ไฟแสดงสถานะจะกะพริบเป็น สีแดง

ถอดปลั๊กสายไฟจากโปรเจ็กเตอร์ รอเป็นเวลา 30 วินาที และลองอีกครั้ง ถ้าไฟแสดงสถานะการเตือนติดขึ้นอีกครั้ง โปรดติดต่อ ศูนย์บริการที่ใกล้ที่สุดเพื่อขอความช่วยเหลือ

### ข้อความแสงไฟ LED

|                                      | LED เปิด/ | สแตนด์บาย                                                                                                 | LED อุณหภูมิ | LED แหล่งกำเนิดแสง |
|--------------------------------------|-----------|----------------------------------------------------------------------------------------------------|--------------|--------------------|
| ขอความ                               | (สีแดง)   | (น้ำเงิน)                                                                                                 | (สีแดง)      | (สีแดง)            |
| สถานะสแตนด์บาย<br>(ต่อสายเพาเวอร์)   | ติดตลอด   |                                                                                                    |              |                    |
| เปิดเครื่อง (อุ่นเครื่อง)            |           | กะพริบ<br>(0.5 วินาที ปิด / 0.5<br>วินาที เปิด)                                                           |              |                    |
| เปิดเครื่อง และแสงแหล่งกำเนิด<br>แสง |           | ติดตลอด                                                                                                   |              |                    |
| ปิด (ทำให้เย็น)                      |           | กะพริบ<br>(0.5 วินาที ปิด / 0.5<br>วินาที เปิด) กลับไปยังไฟ<br>สีแดงที่ดิดตลอดเมื่อปิด<br>พัดลมทำความเย็น |              |                    |
| ผิดพลาด (แหล่งกำเนิดแสงล้ม<br>เหลว)  | กะพริบ    |                                                                                                    |              | ดิดตลอด            |
| ผิดพลาด (พัดลมไม่ทำงาน)              | กะพริบ    |                                                                                                    | กะพริบ       |                    |
| ผิดพลาด (อุณหภูมิเกิน)               | กะพริบ    |                                                                                                    | ติดตลอด      |                    |
| สถานะสแตนด์บาย<br>(โหมดเผาไหม้)      |           | กะพริบ                                                                                                    |              |                    |
| เผาไหม้ (อุ่นเครื่อง)                |           | กะพริบ                                                                                                    |              |                    |
| เผาไหม้ (ระบายความร้อน)              |           | กะพริบ                                                                                                    |              |                    |
| เผาไหม้ (แสงแหล่งกำเนิดแสง)          |           | กะพริบ<br>(เปิด 3 วินาที / ปิด 1<br>วินาที)                                                               |              |                    |
| เผาไหม้ (แหล่งกำเนิดแสงปิด)          |           | กะพริบ<br>(เปิด 1 วินาที / ปิด 3<br>วินาที)                                                               |              |                    |

• ปิดเครื่อง:

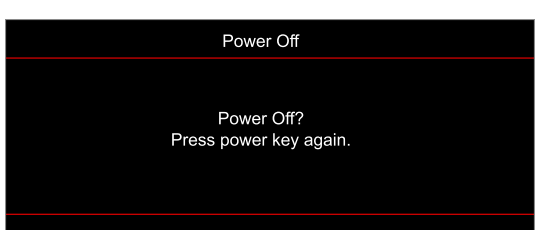

• เดือนอุณหภูมิ:

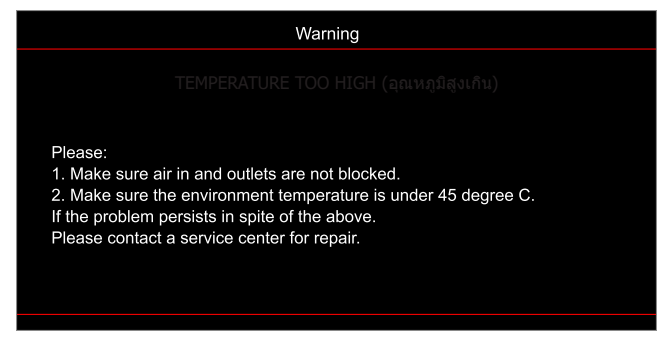

•

พัดลมไม่ทำงาน:

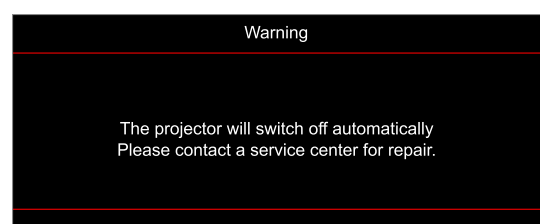

อยู่นอกช่วงที่แสดงภาพ:

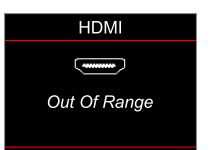

คำเตือนพลังงานต่ำ:

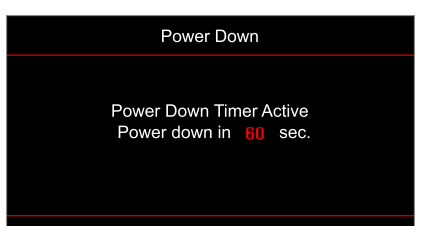

## ข้อมูลจำเพาะ

| การมองเห็น                      | คำอธิบาย                                                                                                    |
|---------------------------------|----------------------------------------------------------------------------------------------------|
| เทคโนโลยี                       | Texas Instrument DMD, 0.47″ (ขนาด)/ 4K UHD HSSI DMD X1, S451 (ประเภทแพคกิ้ง)<br>พร้อม XPR แอกชูเอเตอร์ 4 ทิศทาง                                                                                                    |
| ความละเอียดสัญญาณออก            | 4K UHD 3840 x 2160 @ 60Hz                                                                                                    |
| ความละเอียดสัญญาณเข้า<br>สูงสุด | 4096 x 2160 @ 60Hz                                                                                                    |
| เลนส์                           | <ul> <li>อัตราการฉาย: 1.21~1.59</li> <li>F-สต็อป: 1.94~2.23</li> <li>ความยาวโฟกัส: 12.81~16.74 มม.</li> <li>ช่วงการซูม: 1.3x</li> </ul>                                                                                                    |
| ออฟเซ็ต                         | 105%~115%, เฉพาะแนวดั้ง                                                                                                    |
| ขนาดภาพ                         | 34.1″~302.4″, ดีที่สุดกว้าง 82″                                                                                                    |
| ระยะทางการฉาย                   | 1.2 u. ~ 8.1 u.                                                                                                    |
| I/O                             | <ul> <li>HDMI V2.0 / HDCP2.2 (x3)</li> <li>USB2.0 (สำหรับอัปเกรด FW) USB-A สำหรับ 5V PWR 1.5A</li> <li>เสียงออก 3.5 มม.</li> <li>USB2.0 USB-A สำหรับ USB ดิสก์ไดรฟ์ และ WiFi ด็องเกิล (x3)</li> <li>RS-232 ตัวผู้ (D-SUB 9 พิน)</li> <li>RJ-45 (IoT, สนับสนุน IoT อินเทอร์เน็ต และฟังก์ชั่น OTA)</li> <li>S/PDIF (สนับสนุน PCM 2-แชนเนล, ดอลบี้ ดิจิตอล (5.1))</li> <li>ทริกเกอร์ 12V (แจ็ค 3.5 มม.)</li> <li>3D ซิงค์</li> </ul> |
| สี                              | 1073.4 ล้านสี                                                                                                    |
| อัตราการสแกน                    | <ul> <li>อัตราการสแกนแนวราบ: 31.0~135.0 KHz</li> <li>อัตราการสแกนแนวตั้ง: 24~120 Hz</li> </ul>                                                                                                    |
| ลำโพง                           | ใช่, 8W                                                                                                    |
| การสิ้นเปลืองพลังงาน            | <ul> <li>โหมดความสว่าง: 100%</li> <li>240W (ทั่วไป) ±15% @ 110VAC</li> <li>230W (ทั่วไป) ±15% @ 220VAC</li> <li>โหมด ECO: 80%</li> <li>185W (ทั่วไป) ±15% @ 110VAC</li> <li>175W (ทั่วไป) ±15% @ 220VAC</li> </ul>                                                                                                    |
| ความต้องการใช้พลังงาน           | 100 - 240V ±10%, AC 50/60Hz                                                                                                    |
| ไฟเข้า                          | 3.0A                                                                                                    |
| การวางแนวการติดตั้ง             | ด้านหน้า, ด้านหลัง, เพดาน-บน, ด้านหลัง-บน                                                                                                    |
| ขนาด (ก x ล x ส)                | <ul> <li>ไม่รวมขา: 337 x 265 x 108 มม. (13.26 x 10.43 x 4.25 นิ้ว)</li> <li>พร้อมขา: 337 x 265 x 119.3 มม. (13.26 x 10.43 x 4.69 นิ้ว)</li> </ul>                                                                                                    |
| น้ำหนัก                         | < 5.0 กก. (<11.02 ปอนด์)                                                                                                    |
| สิ่งแวดล้อม                     | ใช้งานในอุณหภูมิ 0~40°C, ความชื้น 80% (ไม่ควบแน่น)                                                                                                    |

หมายเหตุ: ข้อมูลจำเพาะทั้งหมดอาจได้รับการเปลี่ยนแปลงโดยไม่ต้องแจ้งให้ทราบ
# ข้อมูลเพิ่มเดิม

## สำนักงานทั่วโลกของ Optoma

#### สำหรับการบริการและสนับสนุน โปรดติดต่อสำนักงานในประเทศของคุณ

## สหรัฐอเมริกา

47697 Westinghouse Drive, Fremont, CA 94539, USA www.optomausa.com

แคนาดา 47697 Westinghouse Drive, Fremont, CA 94539, USA www.optomausa.com

## ละตินอเมริกา

47697 Westinghouse Drive, Fremont, CA 94539, USA www.optomausa.com

## ยุโรป

Unit 1, Network 41, Bourne End Mills, Hemel Hempstead, Herts, HP1 2UJ, United Kingdom www.optoma.eu หมายเลขโทรศัพท์ฝ่ายบริการ : +44 (0)1923 691865 <u>com</u>

## **Benelux BV**

Randstad 22-123 1316 BW Almere เนเธอร์แลนด์ www.optoma.nl

## ฝรั่งเศส

Bâtiment E 81-83 avenue Edouard Vaillant 92100 Boulogne Billancourt, France 🔯 savoptoma@optoma.fr

## สเปน

C/ José Hierro, 36 Of. 1C 28522 Rivas VaciaMadrid, สเปน

## เยอรมนี

Am Nordpark 3 41069 Mönchengladbach เยอรมนี

## สแกนดิเนเวีย

Lerpeveien 25 3040 Drammen นอร์เวย์

ด้ ป.ณ. 9515 3038 Drammen Norway

#### เกาหลี

https://www.optoma.com/kr/

888-289-6786 510-897-8601 services@optoma.com

888-289-6786

510-897-8601 F services@optoma.com A

888-289-6786 510-897-8601 services@optoma.com M

( +44 (0) 1923 691 800 +44 (0) 1923 691 888

service@tsc-europe.

(0) 36 820 0252 +31 (0) 36 548 9052

( +33 1 41 46 12 20 +33 1 41 46 94 35

📢 +34 91 499 06 06 🗟 +34 91 670 08 32

( +49 (0) 2161 68643 0 📄 +49 (0) 2161 68643 99 🗠 info@optoma.de

【 +47 32 98 89 90 📄 +47 32 98 89 99 info@optoma.no

ณี่ป่น

https://www.optoma.com/jp/

## ไต้หวัน

https://www.optoma.com/tw/

จีน

5F, No. 1205, Kaixuan Rd., Changning District Shanghai, 200052, China

ออสเตรเลีย https://www.optoma.com/au/

+86-21-62947376 🛅 +86-21-62947375 www.optoma.com.cn

## www.optoma.com